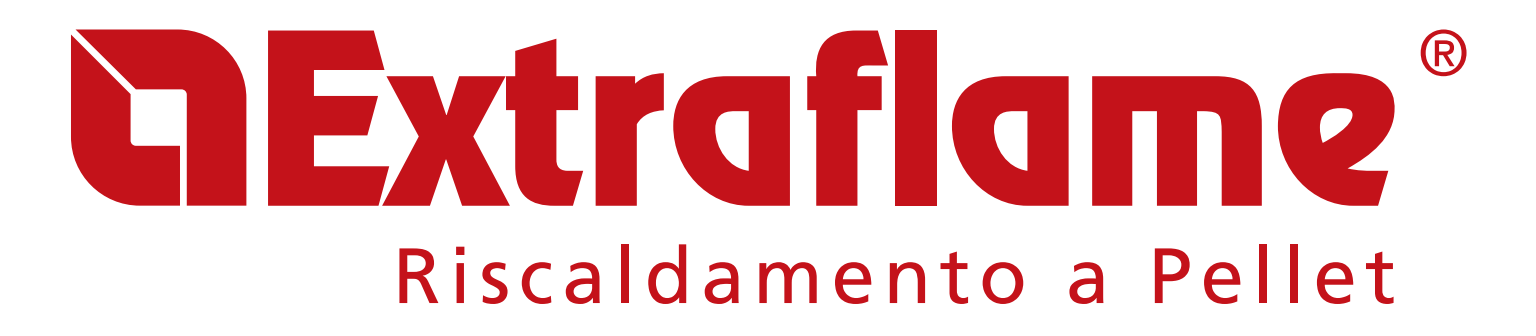

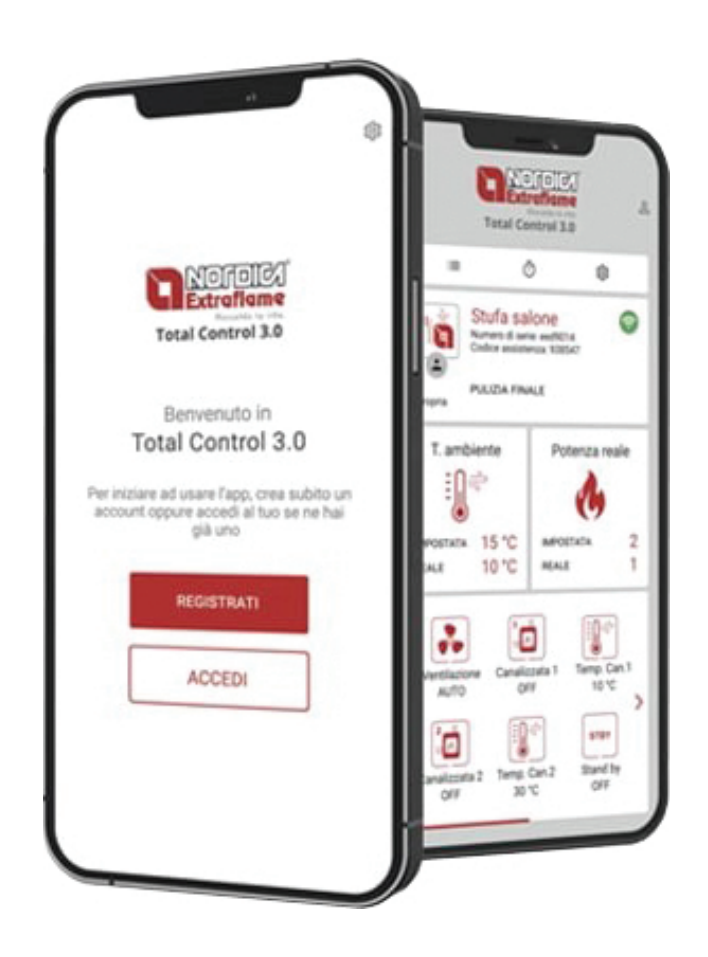

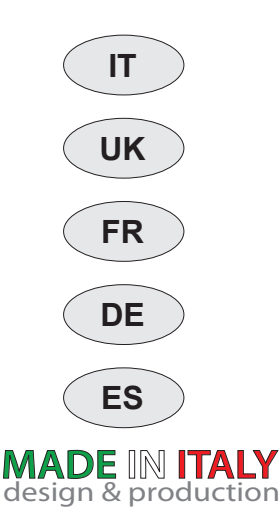

GUIDA APP TOTAL CONTROL 3.0 GUIDE APP TOTAL CONTROL 3.0 GUIDE APP TOTAL CONTROL 3.0 FÜHRUNG APP TOTAL CONTROL 3.0 GUÍA APLIC. TOTAL CONTROL 3.0

# **GExtraflame**<sup>®</sup>

| TALIANO                                                                 | 4                |
|-------------------------------------------------------------------------|------------------|
| NSTALLAZIONE DELL'APP CONTROL 3.0                                       | 4                |
| REGISTRAZIONE                                                           | 5                |
|                                                                         | 6                |
| AGGIUNTA DEL DISPOSITIVO.                                               | 7                |
| RACCOLTA INFORMAZIONI SUL MODULO WI-FI INTEGRATO                        | 7                |
| RACCOLTA INFORMAZIONI SULLA STUFA                                       | 9                |
| FINALIZZAZIONE DELL'AGGIUNTA DEL DISPOSITIVO                            | 10               |
| -UNZIONAMENIO LOCALE BLUE IOTH                                          | . 10             |
| EINZIONAMENTO REMOTO TRAMITE INTERNET                                   | . 11             |
|                                                                         | . 11             |
| ALEXA                                                                   | .12              |
| GESTISCI LA TOÀ STOPAL.<br>SEEMPIO IMPOSTAZIONE CRONOTERMOSTATO         | . 15             |
|                                                                         | 16               |
|                                                                         |                  |
| NSTALLING THE CONTROL 3.0 APP                                           | . 16             |
| REGISTRATION                                                            | . 17             |
|                                                                         | . 18             |
| ADDING THE DEVICE                                                       | . 19             |
| EXTERNAL WI-FI MODULE (GREY MODULE) INFORMATION                         | 19               |
| BUILT-IN WI-FI MODULE INFORMATION                                       | 20               |
|                                                                         | • <b>∠</b> 1<br> |
| LOCAL BLUETOOTH OPERATION                                               | . 22             |
| FOR BLUETOOTH OPERATION:                                                | . 22             |
| reiviu i e uperati un via in lekne i                                    | . 23             |
|                                                                         | . 24             |
| MANAGE YOUR STOVE                                                       | . 26             |
| EXAMPLE OF CHRONOTHERMOSTAT SETTING                                     | . 27             |
| FRANÇAIS                                                                | . 28             |
|                                                                         | 20               |
| NSTALLATION DE L'APP CONTROL 3.0                                        | . 28             |
|                                                                         | . 30             |
| AJOUTER DISPOSITIF                                                      | . 30             |
| AJOUT DU DISPOSITIF                                                     | .31              |
| INFORMATIONS SUR LE MODULE WI-FI LA TERNE (MODULE GRIS)                 | 31               |
| NFORMATIONS SUR LE POÊLE                                                | . 33             |
| FINALISATION DE L'AJOUT DU DISPOSITIF.                                  | 34               |
|                                                                         | . 34             |
| PONCTIONNEMENT À DISTANCE PAR INTERNET                                  | . 35             |
| REGLAGES                                                                | . 35             |
| ALEXA<br>JÉREZ VOTRE POÊLE                                              | . 36             |
| EXEMPLE DE RÉGLAGE DU PROGRAMMATEUR                                     | . 39             |
| DEUTSCH                                                                 | . 40             |
|                                                                         |                  |
| NSTALLATION DER APP CONTROL 3.0                                         | . 40             |
| LOG-IN                                                                  | . 41             |
| GERÄT HINZUFÜGEN                                                        | . 42             |
| HINZUFUGEN DES GERATS                                                   | . 43             |
| SAMUULLIN VON INFORMATIONEN ÜBER DAS EATERINE WIFTFMODUL (GRAUES MODUL) | 43               |
| SAMMELN VON INFORMATIONEN ÜBER DEN OFEN                                 | . 45             |
| ABSCHLUSS DES HINZUFUGENS DES GERATS                                    | 46               |
| FÜR DIE VERWENDUNG VON BLUETOOTH:                                       | . 40             |
| FERNBETRIEB ÜBER INTERNET                                               | . 47             |
| EINSTELLUNG                                                             | . 47             |
| ALEAN                                                                   | . 48             |
| BEISPIEL FÜR DIE EINSTELLUNG DES ZEITTHERMOSTATS                        | . 51             |
| ESPAÑOL                                                                 | . 52             |
|                                                                         |                  |
| NSTALACIÓN DE LA APLICACIÓN CONTROL 3.0                                 | . 52             |
| REGISTRO                                                                | . 53             |
| INICIAR SESION                                                          | . 54             |
| ANADIR EL DISPOSITIVO                                                   | . 55             |
| RECOPILACIÓN DE INFORMACIÓN SOBRE EL MÓDULO WI-FI EXTERNO (MÓDULO GRIS) | 55               |
| RECOPILACION DE INFORMACIÓN SOBRE EL MODULO WI-FI INTEGRADO             | 56               |
| FINALIZACIÓN DE LA INCORPORACIÓN DEL DISPOSITIVO                        |                  |
| FUNCIONAMIENTO LOCAL DEL BLUETOOTH                                      | . 58             |
| PARA EL FUNCIONAMIENTO BLUETOOTH:                                       | . 58             |
| CONFIGURACIÓN                                                           | . 59             |
| ALEXA                                                                   | . 60             |
| GESTIONE SU ESTUFA                                                      | . 62             |

TOTAL CONTROL 3.0 è una App per smartphone e tablet che consente di monitorare e gestire in tempo reale i prodotti a pellet La Nordica-Extraflame anche quando sei fuori casa oppure direttamente tramite bluetooth.

Per il funzionamento dell'App è sempre necessario disporre di una connessione ad Internet.

Puoi scaricare gratuitamente negli store online la versione dell'applicazione compatibile con il tuo prodotto e trasformerai il tuo dispositivo mobile in un'innovativa piattaforma di controllo e gestione del riscaldamento della tua casa.

In modo semplice ed intuitivo potrai infatti controllare a distanza molte funzionalità della tua stufa a pellet, come ad esempio:

- Controllo dello stato del prodotto
- Accensione e spegnimento
- Regolazione di potenza e temperatura di riscaldamento
- Impostazione del cronotermostato settimanale
- Ricezione avvisi e notifiche (es: stufa in allarme, livello minimo di pellet nel serbatoio\* ecc)
- A seconda del modello, esistono diverse modalità per connetterti alla stufa:

\* Modelli predisposti

#### **INSTALLAZIONE DELL'APP CONTROL 3.0**

L'App TOTAL CONTROL 3.0 è scaricabile in uno smartphone o tablet ricercando "TOTAL CONTROL 3.0" in Play Store, o App Store.

- L'App TOTAL CONTROL 3.0 supporta il sistema operativo Android 7.0 e le sue versioni successive.
- L'App supporta gli iPhone iOS 10.0 o le loro versioni successive.
- L'interfaccia utente dell'App TOTAL CONTROL 3.0 è soggetta a modifiche senza preavviso studiate per migliorarne caratteristiche e prestazioni.

**1.** Da smartphone o tablet, cercare il Play Store di Google >> o l' App Store di Apple 🙏, tra le APP preinstallate. Oppure cliccando sui link:

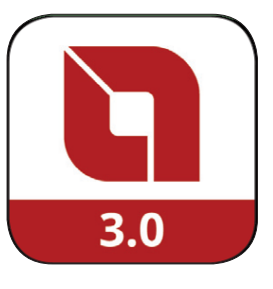

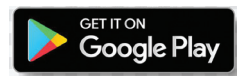

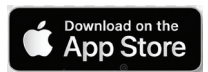

o scansionando i Qrcode relativi

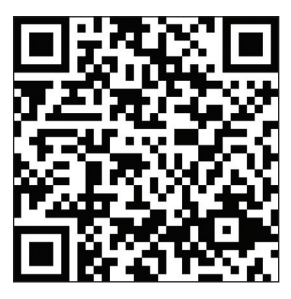

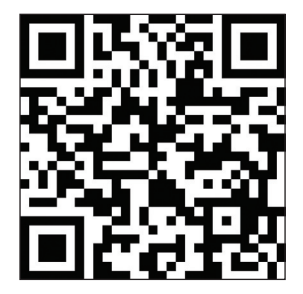

- 2. Digitare nel campo di ricerca "TOTAL CONTROL 3.0" e premere installa.
- 3. Cercare e selezionarla. IoS chiederà ulteriore conferma tramite Face ID, Touch ID o PWD.
- 4. Cliccare su "Installa" e attendere il caricamento automatico sullo smartphone/tablet.
- 5. Si creerà l'icona della TOTAL CONTROL 3.0 dalla quale potrete avviare l'App.

#### REGISTRAZIONE

Dopo aver aperto l'App segui le istruzioni per effettuare la registrazione:

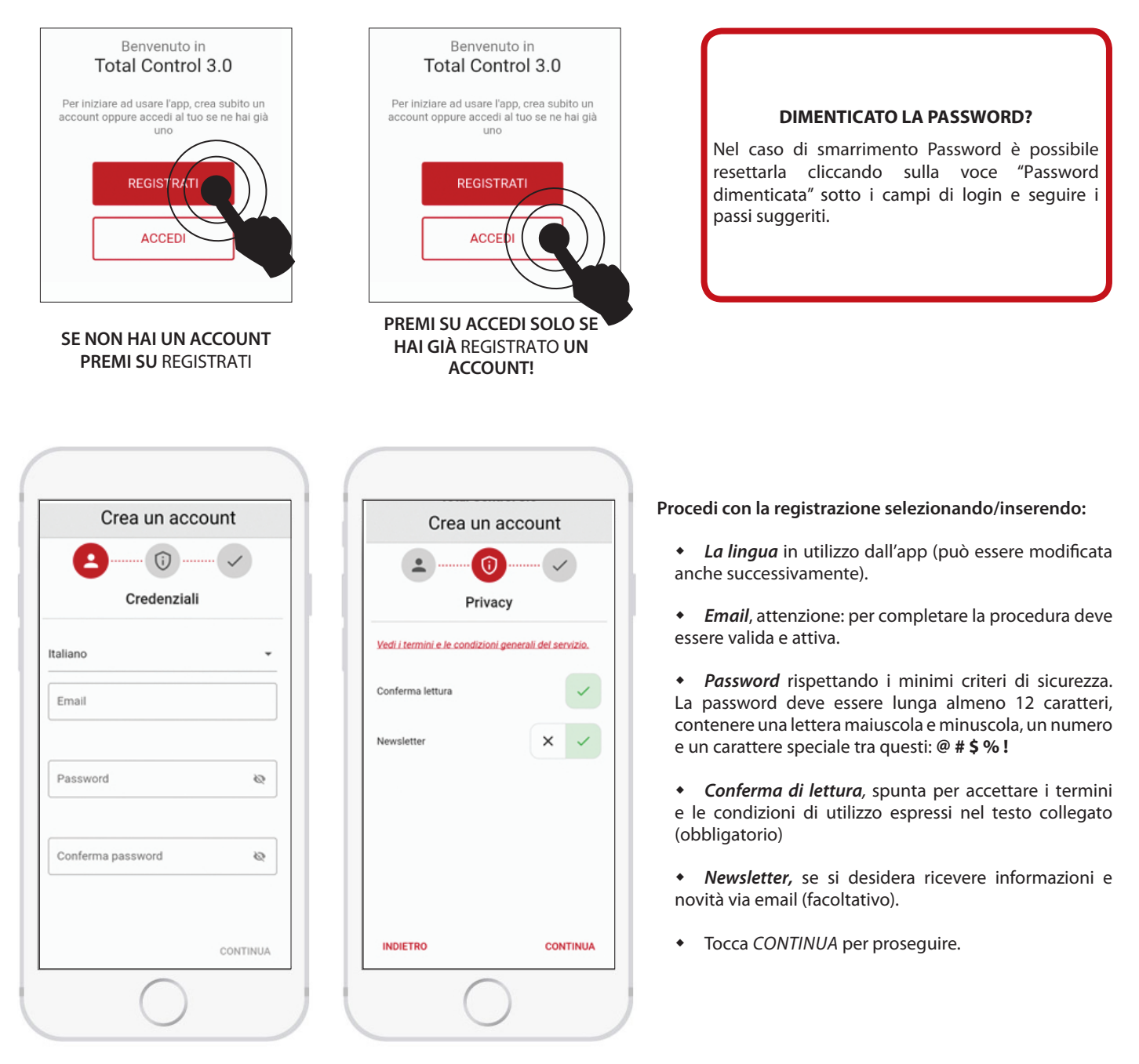

| UNA VOLTA COMP  | PILATI I CAMPI | RICEVERAI, | ALL'INDIRIZZO | CHE HAI | INDICATO, | UNA E-MAIL |
|-----------------|----------------|------------|---------------|---------|-----------|------------|
| CONTENENTE UN C | CODICE.        |            |               |         |           |            |

Inserire il codice ricevuto via email per attivare l'account.

#### Nota:

Potrebbe essere necessario attendere una decina di minuti per l'arrivo dell'email. Se non è arrivata alcuna email, controllare che non sia nella cartella "spam" o che il mittente non sia nella lista dei bloccati.

Il tuo account non è ancora attivo, devi inviare il codice che hai ricevuto nella tua casella email: codice re-invia codice OK

Attivazione account

### LOGIN

Ritorna alla APP ed effettua il LOGIN inserendo correttamente USERNAME e PASSWORD e continua premendo ACCEDI.

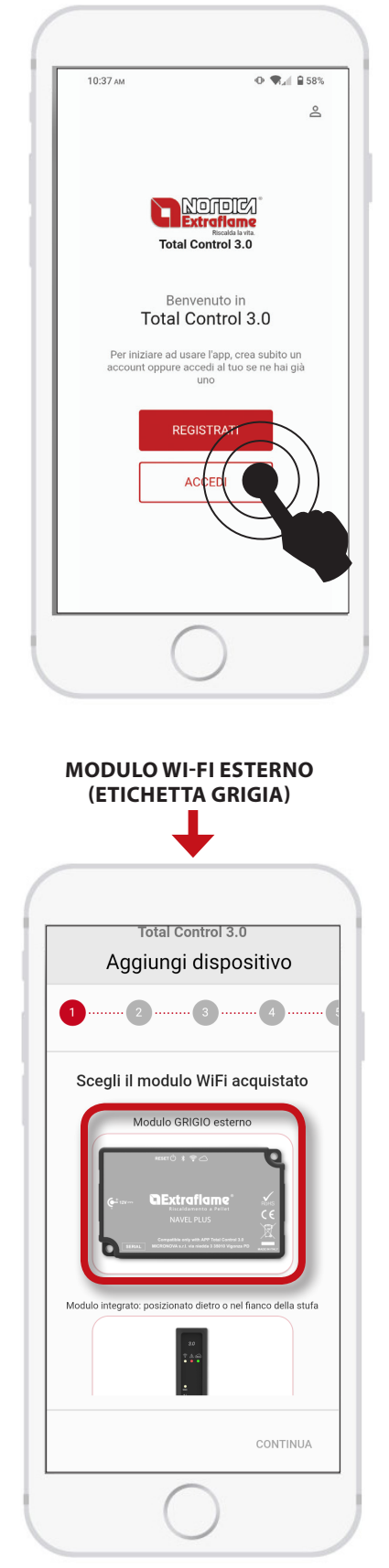

SE HAI L'ACCESSORIO MODULO GRIGIO,PREMI SUL MODULO GRIGIO ESTERNO E SEGUI LA PROCEDURA DESCRITTA NELLA PAGINA SEGUENTE.

#### **AGGIUNGI DISPOSITIVO**

Per avviare la procedura di aggiunta prodotto premi su AGGIUNGI DISPOSITIVO.

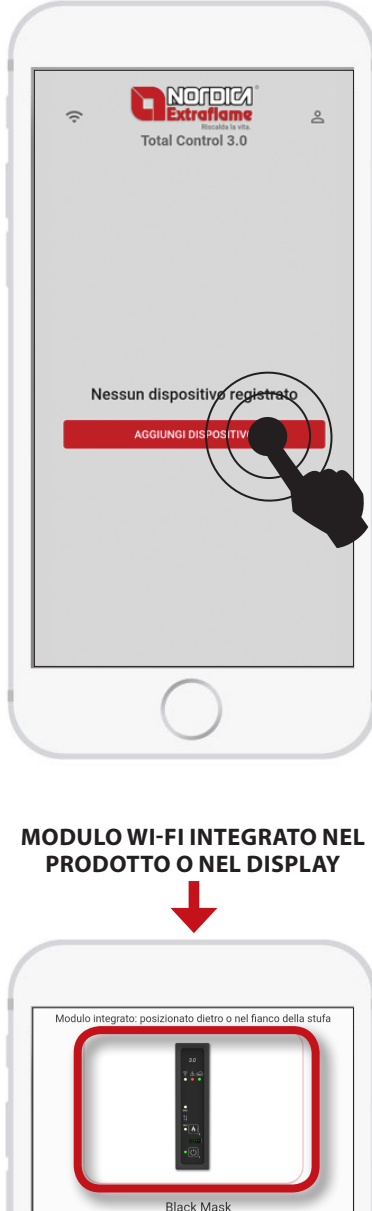

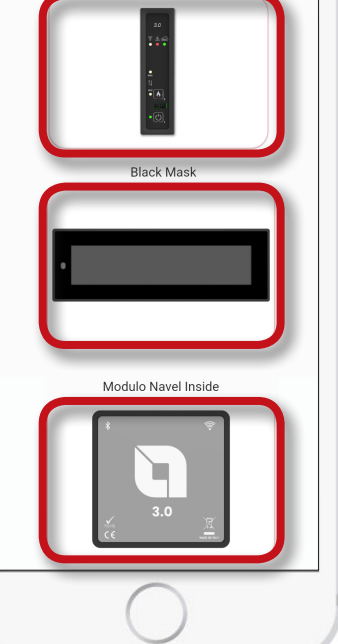

SE HAI IL *MODULO INTEGRATO* NELLA STUFA SEGUI LA PROCEDURA DESCRITTA NEL CAPITOLO "*MODULO INTEGRATO*"

### AGGIUNTA DEL DISPOSITIVO

#### RACCOLTA INFORMAZIONI SUL MODULO WI-FI ESTERNO (MODULO GRIGIO)

Dopo aver selezionato la configurazione per il Modulo Grigio, segui le indicazioni sulle varie schermate .

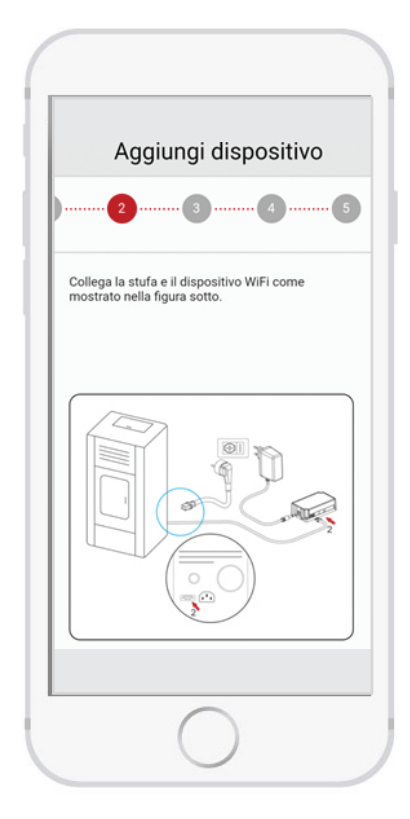

Collega come illustrato a lato:

- 1. Il cavo di alimentazione della stufa.
- 2. Il cavo seriale tra stufa e MODULO GRIGIO.
- 3. Il cavo di alimentazione del MODULO GRIGIO.

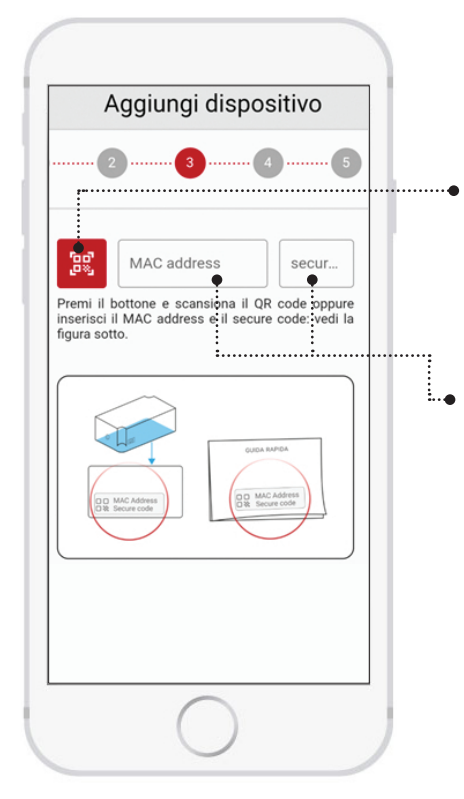

Segui le istruzioni sulla schermata per l'inserimento del MAC Adress e SECURE CODE presente sul retro del MODULO GRIGIO o all'interno della confezione

Puoi inserire i codici tramite la scansione QR Code oppure manualmente.

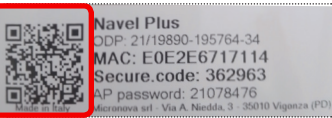

ESEMPIO ETICHETTA

• Digita manualmente il MAC Adress (1) e SECURE CODE (2). presente sul retro del MODULO GRIGIO o dalla guida fornita assieme al MODULO.

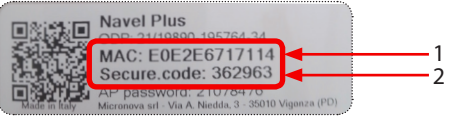

ESEMPIO ETICHETTA

#### RACCOLTA INFORMAZIONI SUL MODULO WI-FI INTEGRATO

Dopo aver selezionato la configurazione per il Modulo integrato segui le indicazioni sulle varie schermate .

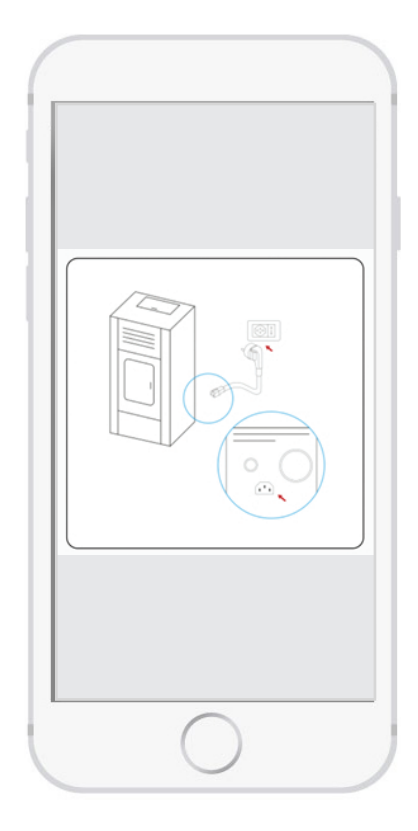

Collega come illustrato a lato:

- 1. Il cavo di alimentazione della stufa.
- 2. Controllare che il pulsante di alimentazione sia posizionato su "I"(ON)

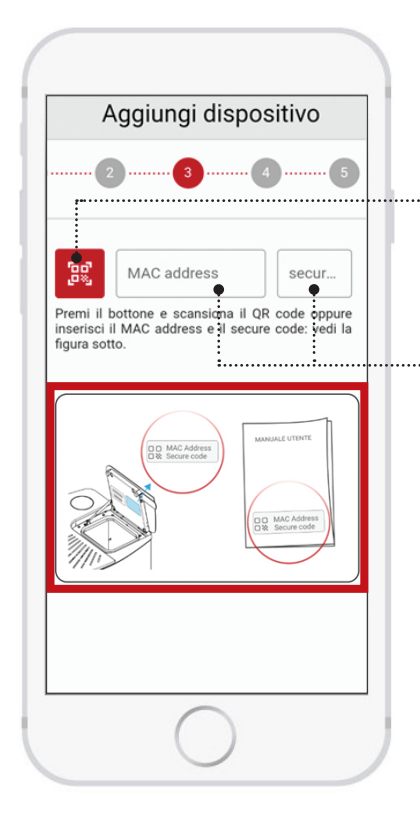

Segui le istruzioni sulla schermata per l'inserimento del MAC Adress e SECURE CODE presente sul retro del coperchio serbatoio pellet della stufa o nel manuale utente della stufa.

Puoi inserire i codici tramite la scansione QR Code oppure manualmente.

Scansione QR CODE

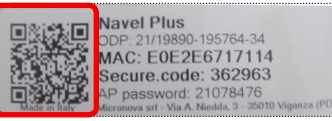

ESEMPIO ETICHETTA

£

• Digita manualmente il MAC Adress (1) e SECURE CODE (2). presente sul retro del MODULO GRIGIO o dalla guida fornita assieme al MODULO.

|               | Navel Plus                                                          |              |
|---------------|---------------------------------------------------------------------|--------------|
|               | MAC: E0E2E6717114<br>Secure.code: 362963                            |              |
| Made in Italy | AP password: 21078470<br>Micronova srl - Via A. Niedda, 3 - 35010 V | /igonza (PD) |

ESEMPIO ETICHETTA

#### **RACCOLTA INFORMAZIONI SULLA STUFA**

In questa sezione registriamo i nostri dispositivi (Modelli stufa a pellet).

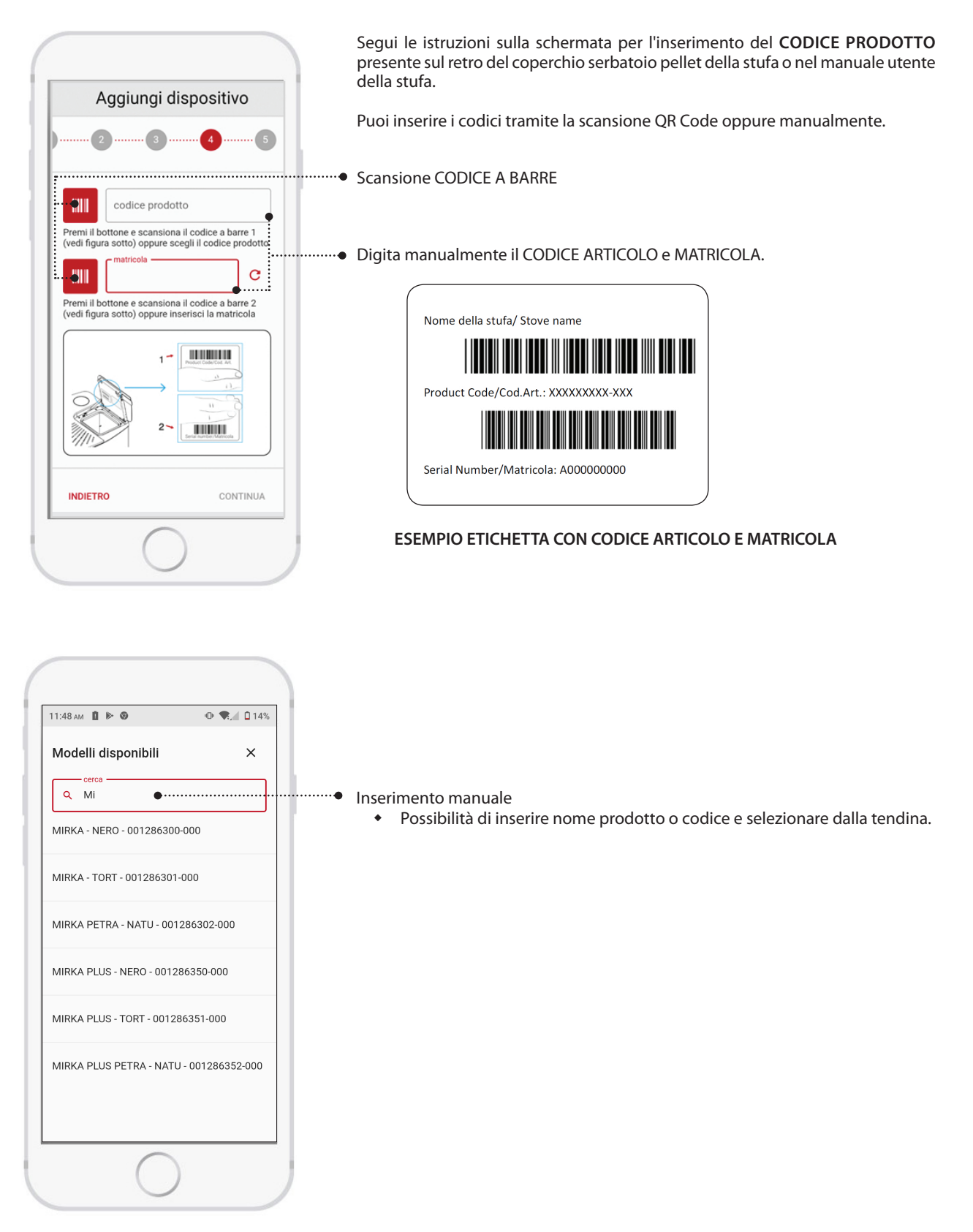

 $\widehat{\phantom{a}}$ 

SE IL PROPRIO PRODOTTO NON È VISUALIZZATO NELL'ELENCO, O IL CODICE NON PUÒ ESSERE LETTO TRAMITE LA SCANSIONE DEL CODICE A BARRE, CONTROLLARE LA COMPATIBILITÀ DELL'ACCESSORIO SUL SITO O CONTATTARE UN CENTRO DI ASSISTENZA TECNICA.

ITALIANO

#### FINALIZZAZIONE DELL'AGGIUNTA DEL DISPOSITIVO

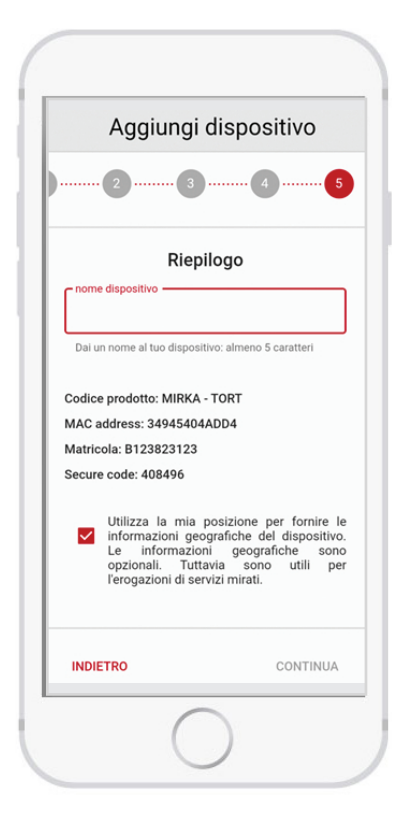

Inserire nome col quale si vuole visualizzare il dispositivo (Es: Stufa casa, Stufa in montagna.. ecc)

#### FUNZIONAMENTO LOCALE BLUETOOTH

Per l'utilizzo bluetooth:

- Il modulo deve essere a portata (massimo 10 mt).
- L'App deve avere accesso ad internet almeno per la registrazione.

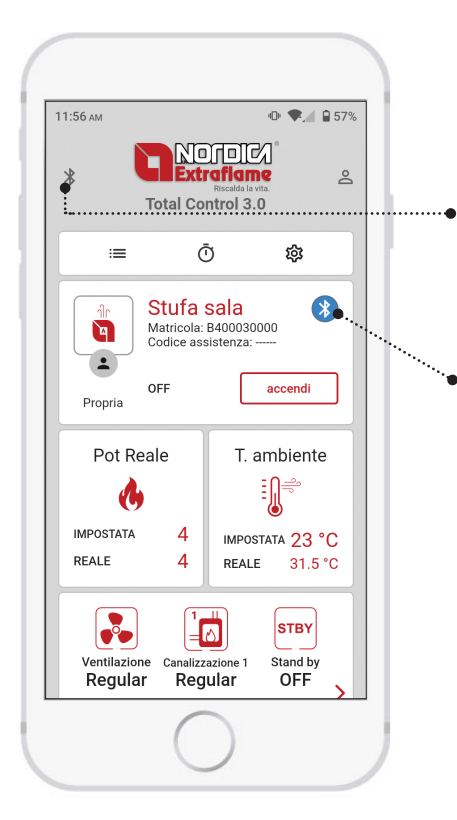

- Funzionamento remoto (Wi-Fi ♀) o Funzionamento locale (Bluetooth ⑧) Tenendo premuto il simbolo è possibile cambiare tra modalità locale (Bluetooth) e remota (Wi-Fi)
- La stufa è raggiungibile tramite Bluetooth, se il simbolo è grigio avvicinarsi alla stufa.

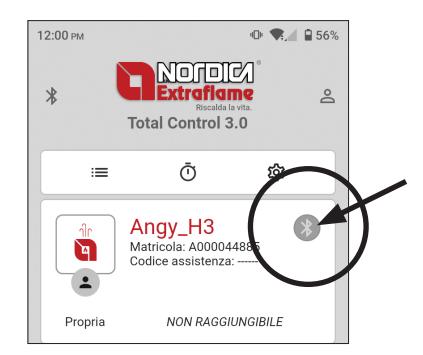

### FUNZIONAMENTO REMOTO TRAMITE INTERNET

Per poter comandare la stufa da remoto:

- Il modulo deve essere connesso alla rete domestica
- L'App deve avere accesso ad internet

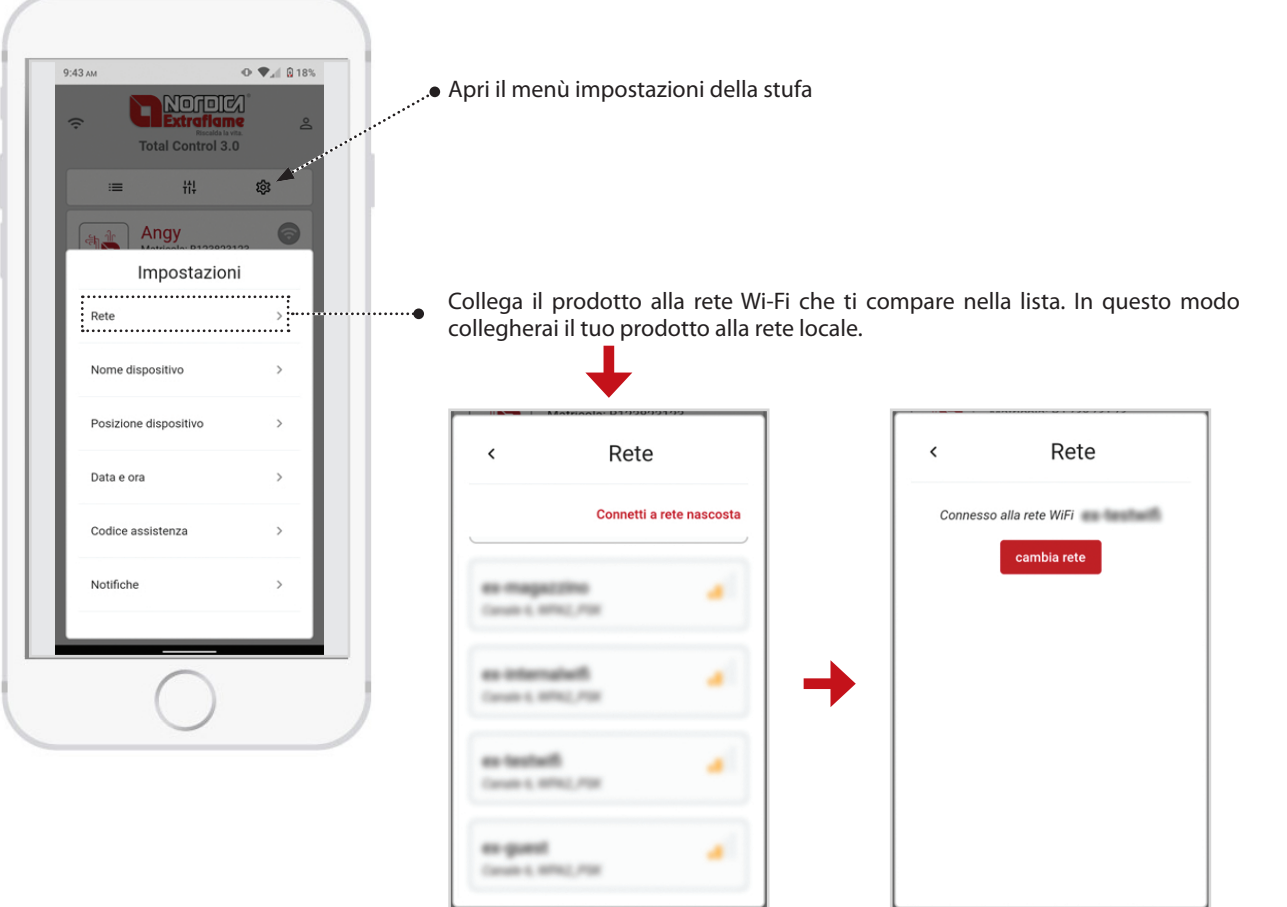

#### **IMPOSTAZIONI**

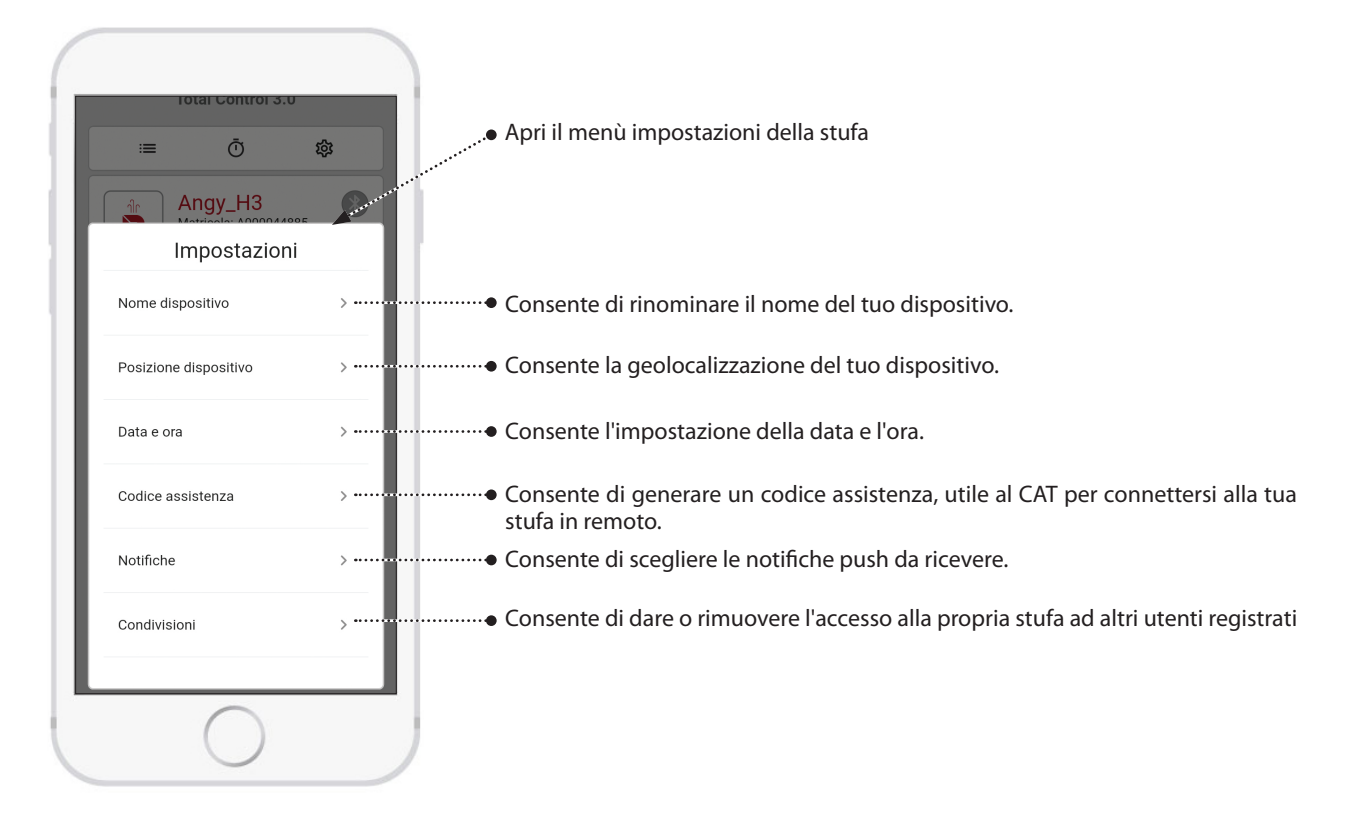

# **CExtraflame**®

### ALEXA

Per poter comandare la stufa tramite Amazon Alex 3.0.

Per poter comandare la stufa tramite Amazon Alexa e e necessario collegare il proprio account Amazon col proprio Account Total Control

Per effettuare questa operazione:

Aprire app Amazon Alexa > Altro > Skill e giochi

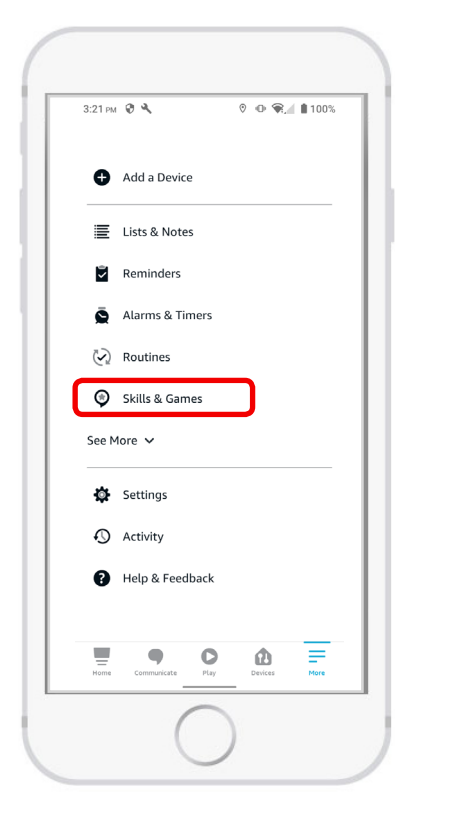

| 12:59 pm | 020                                       |                                         | • 12 •    | R. 1 🗋 385 |
|----------|-------------------------------------------|-----------------------------------------|-----------|------------|
| ÷        |                                           | SEARCH                                  |           |            |
| Searc    | ch                                        |                                         |           |            |
| extrafla | me                                        |                                         |           |            |
| 1 Result | :                                         |                                         | Sort: Rel | evance 🗸   |
| ٩        | Extraflam<br><b>"Alexa a</b><br>for devic | e Assistant<br>sk the Extr<br>e status" | aflame as | sistant    |
|          | Smart Ho                                  | me                                      |           |            |
|          |                                           |                                         |           |            |
|          |                                           |                                         |           |            |
|          |                                           |                                         |           |            |
|          |                                           |                                         |           |            |
|          |                                           |                                         |           | 0          |
|          | •                                         | 0                                       | Ð         | =          |

Cercare app Assistente Extraflame

e aprirla

Cliccare Lancia, parte in automatico il browser per il login.

| •                                                                           | EXTRA                                                                                 | FLAM                                                                  |                                                   |                        |
|-----------------------------------------------------------------------------|---------------------------------------------------------------------------------------|-----------------------------------------------------------------------|---------------------------------------------------|------------------------|
| Extrafl                                                                     | ame As                                                                                | sistan                                                                | t                                                 |                        |
| Extrafame Spa<br>Rated: <b>Guidan</b><br>☆☆☆☆☆☆                             | ce Suggested                                                                          |                                                                       | C                                                 |                        |
|                                                                             | LAU                                                                                   | NCH                                                                   |                                                   |                        |
|                                                                             | Account lini                                                                          | ing require                                                           | :d                                                |                        |
| With the "Ex<br>manage you<br>interact with<br>status of you<br>power, turn | traflame Assi<br>r devices in th<br>n them. Alexa<br>ur devices, adj<br>your device o | stant" skil<br>le Extrafla<br>will help y<br>ust the te<br>n and off. | l you can<br>ime cloud<br>you know<br>mperatu<br> | l and<br>the<br>re and |
| Start By Sa                                                                 | aying                                                                                 |                                                                       | English (                                         | GB) ~                  |
| "Alexa ope                                                                  | n the Extra                                                                           | flame as                                                              | sistant                                           |                        |
| "Alexa, asì<br>device list'                                                 | k the Extraj                                                                          | lame as:                                                              | sistant j                                         | for the                |
| "Alexa ask<br>device stat                                                   | the Extrafi<br>tus"                                                                   | ame ass                                                               | istant f                                          | or                     |
|                                                                             |                                                                                       |                                                                       |                                                   |                        |

Inserire credenziali di login utilizzate per l'APP TOTAL CONTROL 3.0

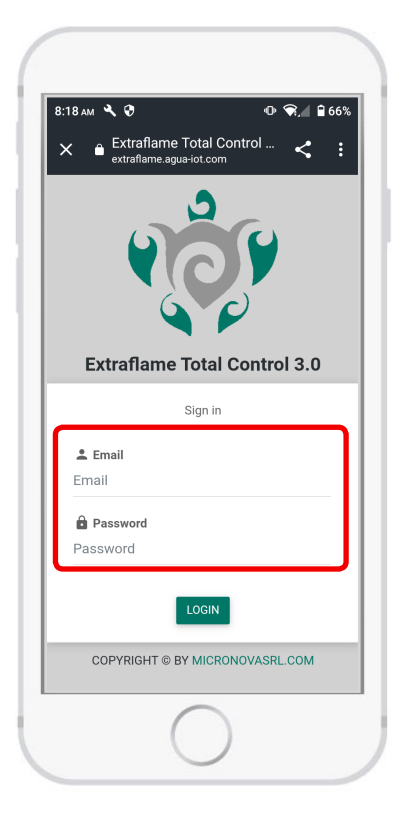

Dopo il login cliccare > ENABLE

Tutto torna sull'app Amazon Alexa, ora il dispositivo Amazon è collegato con il server Extraflame

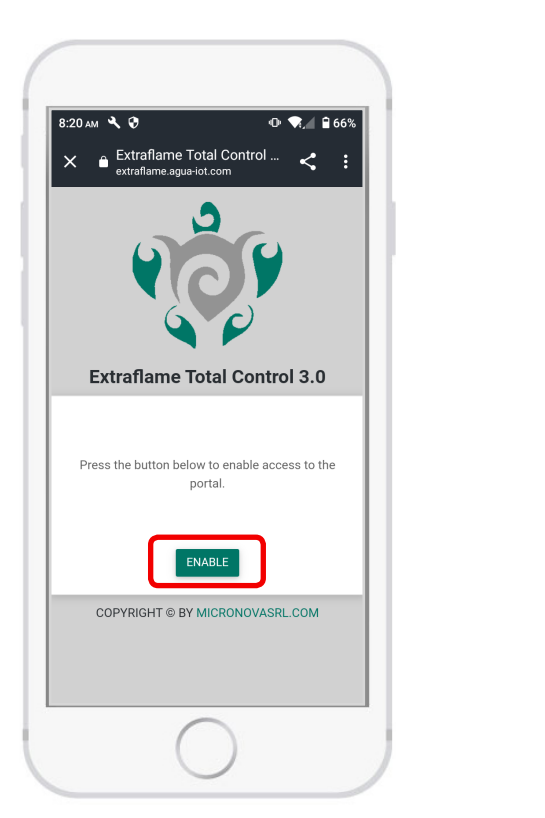

|                                                                                                    | AFLAM                                                                                                    |
|----------------------------------------------------------------------------------------------------|----------------------------------------------------------------------------------------------------|
|                                                                                                    |                                                                                                    |
| Extraflame A                                                                                                    | ssistant                                                                                                    |
| Extrafame Spa<br>Rated: Guidance Suggestec                                                                                                    |                                                                                                    |
| <u> </u>                                                                                                    |                                                                                                    |
| LAUNCH                                                                                                    | SETTINGS                                                                                                    |
| Disabling this skill                                                                                                    | will unlink your account                                                                                                    |
| Start By Saying                                                                                                    | 5-11 h (62) h (                                                                                                    |
|                                                                                                    | English (GB) 🗸                                                                                                    |
| "Alexa open the Ext                                                                                                    | raflame assistant"                                                                                                    |
| "Alexa open the Extr<br>"Alexa, ask the Extr<br>device list"                                                                                                    | aflame assistant "                                                                                                    |
| "Alexa open the Extr<br>"Alexa, ask the Extr<br>device list"<br>"Alexa ask the Extra<br>device status"                                                                                                    | engusn (GB) 👻<br>raflame assistant"<br>aflame assistant for the<br>ylame assistant for                                                                                                    |
| "Alexa open the Exti<br>"Alexa, ask the Extr<br>device list"<br>"Alexa ask the Extra<br>device status"<br>With the "Extraflame A:<br>manage your devices in<br>theract with them. Ale<br>status of your devices, a                                                        | raflame assistant"<br>aflame assistant for the<br>glame assistant for<br>usistant" skill you can<br>the Extraflame cloud and<br>a will help you know the<br>cligust the temperature and<br>on and off                |
| "Alexa open the Ext:<br>"Alexa, ask the Extr<br>device list"<br>"Alexa ask the Extra<br>device status"<br>"With the "Extrafiame AA<br>manage your devices in<br>interact with them. Alex<br>status of your devices,<br>power, turn your device<br>power, turn your device | enguan (us)<br>raflame assistant"<br>aflame assistant for the<br>gflame assistant for<br>usistant" skill you can<br>the Extraflame cloud and<br>a will help you know the<br>digits the temperature and<br>on and off |

Una volta installato correttamente, con la SKILL EXTRAFLAME potrai gestire diverse funzionalità:

I comandi vocali disponibili sono:

- Lista dei dispositivi
- Stato del dispositivo
- Accendi dispositivo
- Spegni dispositivo
- Imposta temperatura a "X" (pronunciare i gradi richiesti, es. "20 gradi")
- Imposta potenza a "X" (pronunciare valore potenza richiesta, es. "3")

Quando si attiva la skill, l'assistente vocale descrive verbalmente le opzioni disponibili sopra indicate. Nel caso si diano comandi non validi, il modulo Alexa ripeterà l'elenco delle funzioni attive.

### **GESTISCI LA TUA STUFA**

La presenza e la posizione dei pannelli è dinamica in base al modello di stufa. Tutte le logiche e funzionalità sono consultabili nei relativi manuali utente della/e stufe a pellet registrate.

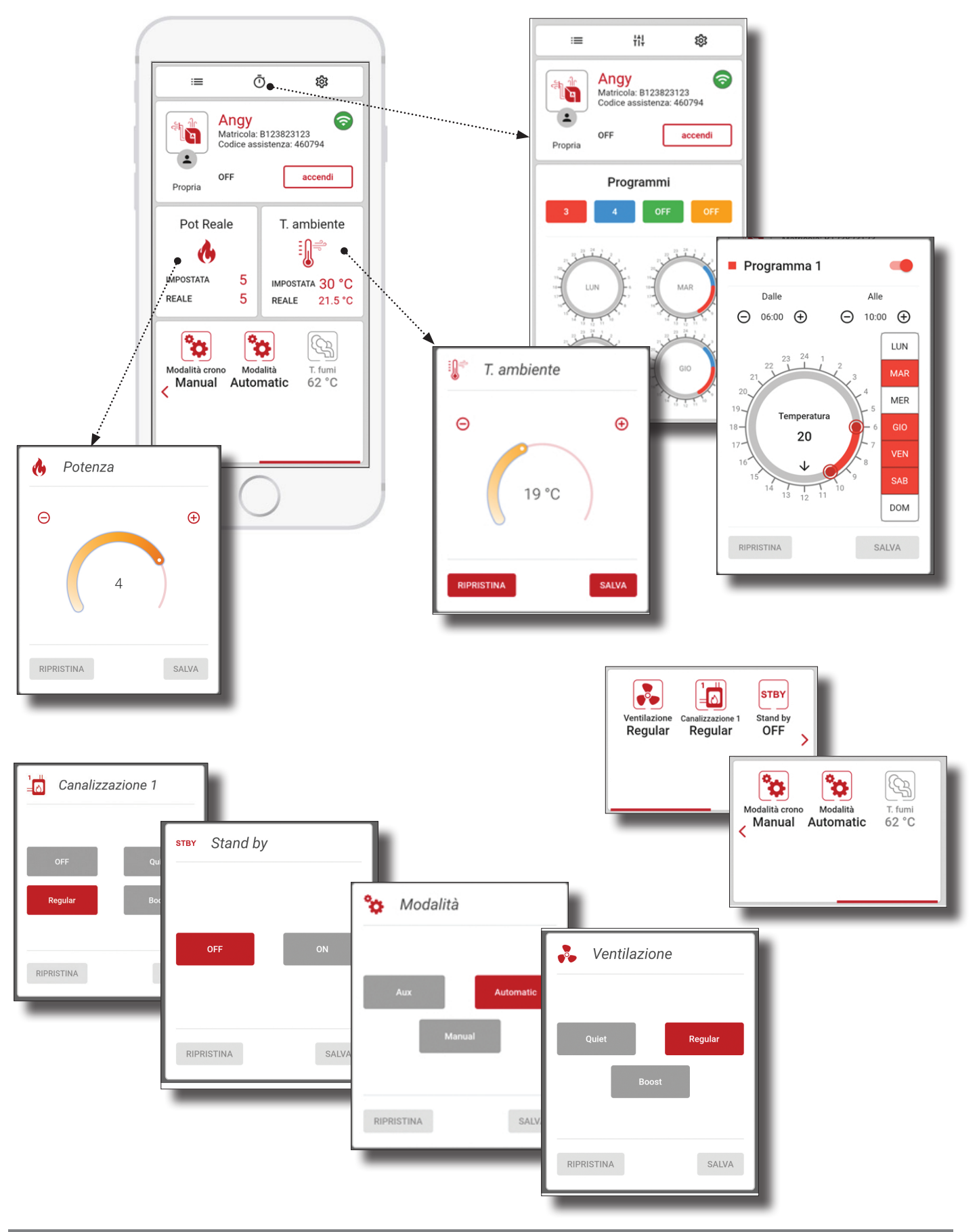

ITALIANO

#### **ESEMPIO IMPOSTAZIONE CRONOTERMOSTATO**

Ci sono quattro cronotermostati, ognuno con delle fasce orarie, una temperatura (la temperatura in alcuni casi scompare) e una potenza. Cliccare la temperatura per entrare nella fascia crono da 1 a 4

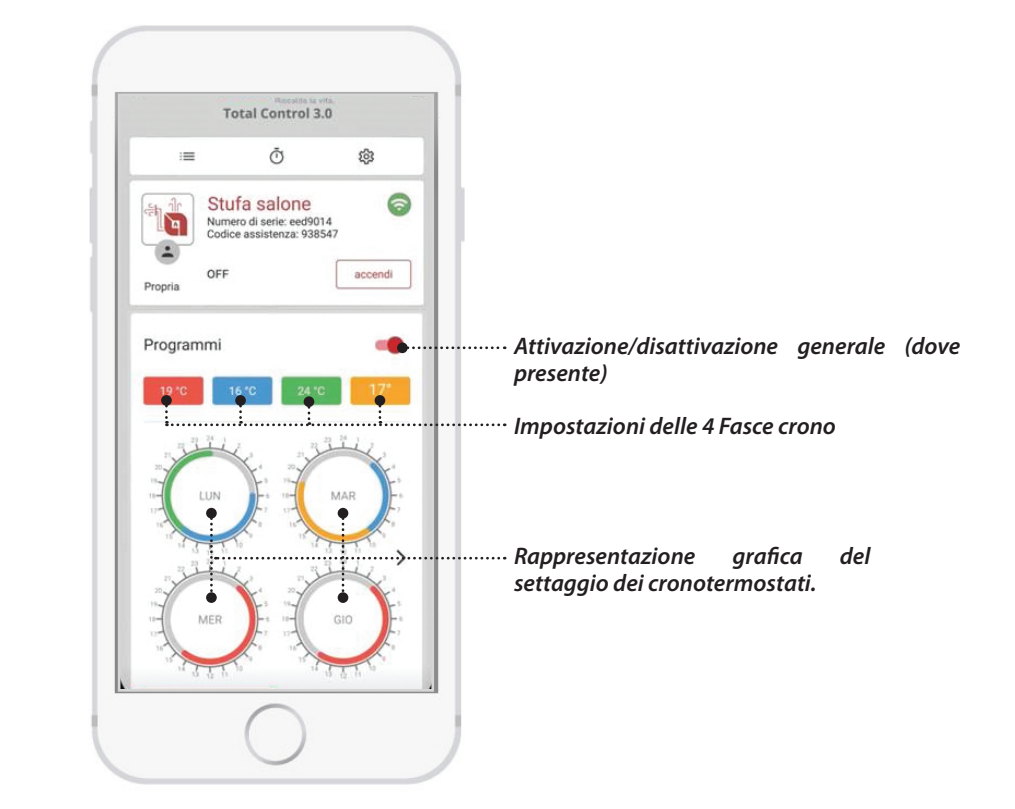

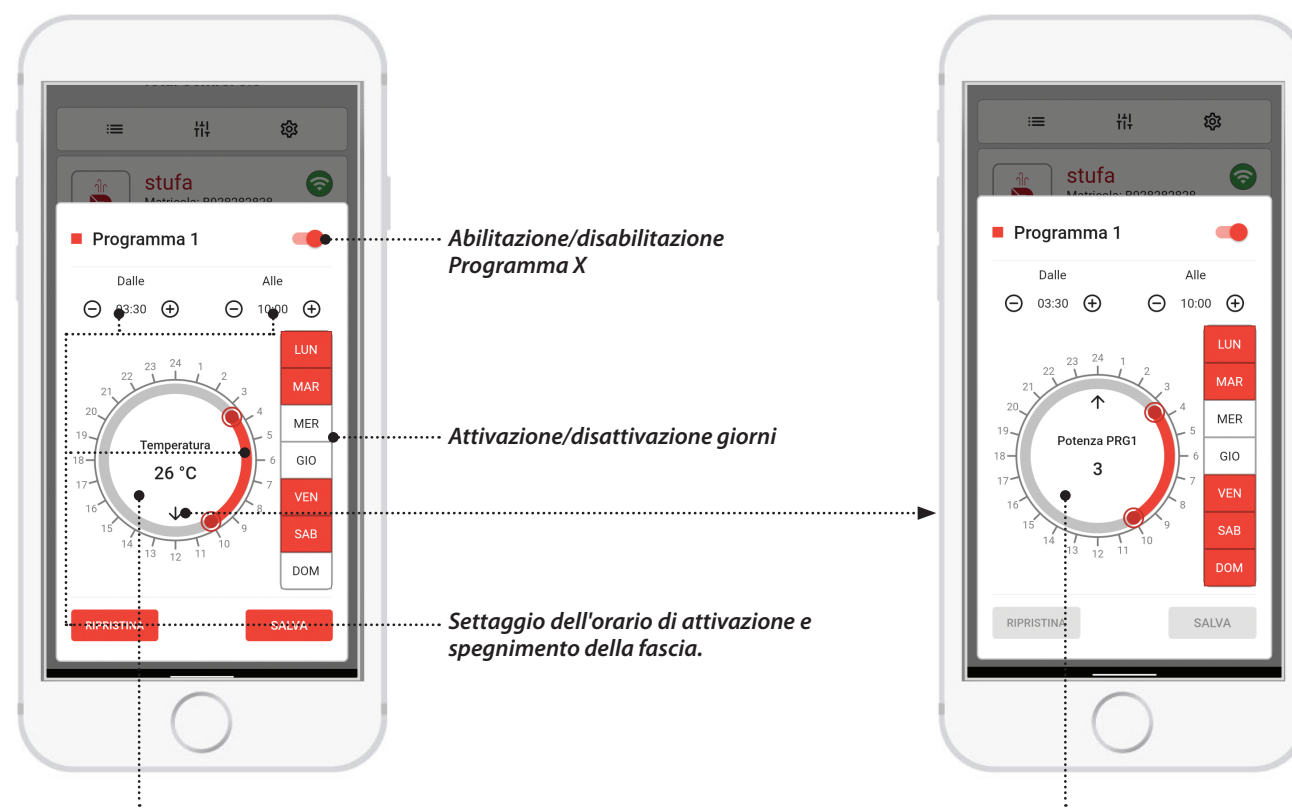

Settaggio della temperatura programma x

Settaggio della potenza programma x

TOTAL CONTROL 3.0 is an App for Smartphones and Tablets that allows you to monitor and manage La Nordica-Extraflame pellet products in real time, even when you are away from home or directly via Bluetooth.

An Internet connection is always necessary for the App to work.

You can download the version of the App compatible with your product free of charge from the online store and it will turn your mobile device into an innovative platform to control and manage the heating of your home.

You will indeed be able to control many of the features of your pellet stove remotely, in a simple and intuitive way. For example, you will be able to:

- Check the status of the product
- Switch it on and off
- Adjust the heating power and temperature
- Set the weekly chronothermostat
- Receive alerts and notifications (e.g. stove in alarm condition, minimum pellet level in the hopper\*, etc.)
- Depending on the model, there are different ways to connect the stove:

\* Models with this function

#### **INSTALLING THE CONTROL 3.0 APP**

The TOTAL CONTROL 3.0 App can be downloaded to a Smartphone or Tablet by searching for "TOTAL CONTROL 3.0" in the Play Store, or App Store.

- The TOTAL CONTROL 3.0 App supports the Android 7.0 operating system and its later versions.
- The App supports iPhones with iOS 10.0 or later versions.
- The user interface of the TOTAL CONTROL 3.0 App is subject to change without notice with the aim to improve its features and performance.

1. From your Smartphone or Tablet, search for the Google Play Store >> or the Apple App Store Among your pre-installed Applications. Or click on the links:

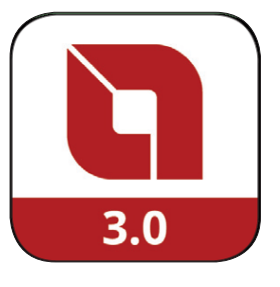

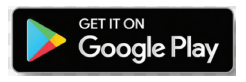

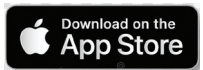

or scan the relative QR codes

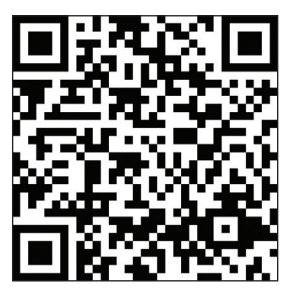

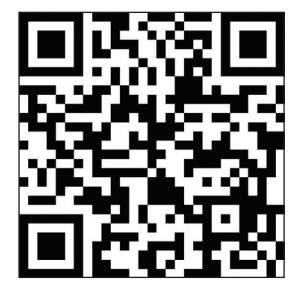

**2.** Type "TOTAL CONTROL 3.0" into the search field and press install.

- 3. Search for it and select it. IoS will ask for further confirmation via Face ID, Touch ID or PWD.
- 4. Click on "Install" and wait for it to load automatically on your Smartphone/Tablet.
- 5. The TOTAL CONTROL 3.0 icon will be created, from which you will be able to launch the App.

#### REGISTRATION

After opening the App, follow the instructions to register:

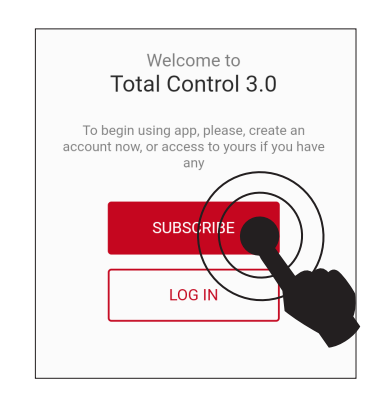

IF YOU DO NOT HAVE AN ACCOUNT PRESS REGISTER

Total Control 3.0

Create an account

Credentials

English

Email

Password

Confirm password

(i) ~~ 🗸

Ø

Ø

CONTINUE

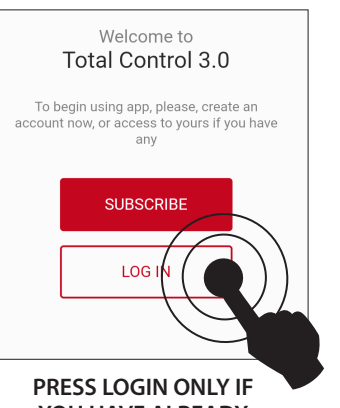

YOU HAVE ALREADY REGISTERED AN ACCOUNT!

Total Control 3.0

Create an account

0

Privacy

View terms and general conditions of the service.

XV

CONTINUE

Confirmation of reading privacy policy

Newsletter

BACK

#### PASSWORD FORGOTTEN?

If you have lost your Password, it can be reset by clicking on "Password forgotten" under the login fields and following the suggested steps.

#### Proceed with registration by selecting/entering:

- *The language* used by the App (this can also be changed later).
- *Email*, attention: it must be valid and active to be able to complete the procedure.
- **Password** respecting the minimum security criteria. The password must be at least 12 characters long, contain an upper and lower case letter, a number and a special character among the following: @ **# \$ %**!
- *Reading confirmation,* tick to accept the terms and conditions expressed in the linked text (mandatory)
- *Newsletter*, tick to receive information and news via email (optional).
- Press CONTINUE to proceed.

### ONCE THE FIELDS HAVE BEEN FILLED IN, YOU WILL RECEIVE, AT THE ADDRESS INDICATED, AN EMAIL CONTAINING A CODE.

Enter the code received via email to activate the account.

#### Note:

It may be necessary to wait about ten minutes for the email to arrive. If no email arrives, check the "spam" folder and make sure that the sender is not in the blacklist.

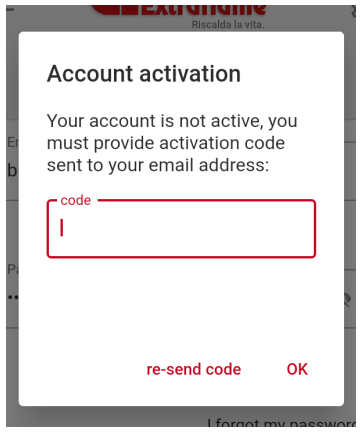

ENGLISH

### LOGIN

Go back to the App and LOG IN by entering your USERNAME and PASSWORD correctly and continue by pressing LOGIN.

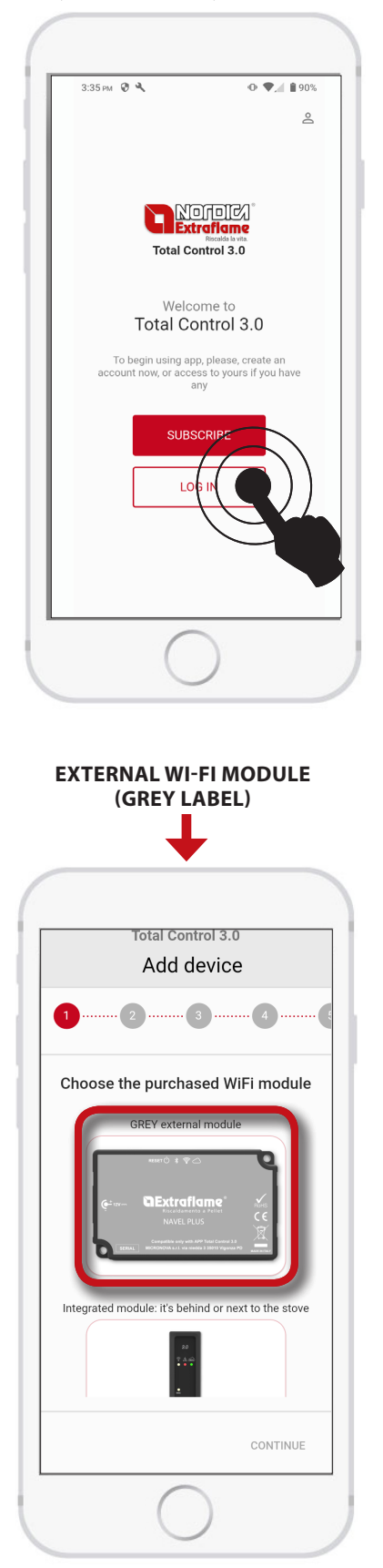

IF YOU HAVE THE GREY MODULE ACCESSORY, PRESS EXTERNAL GREY MODULE AND FOLLOW THE PROCEDURE DESCRIBED ON THE NEXT PAGE.

#### ADD DEVICE

To start the procedure to add a product, press ADD DEVICE.

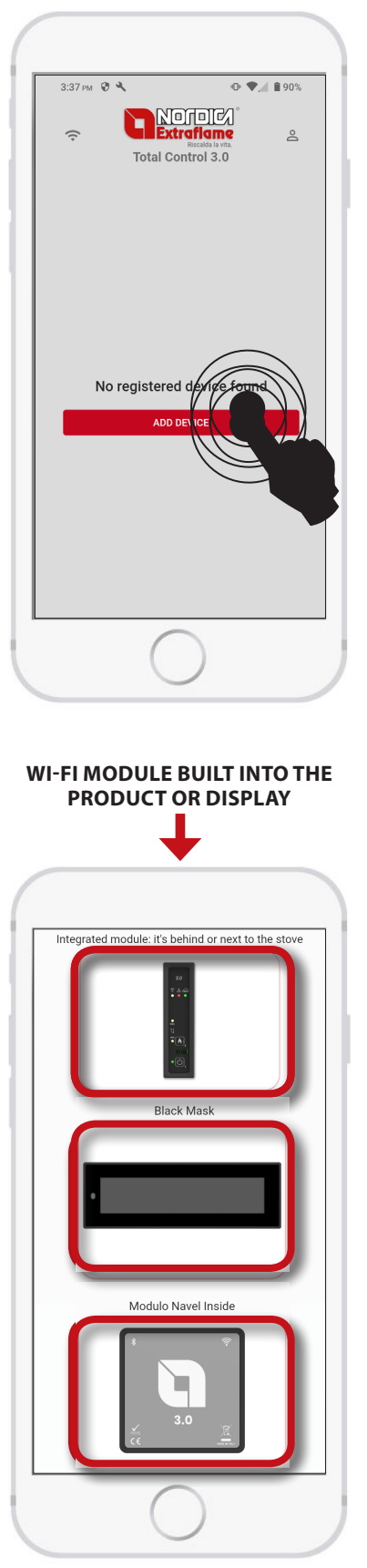

IF THE *MODULE IS BUILT INTO* THE STOVE, FOLLOW THE PROCEDURE DESCRIBED IN THE "*BUILT-IN MODULE* CHAPTER"

#### **ADDING THE DEVICE**

#### **EXTERNAL WI-FI MODULE (GREY MODULE) INFORMATION**

After selecting the configuration for the Grey Module, follow the instructions on the various screens.

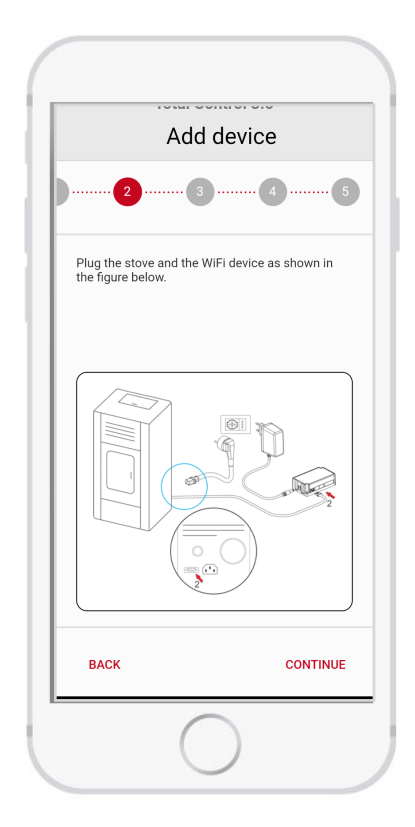

Connect as shown to the side:

- 1. The power cable of the stove.
- 2. The serial cable between the stove and the GREY MODULE.
- 3. The power cable of the GREY MODULE.

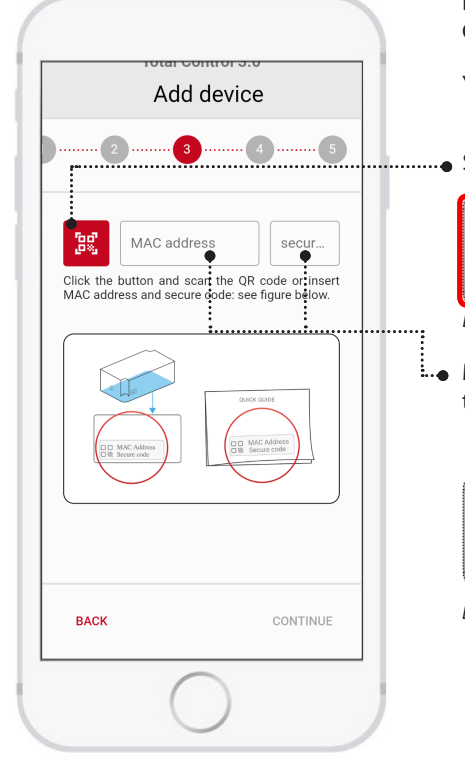

Follow the instructions on the screen to enter the MAC Address and SECURE CODE featured on the back of the GREY MODULE or inside the box.

You can enter codes by scanning the QR code or manually.

...... Scan the QR CODE

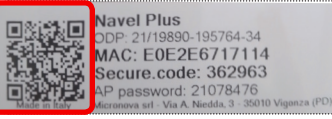

EXAMPLE OF LABEL

Manually enter the MAC Address (1) and SECURE CODE (2) found on the back of the GREY MODULE or in the guide supplied with the MODULE.

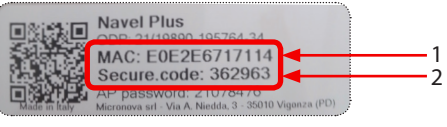

EXAMPLE OF LABEL

#### **BUILT-IN WI-FI MODULE INFORMATION**

After selecting the configuration for the Built-in Module, follow the instructions on the various screens.

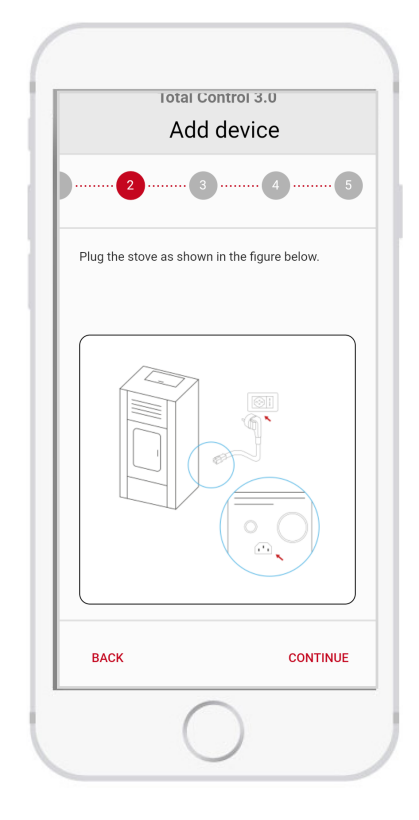

Connect as shown to the side:

- 1. The power cable of the stove.
- 2. Check that the power switch is in the "I" position (ON).

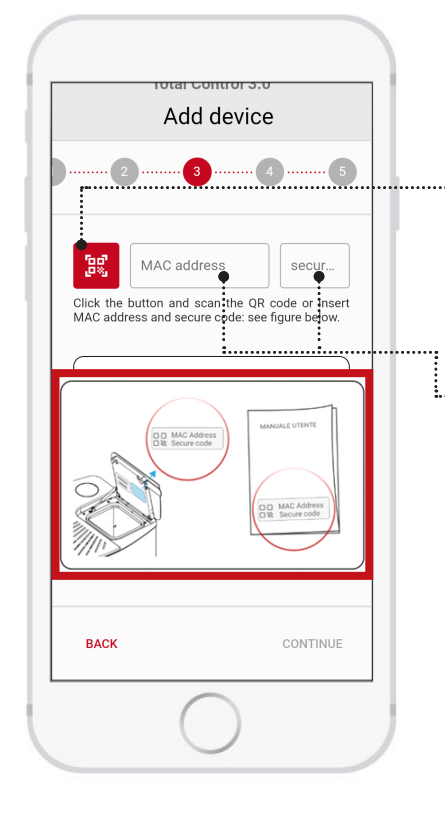

Follow the instructions on the screen to enter the MAC Address and SECURE CODE featured on the back of the stove pellet hopper lid or in the stove user manual.

You can enter codes by scanning the QR code or manually.

• Scan the QR CODE

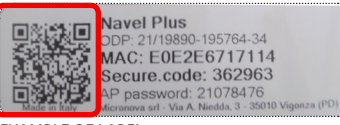

EXAMPLE OF LABEL

 Manually enter the MAC Address (1) and SECURE CODE (2) found on the back of the GREY MODULE or in the guide supplied with the MODULE.

|               | Navel Plus                                                          |              |
|---------------|---------------------------------------------------------------------|--------------|
|               | MAC: E0E2E6717114<br>Secure.code: 362963                            |              |
| Made in Italy | AP password: 21078470<br>Micronova srl - Via A. Niedda, 3 - 35010 V | Vigonza (PD) |

EXAMPLE OF LABEL

### **STOVE INFORMATION**

Our devices are registered in this section (pellet stove models).

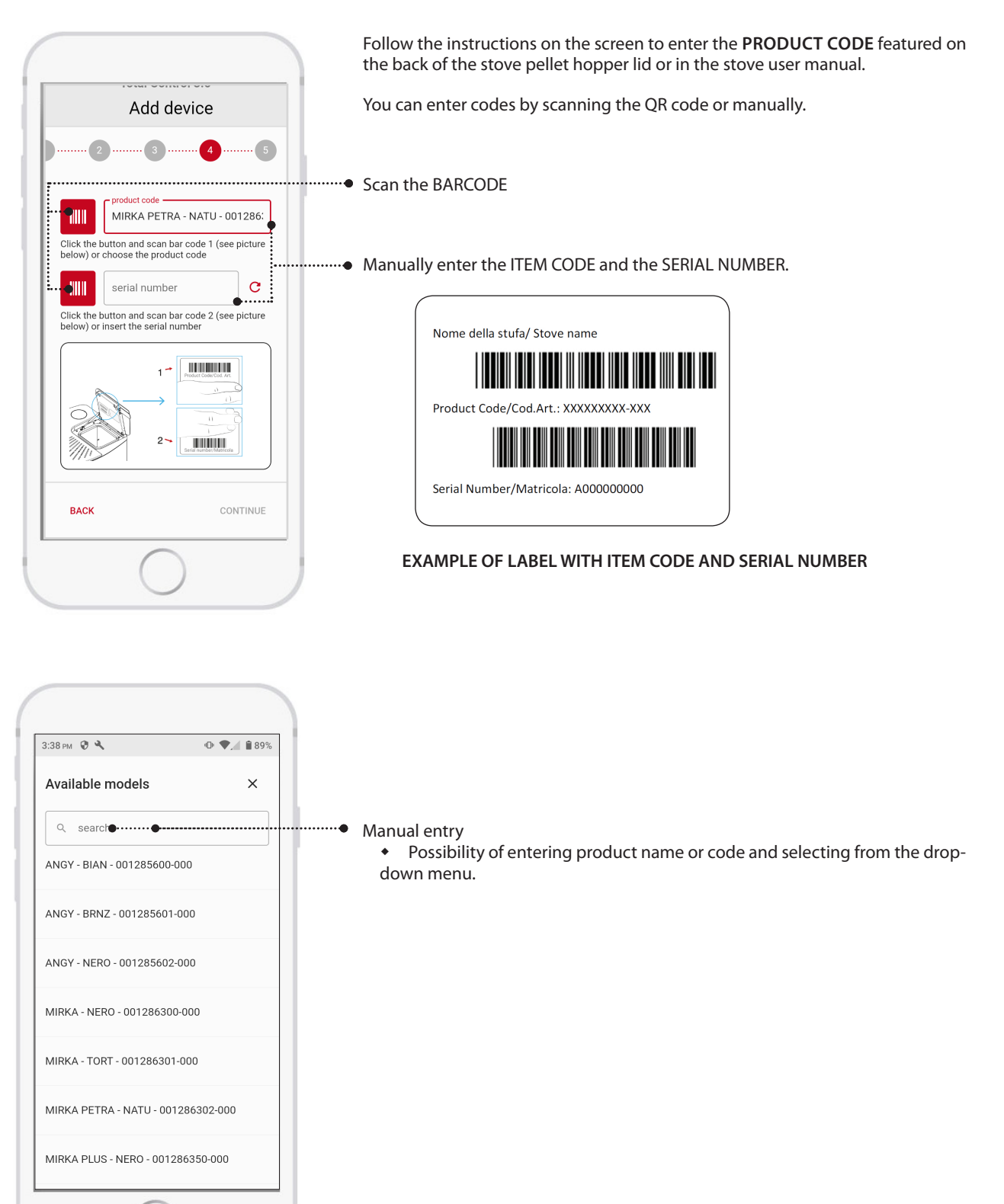

 $\bigcirc$ 

IF YOUR PRODUCT IS NOT FEATURED IN THE LIST, OR THE CODE CANNOT BE READ BY SCANNING THE BARCODE, CHECK THE COMPATIBILITY OF THE ACCESSORY ON THE WEBSITE OR CONTACT A TECHNICAL SUPPORT CENTRE.

#### **COMPLETING THE "ADD DEVICE" PROCEDURE**

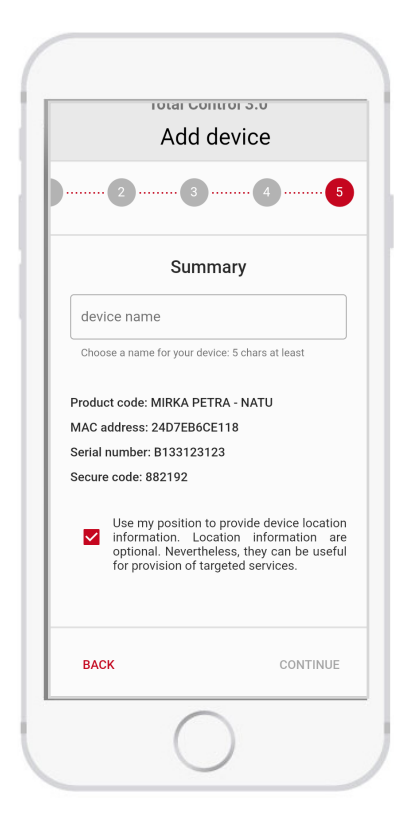

Enter the name under which the device should appear (e.g.: Home stove, Mountain stove, etc.)

#### LOCAL BLUETOOTH OPERATION

For Bluetooth operation:

- The module must be within range (maximum 10m).
- The App must have Internet access at least for registration.

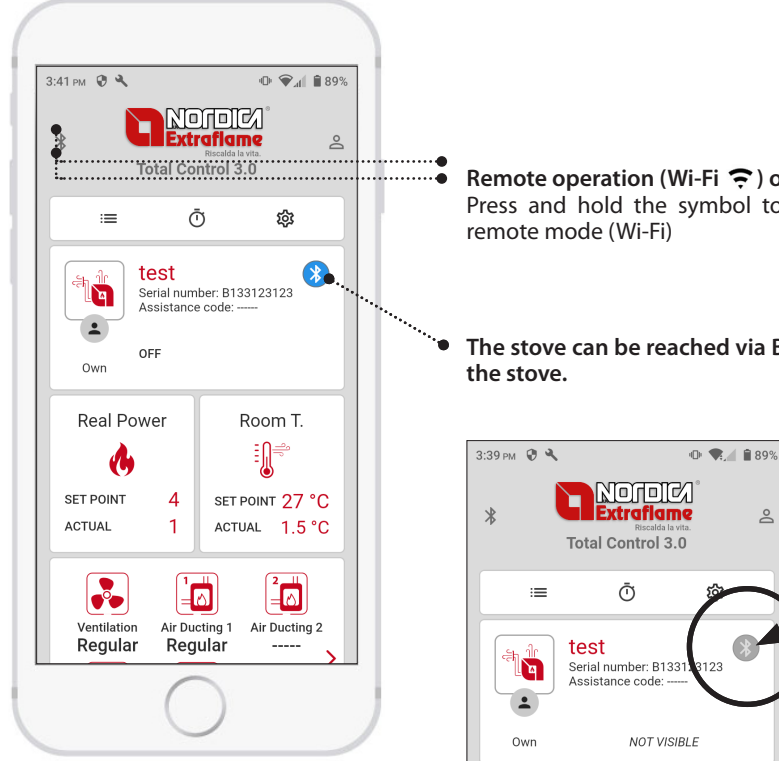

**Remote operation (Wi-Fi 🗢 ) or Local operation (Bluetooth (3))** Press and hold the symbol to switch between local mode (Bluetooth) and remote mode (Wi-Fi)

• The stove can be reached via Bluetooth; if the symbol is grey, move closer to the stove.

#### **REMOTE OPERATION VIA INTERNET**

To be able to control the stove remotely:

- The module must be connected to the home network
- The App must have Internet access

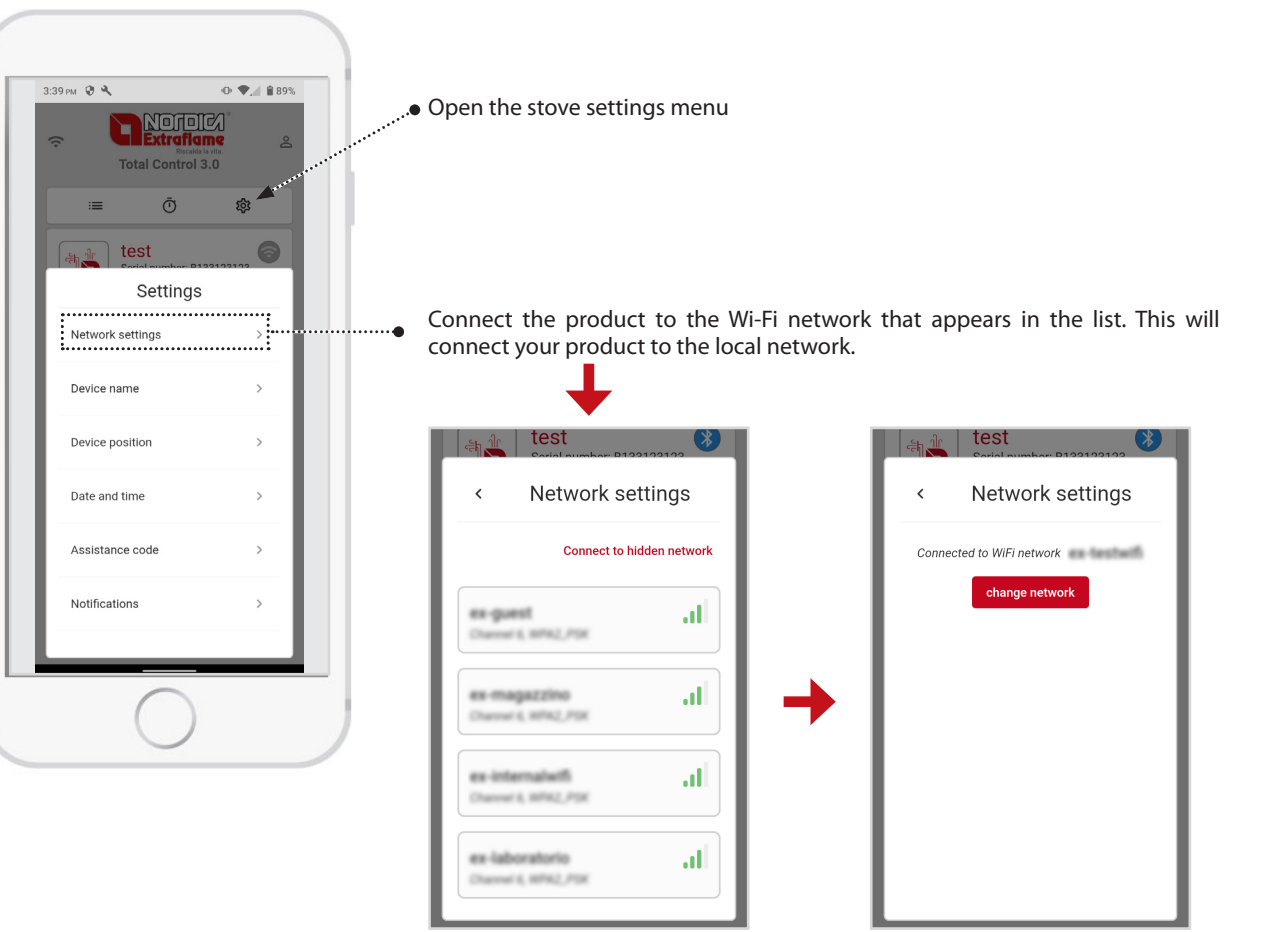

#### SETTINGS

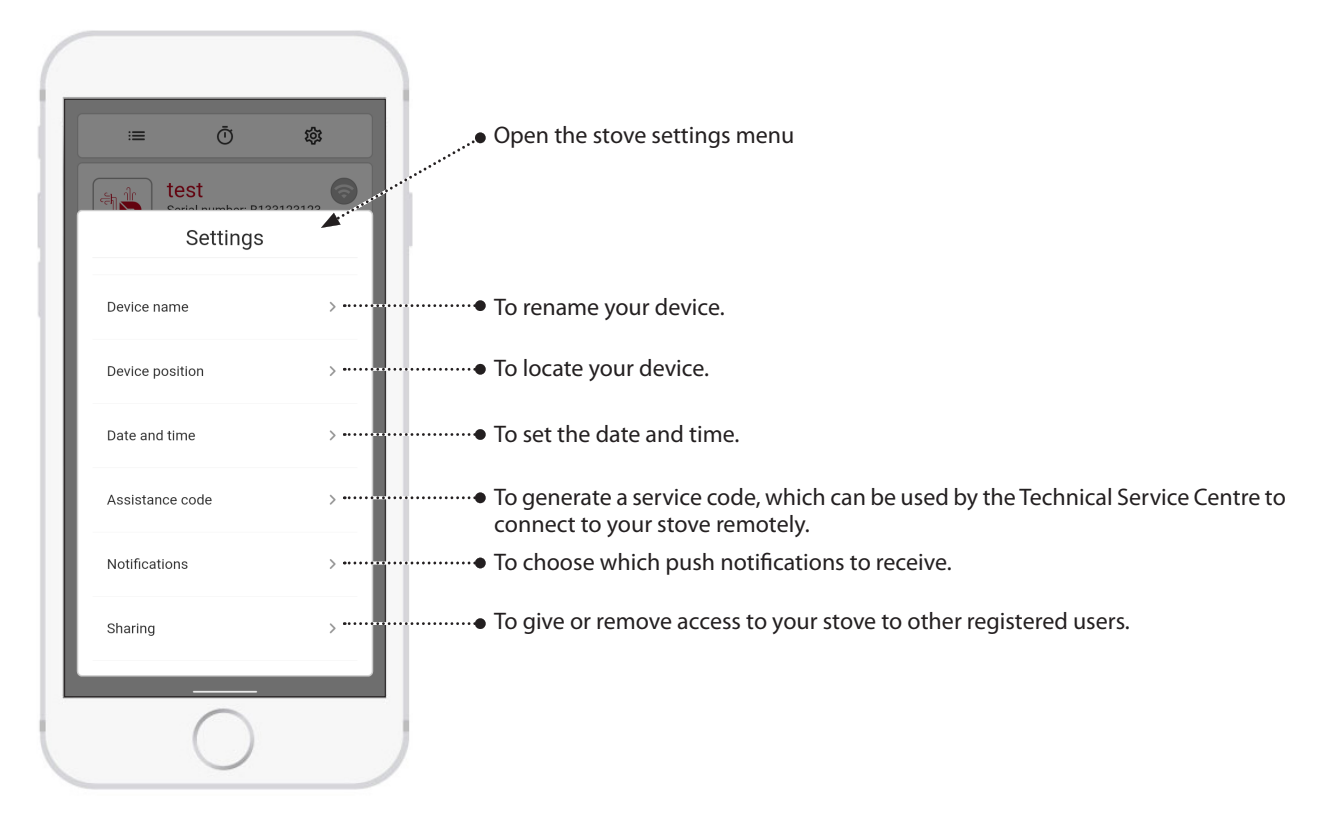

#### ALEXA

To be able to control the stove using Amazon Alexa To do this:

To be able to control the stove using Amazon Alexa even your Amazon account must be linked with your Total Control 3.0 account.

Open the Amazon Alexa App > More > Skills and games

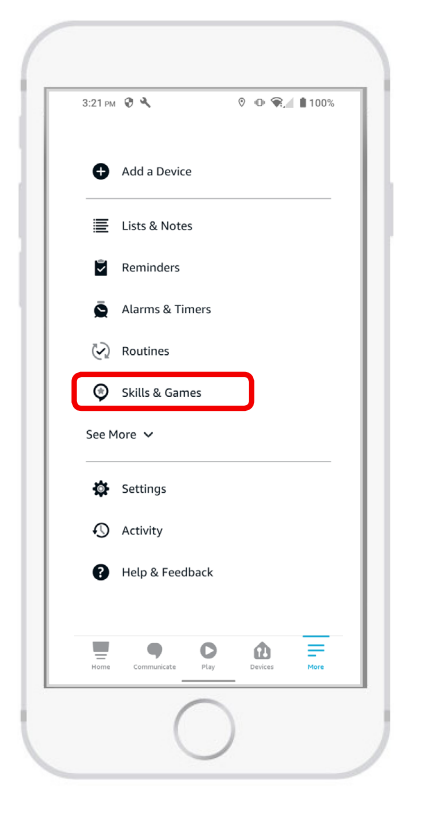

| 12:59 pm | <b>₽ &lt; ?</b> • № <b>₹</b> af 🔒 38%                     |
|----------|-----------------------------------------------------------|
| ←        | SEARCH                                                    |
| Searc    | ch                                                        |
| extrafla | me                                                        |
| 1 Result | Sort: Relevance 🗸                                         |
|          | Extraflame Assistant                                      |
| Ŷ        | "Alexa ask the Extraflame assistant<br>for device status" |
|          | Smart Home                                                |
|          | <b>MMMMM</b> -                                            |
|          |                                                           |
|          |                                                           |
|          |                                                           |
|          |                                                           |
|          |                                                           |
|          | Ο                                                         |
|          |                                                           |
| _        |                                                           |
| Home     | communicate ray bences riore                              |

Search for Extraflame Assistant App

Click Launch; the login browser starts automatically.

| ~                                                                                       | EXTR                                                                        | AFLAM.                                                         |                                                                  |                   |
|-----------------------------------------------------------------------------------------|-----------------------------------------------------------------------------|----------------------------------------------------------------|------------------------------------------------------------------|-------------------|
| Extrafl                                                                                 | ame As                                                                      | sista                                                          | nt                                                               |                   |
| Extrafame Spa                                                                           | 1                                                                           |                                                                |                                                                  |                   |
| Rated: Guidan<br>습습습습                                                                   | ce Suggested<br>0                                                           |                                                                | 1                                                                |                   |
|                                                                                         | LA                                                                          | UNCH                                                           |                                                                  |                   |
|                                                                                         | Account li                                                                  | nking requ                                                     | ired                                                             |                   |
| With the "Ex<br>manage you<br>interact with<br>status of you<br>power, turn<br>See More | traflame As<br>r devices in<br>1 them. Alex<br>ur devices, a<br>your device | sistant" s<br>the Extra<br>a will hel<br>djust the<br>on and o | kill you can<br>flame cloud<br>p you know t<br>temperature<br>ff | and<br>the<br>and |
| Start By Sa                                                                             | aying                                                                       |                                                                | English (G                                                       | B) ~              |
| "Alexa ope                                                                              | n the Extr                                                                  | aflame                                                         | assistant"                                                       |                   |
| "Alexa, as<br>device list                                                               | k the Extra                                                                 | flame o                                                        | issistant fo                                                     | or the            |
| "Alexa ask<br>device stat                                                               | the Extra<br>tus"                                                           | flame a                                                        | ssistant fo                                                      | r                 |
|                                                                                         |                                                                             |                                                                |                                                                  |                   |

Enter the login credentials used for the TOTAL CONTROL 3.0 APP

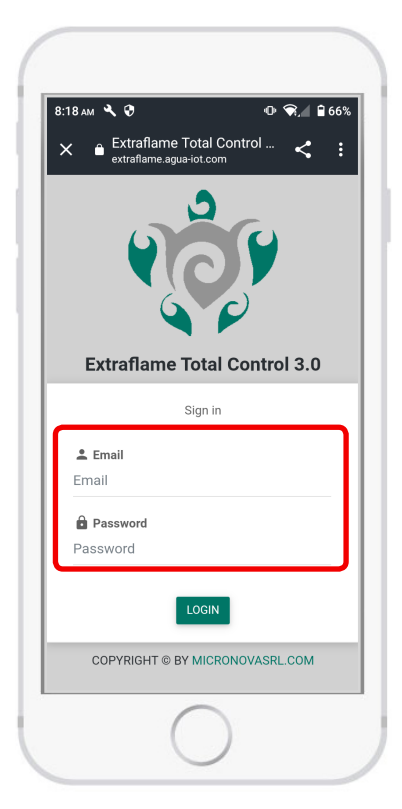

After login, click > ENABLE

Everything goes back to the Amazon Alexa App; now the Amazon device is connected to the Extraflame service

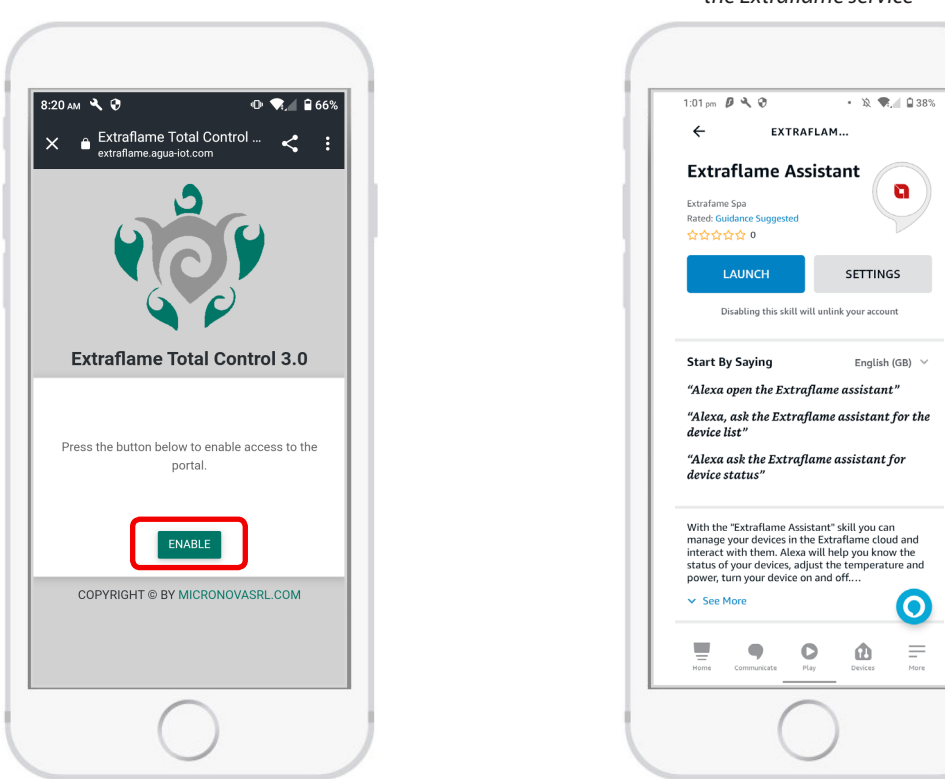

Once correctly installed, you will be able to manage various features with the EXTRAFLAME SKILL:

The available voice commands are:

- Device list
- Device status
- Switch on device
- Switch off device
- Set temperature to "X" (say how many degrees, e.g. "20 degrees")
- Set power to "X" (say required power value, e.g. "3")

When the skill is activated, the voice assistant verbally describes the options available above. If invalid commands are given, the Alexa module will repeat the list of active functions.

# **CExtraflame**®

### **MANAGE YOUR STOVE**

The presence and position of the panels is dynamic according to the stove model. All logic and features can be found in the relative user manuals of the registered pellet stove(s).

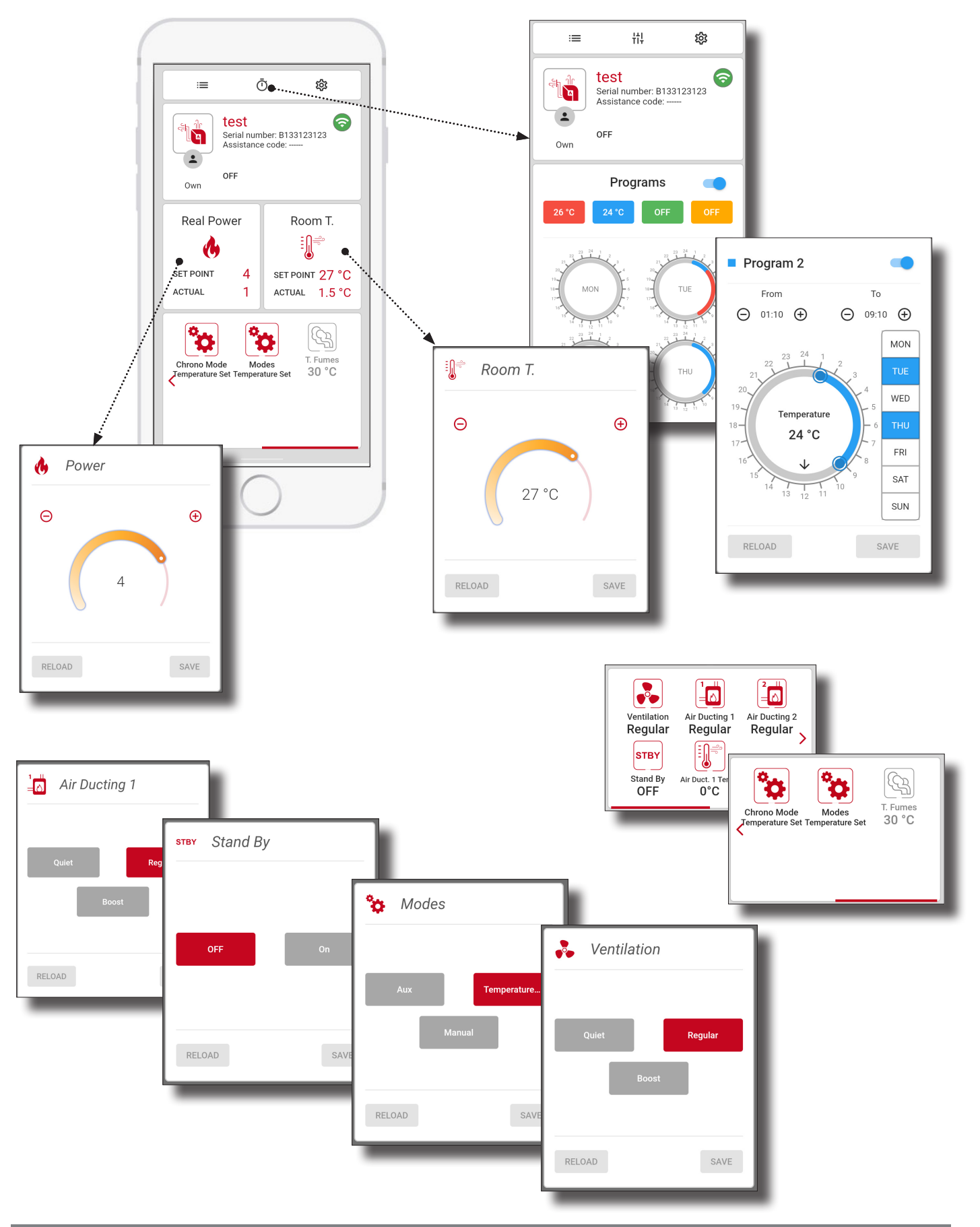

#### **EXAMPLE OF CHRONOTHERMOSTAT SETTING**

There are four chronothermostats, each with time slots, a temperature (the temperature disappears in some cases) and a power. Click on the temperature to enter chrono time slot 1 to 4

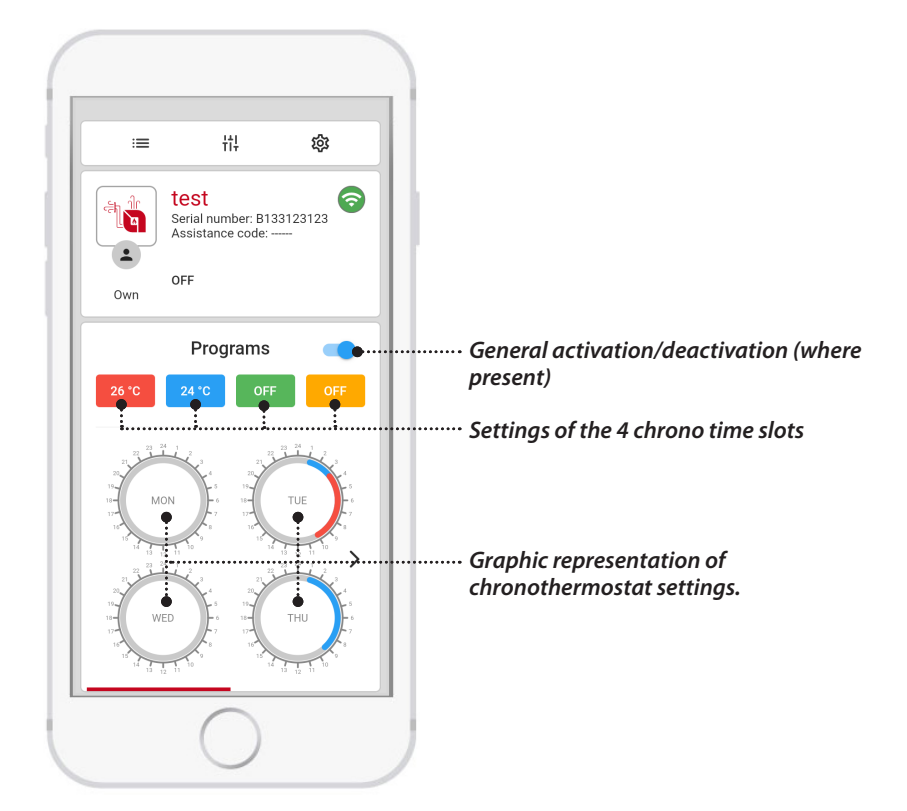

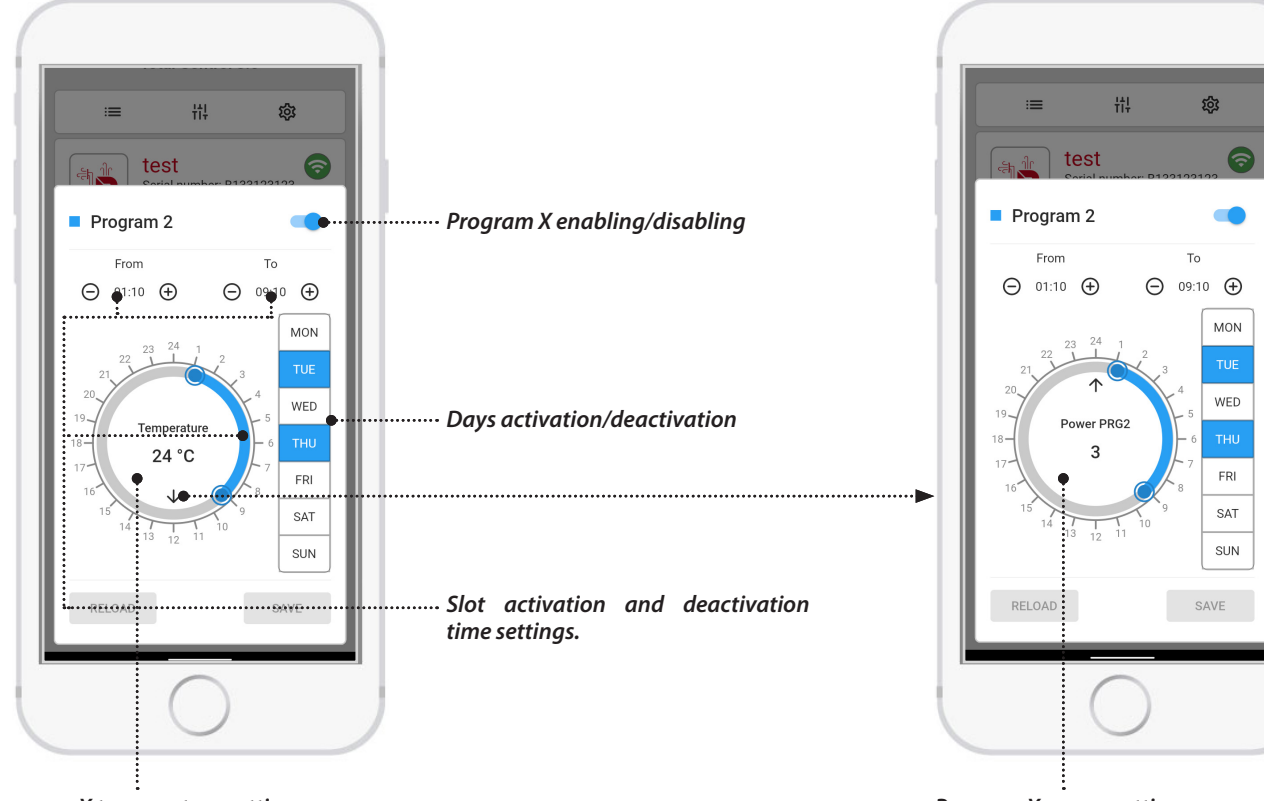

Program X temperature settings

Program X power settings

TOTAL CONTROL 3.0 est une App pour Smartphone et tablette qui permet de contrôler et de gérer en temps réel les produits à pellet La Nordica-Extraflame, même en dehors de son domicile ou directement par bluetooth.

Pour le fonctionnement de l'App, il est nécessaire de disposer d'une connexion à Internet.

Vous pouvez télécharger gratuitement la version de l'application compatible avec votre produit sur les stores en ligne, et transformerez ainsi votre dispositif mobile en une plateforme de contrôle et de gestion du chauffage de votre logement.

Vous pourrez en effet contrôler à distance, de manière simple et intuitive, de nombreuses fonctionnalités de votre poêle à pellet, telles que :

- Contrôle de l'état du produit
- Allumage et arrêt
- Réglage de la puissance et de la température de chauffage
- Réglage du programmateur hebdomadaire
- Réception d'avertissements et de notifications (ex. : poêle en alarme, niveau minimal de pellet dans le réservoir\* etc)
- En fonction du modèle, il existe différentes méthodes pour vous connecter au poêle :

\* Modèles prédisposés

#### **INSTALLATION DE L'APP CONTROL 3.0**

L'App TOTAL CONTROL 3.0 est téléchargeable sur un Smartphone ou une tablette en recherchant « TOTAL CONTROL 3.0 » sur le Play Store, ou l'App Store.

- L'App TOTAL CONTROL 3.0 supporte le système d'exploitation Android 7.0 et ses versions ultérieures.
- L'App supporte les iPhone iOS 10.0 ou leurs versions ultérieures.
- L'interface utilisateur de l'App TOTAL CONTROL 3.0 est sujette à modifications, sans préavis, étudiées pour améliorer ses caractéristiques et performances.

1. Sur votre Smartphone ou tablette, recherchez le Play Store de Google >> ou l' App Store d'Apple 🙏 parmi les APP préinstallées. Ou cliquez sur le lien :

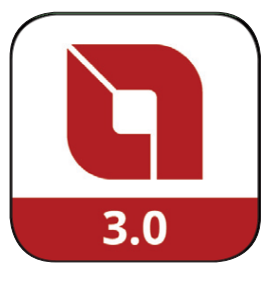

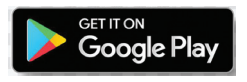

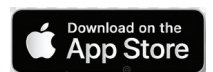

ou encore scannez les Qrcode correspondants

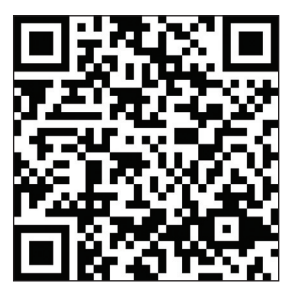

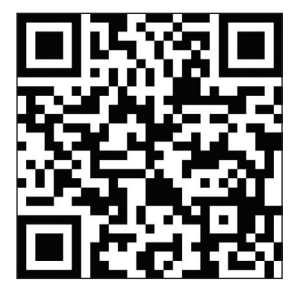

- 2. Saisissez dans le champ de recherche « TOTAL CONTROL 3.0 » et appuyez sur installer.
- 3. Recherchez et sélectionnez-la. loS demandera une confirmation supplémentaire à travers Face ID, Touch ID ou PWD.
- 4. Cliquez sur « Installer » et attendre le chargement automatique sur le Smartphone/la tablette.
- 5. L'icône de TOTAL CONTROL 3.0 se créera pour pouvoir lancer l'App.

#### ENREGISTREMENT

Après avoir ouvert l'App, suivez les instructions pour effectuer l'enregistrement :

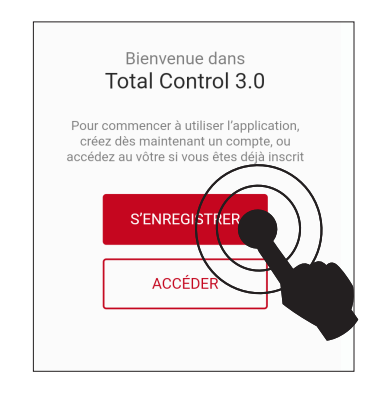

SI VOUS N'AVEZ PAS DE COMPTE APPUYEZ SUR S'ENREGISTRER

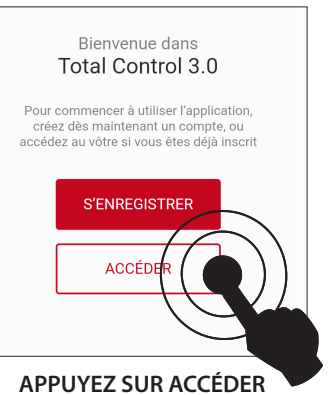

UNIQUEMENT SI VOUS AVEZ DÉJÀ ENREGISTRÉ UN COMPTE !

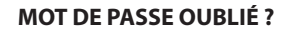

En cas de perte du mot de passe, il est possible de le réinitialiser en cliquant sur « Mot de passe oublié » sous les champs de connexion, et de suivre les étapes suggérées.

Procédez à l'enregistrement en sélectionnant/saisissant :

- ai controi 5.0 Total Control 3.0 Créer un compte Créer un compte ··· (i) )······ ( 🗸 0 Identifiants Confidentialité Français Voir les termes et conditions générales du service. onfirmation de la lecture de la olitique de confidentialité Email Lettre d'information х Mot de passe Ø Confirmer mot de passe Ø CONTINUER RETOUR CONTINUER
- *La langue* utilisée par l'app (elle peut être modifiée plus tard).
- *Email*, attention : pour terminer la procédure, il doit être valide et actif.
- *Mot de passe* en respectant les critères minimaux de sécurité. Le mot de passe doit contenir au moins 12 caractères, dont une lettre majuscule et minuscule, un chiffre et un caractère spécial parmi les suivants : @ # \$ %!
- **Confirmation de lecture**, cochez pour accepter les termes et les conditions d'utilisation exprimés dans le texte en lien (obligatoire)
- *Newsletter,* pour recevoir des informations et les nouveautés par email (facultatif).
- Appuyez sur CONTINUER.

| L       | Activation compte                                                                                                    |
|---------|----------------------------------------------------------------------------------------------------|
| Er<br>b | Votre compte n'a pas encore été<br>activé, vous devez envoyer le<br>code que vous avez reçu dans<br>votre boîte mail : |
| M       | code                                                                                                    |
|         |                                                                                                    |
| L       | ré-envoyer code OK                                                                                                    |

### APRÈS AVOIR REMPLI LES CHAMPS, VOUS RECEVREZ UN E-MAIL CONTENANT UN CODE À L'ADRESSE QUE VOUS AVEZ INDIQUÉE.

Saisissez le code reçu par email pour activer le compte.

#### Remarque :

Il pourrait être nécessaire d'attendre une dizaine de minutes pour l'arrivée de l'email. Si aucun email n'est arrivé, contrôler qu'il ne se trouve pas dans le dossier « spam » ou que l'expéditeur ne soit pas dans la liste des bloqués.

FRANCAIS

### CONNEXION

Revenez à l'APP et effectuez la CONNEXION en saisissant correctement l'IDENTIFIANT et le MOT DE PASSE, et continuez en appuyant sur ACCÉDER.

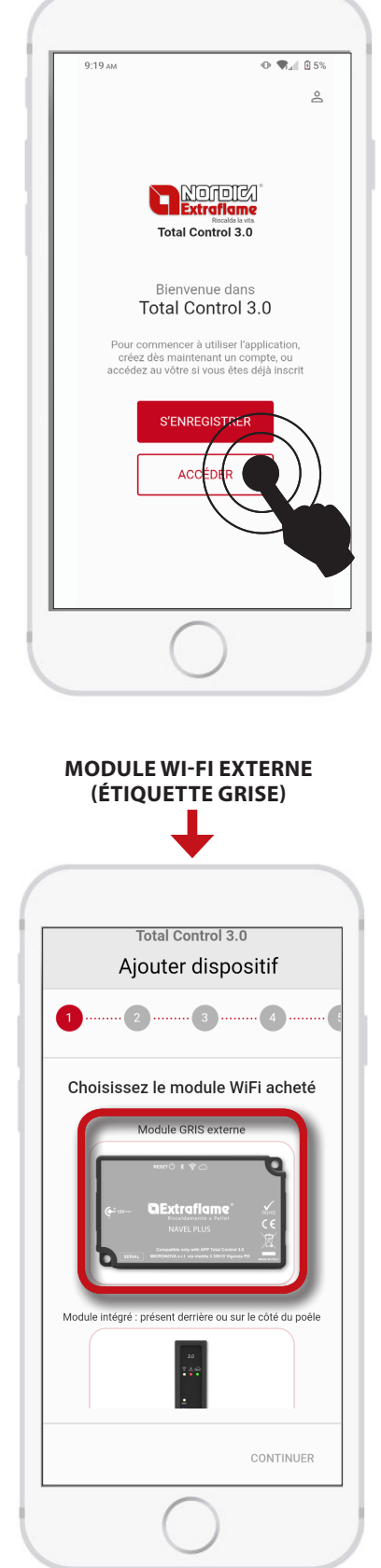

SI VOUS AVEZ L'ACCESSOIRE MODULE GRIS, APPUYEZ SUR LE MODULE GRIS EXTERNE ET SUIVEZ LA PROCÉDURE DÉCRITE À LA PAGE SUIVANTE.

### AJOUTER DISPOSITIF

Pour lancer la procédure d'ajout du produit, appuyez sur AJOUTER DISPOSITIF.

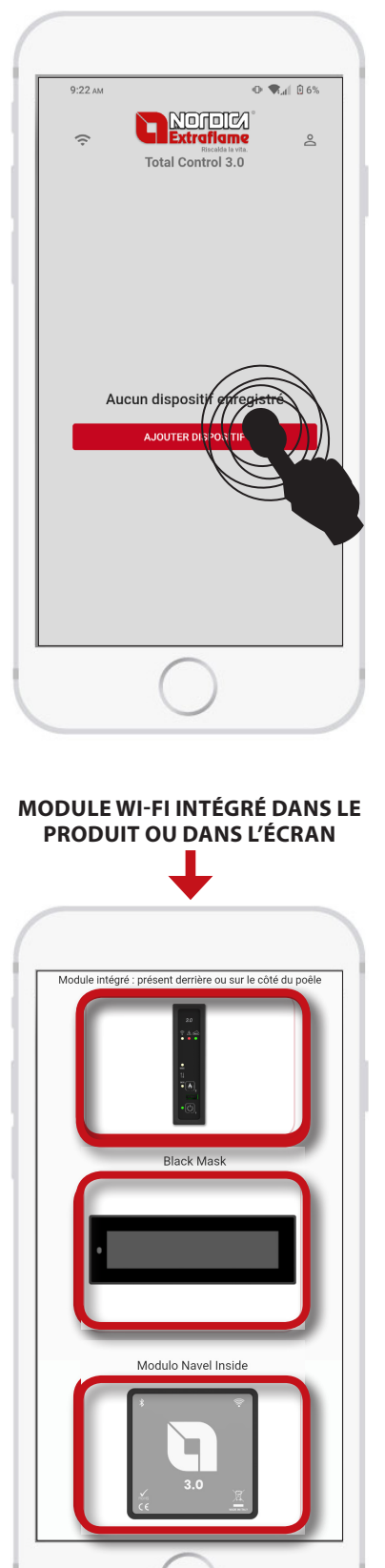

SI VOUS AVEZ LE *MODULE INTÉGRÉ* DANS LE POÊLE, SUIVEZ LA PROCÉDURE DÉCRITE DANS LE CHAPITRE « *MODULE INTÉGRÉ* »

### AJOUT DU DISPOSITIF

#### INFORMATIONS SUR LE MODULE WI-FI EXTERNE (MODULE GRIS)

Après avoir sélectionné la configuration pour le Module Gris, suivez les indications sur les différentes pages.

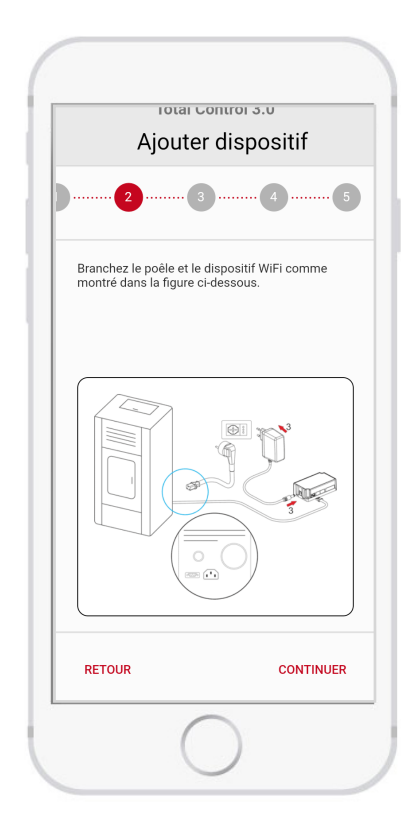

Effectuez le branchement comme illustré ci-contre :

- 1. Le câble d'alimentation du poêle.
- 2. Le câble série entre poêle et MODULE GRIS.
- 3. Le câble d'alimentation du MODULE GRIS.

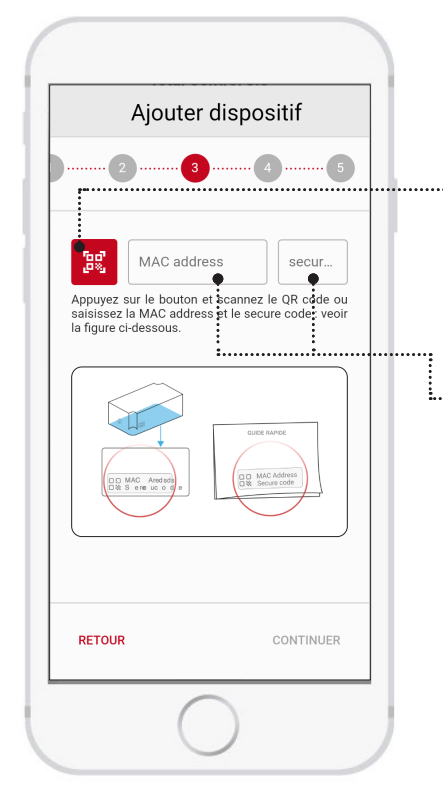

Suivez les instructions sur la page pour saisir la MAC Adress et le SECURE CODE présent au dos du MODULE GRIS ou à l'intérieur de la boîte

Vous pouvez scanner le QR Code ou procéder à la saisie manuelle.

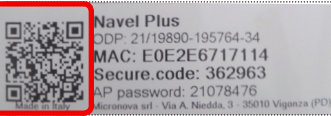

EXEMPLE ÉTIQUETTE

Saisissez manuellement la MAC Adress (1) et le SECURE CODE (2) présent au dos du MODULE GRIS ou dans le guide fourni avec le MODULE.

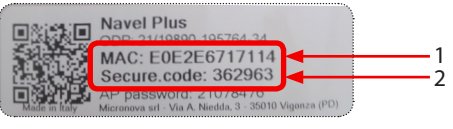

EXEMPLE ÉTIQUETTE

#### **INFORMATIONS SUR LE MODULE WI-FI INTÉGRÉ**

Après avoir sélectionné la configuration pour le Module intégré, suivez les indications sur les différentes pages.

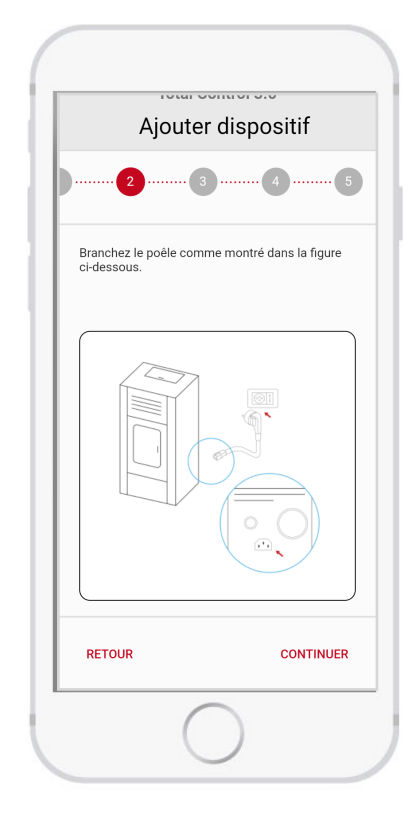

Effectuez le branchement comme illustré ci-contre :

- 1. Le câble d'alimentation du poêle.
- 2. Contrôlez que le bouton d'alimentation soit positionné sur « I »(ON)

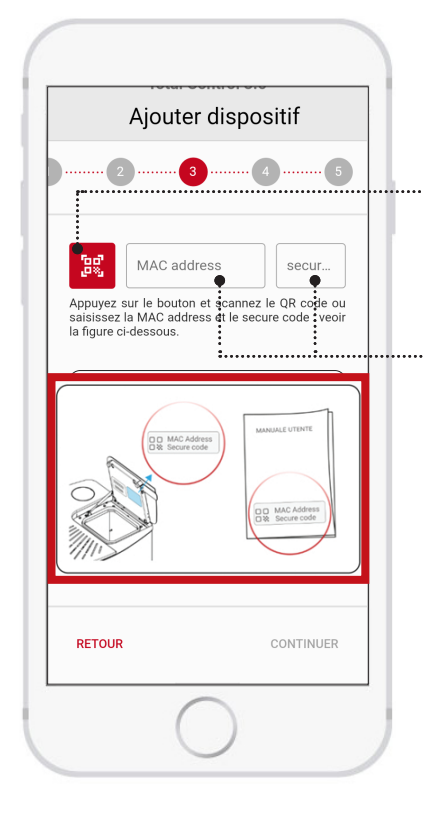

Suivez les instructions sur la page pour saisir la MAC Adress et le SECURE CODE présent au dos du couvercle du réservoir à pellet du poêle ou dans le mode d'emploi du poêle.

Vous pouvez scanner le QR Code ou procéder à la saisie manuelle.

• Scan du QR CODE

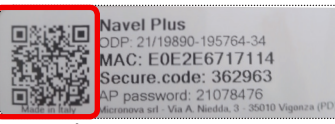

EXEMPLE ÉTIQUETTE

£

 Saisissez manuellement la MAC Adress (1) et le SECURE CODE (2) présent au dos du MODULE GRIS ou dans le guide fourni avec le MODULE.

|               | Navel Plus                                                          |              |
|---------------|---------------------------------------------------------------------|--------------|
|               | MAC: E0E2E6717114<br>Secure code: 362963                            |              |
| Made in Italy | AP password: 21078470<br>Micronova srl - Via A. Niedda, 3 - 35010 V | √igonza (PD) |

EXEMPLE ÉTIQUETTE

### **INFORMATIONS SUR LE POÊLE**

Cette section permet d'enregistrer nos dispositifs (Modèles de poêle à pellet).

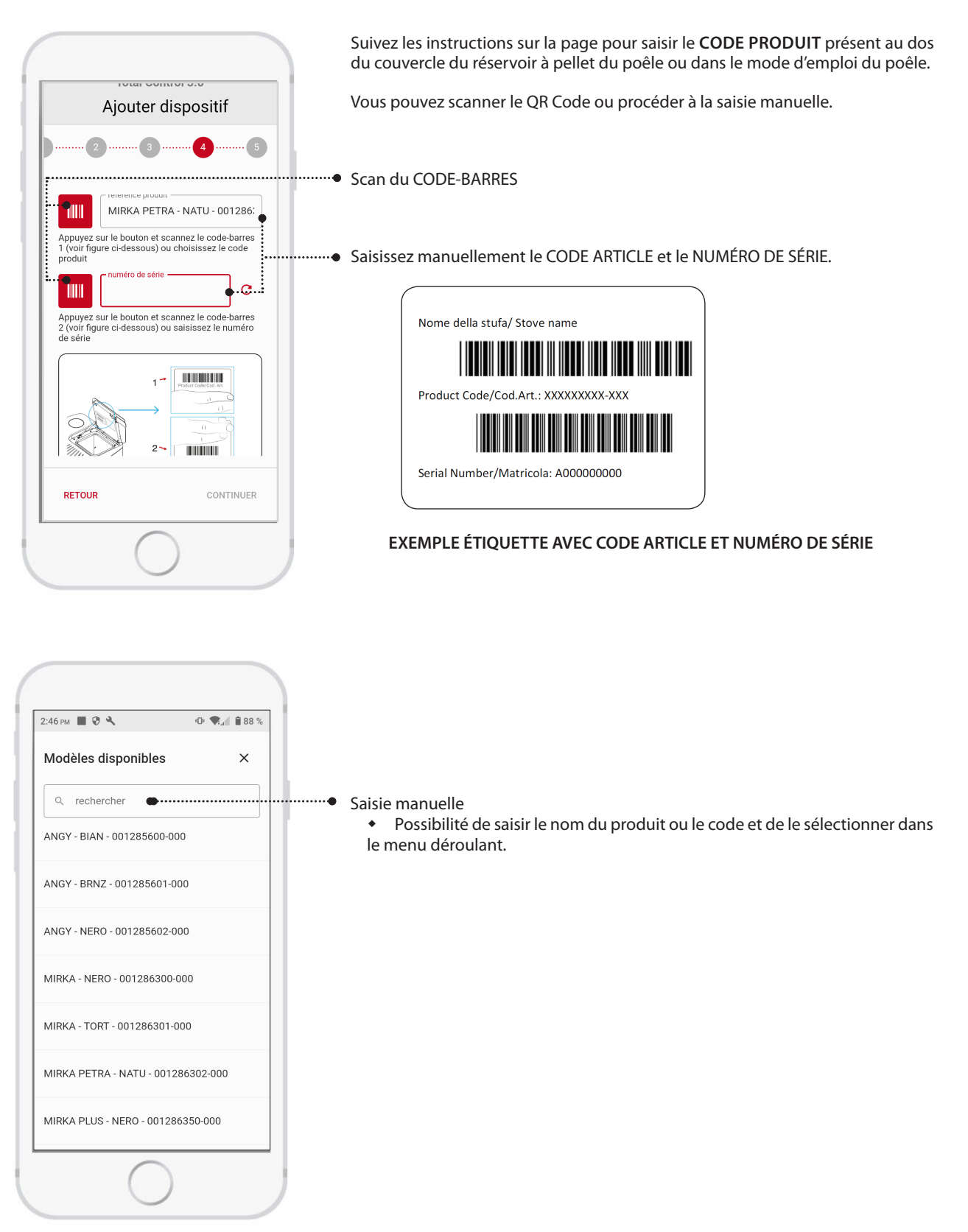

 $\widehat{\phantom{a}}$ 

SI VOTRE PRODUIT N'EST PAS PRÉSENT DANS LA LISTE, OU SI LE CODE NE PEUT PAS ÊTRE LU À TRAVERS LE SCAN DU CODE-BARRES, CONTRÔLER LA COMPATIBILITÉ DE L'ACCESSOIRE SUR LE SITE OU CONTACTER UN CENTRE D'ASSISTANCE TECHNIQUE.

FRANCAIS

#### FINALISATION DE L'AJOUT DU DISPOSITIF

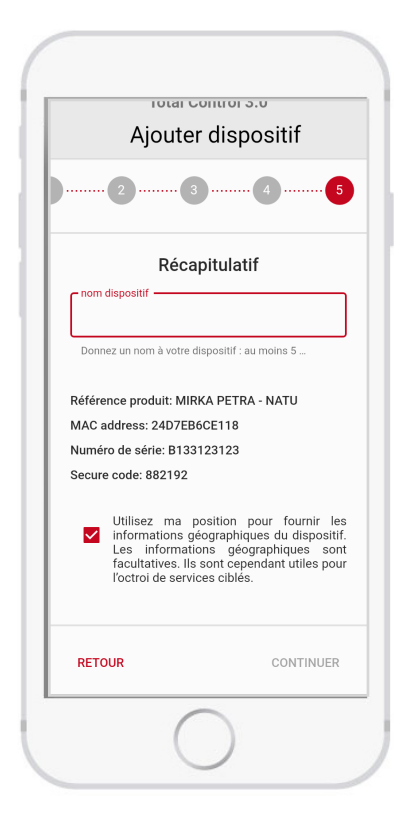

Saisissez le nom d'affichage du dispositif (Ex. : Poêle maison, Poêle montagne, etc.)

#### FONCTIONNEMENT LOCAL BLUETOOTH

Pour l'utilisation bluetooth :

- Le module doit être à portée (10 m maximum).
- L'App doit avoir accès à Internet au moins pour l'enregistrement.

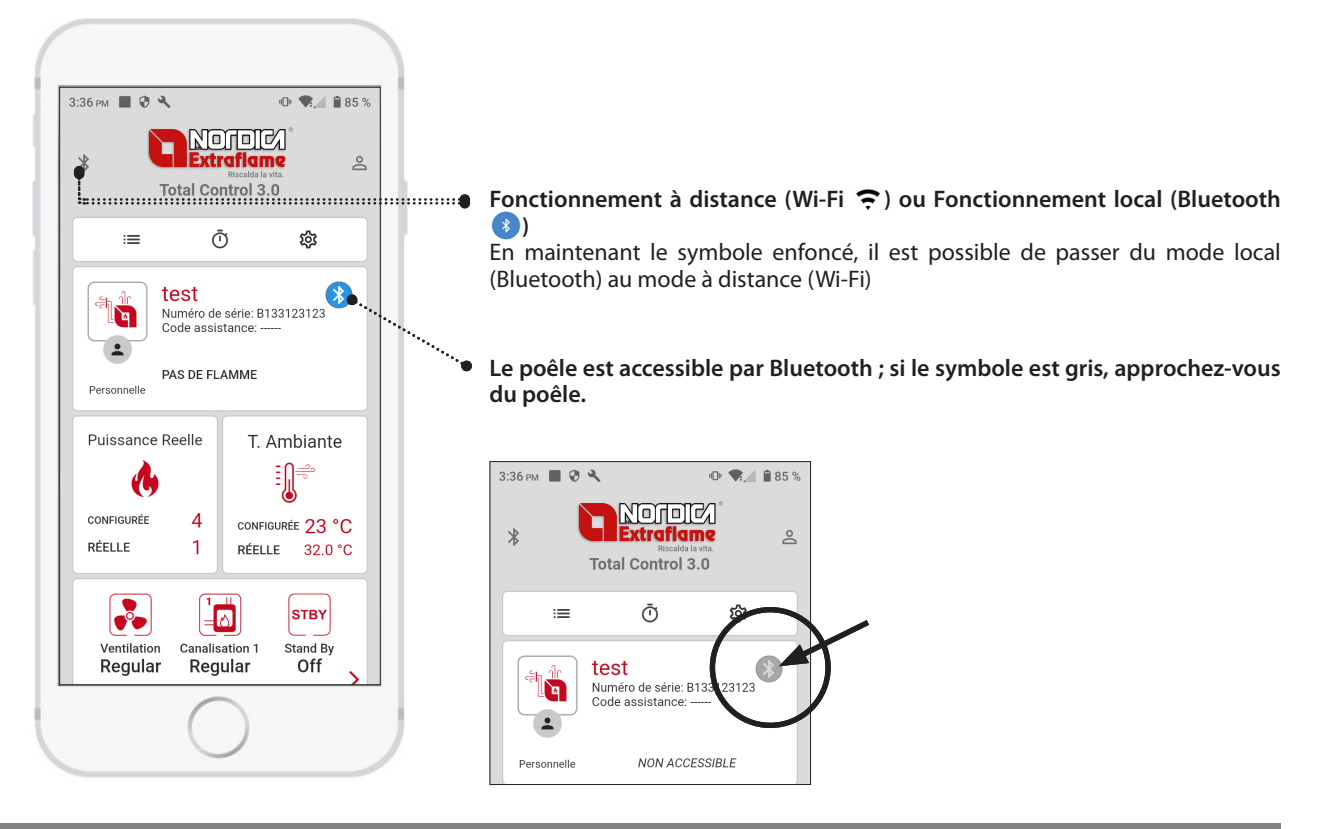

#### FONCTIONNEMENT À DISTANCE PAR INTERNET

.

Pour pouvoir commander le poêle à distance :

- Le module doit être connecté au réseau domestique
- L'App doit avoir accès à Internet

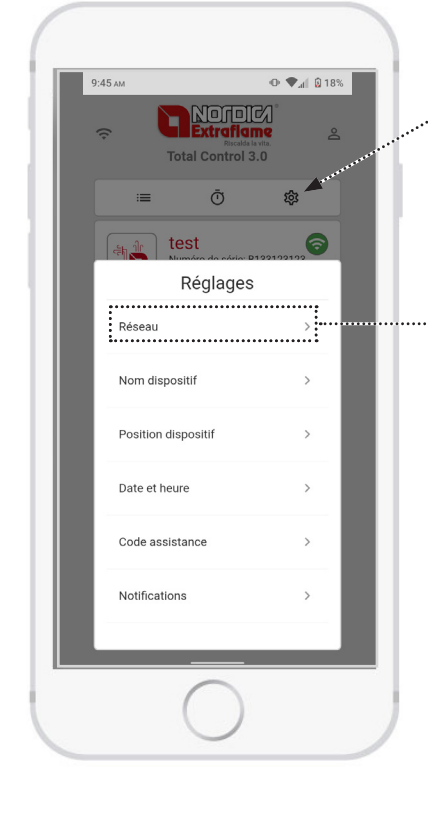

Connectez le produit au réseau Wi-Fi qui apparaît dans la liste. Vous connecterez ainsi votre produit au réseau local.

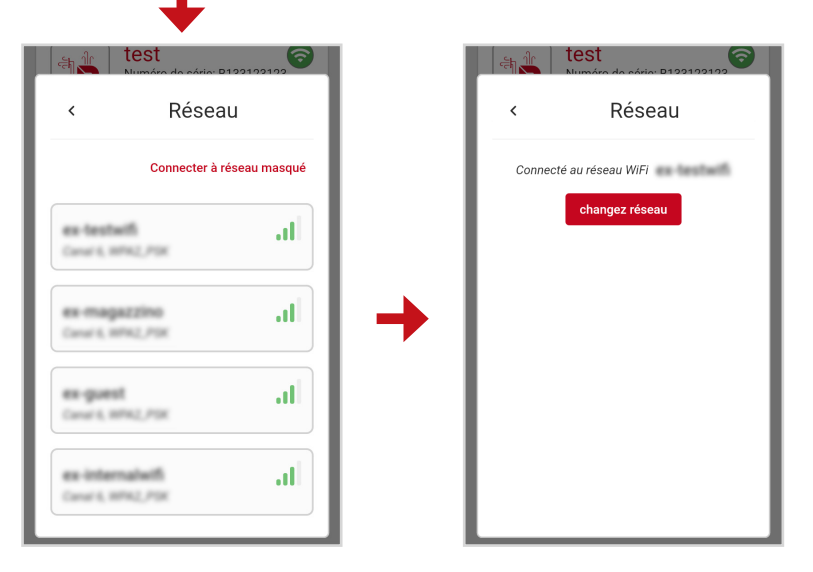

#### RÉGLAGES

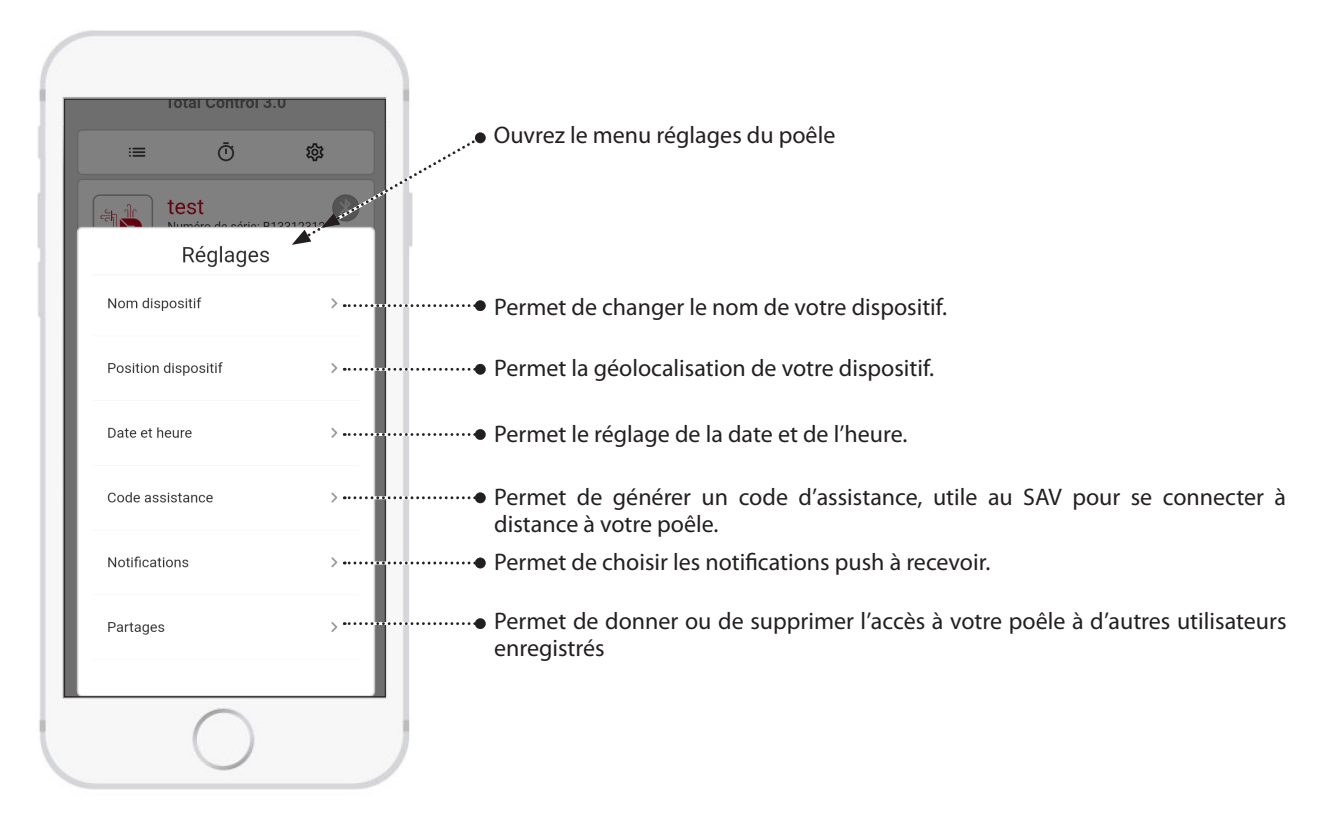

. Ouvrez le menu réglages du poêle

#### ALEXA

Pour pouvoir commander le poêle à travers Amazon Alexa Control 3.0. Pour réaliser cette opération :

۵

More

Pour pouvoir commander le poêle à travers Amazon Alexa es , il est nécessaire de connecter son compte Amazon à son Compte Total

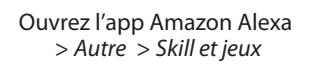

3:21 рм 🛛 🔍

Add a Device

E Lists & Notes

Reminders

Routines

Settings
Activity
Help & Feedback

- • O

♥ Skills & Games See More ∨

Alarms & Timers

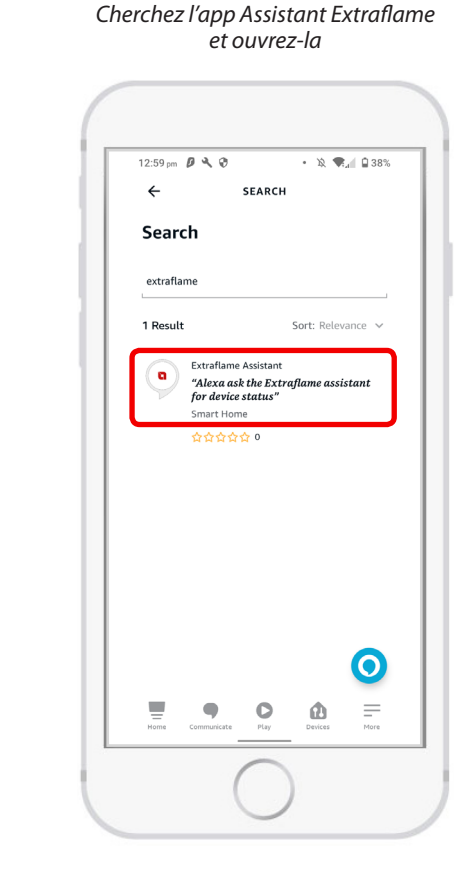

Cliquez sur Lancer ; le navigateur démarre automatiquement pour la connexion.

| ← EXTR                                                                                                    | AFLAM                                                                                           |
|----------------------------------------------------------------------------------------------------|-------------------------------------------------------------------------------------------------|
| Extraflame A                                                                                                    | ssistant                                                                                        |
| Extrafame Spa                                                                                                    |                                                                                                 |
| Rated: Guidance Suggested<br>へへへへへへの                                                                                 |                                                                                                 |
|                                                                                                    |                                                                                                 |
| LA                                                                                                    | UNCH                                                                                            |
| Account li                                                                                                    | nking required                                                                                  |
| nanage your devices in<br>nteract with them. Alex<br>tatus of your devices, a<br>sower, turn your device<br>See More | the Extraftame cloud and<br>a will help you know the<br>djust the temperature and<br>on and off |
| Start By Saying                                                                                                    | English (GB) 🗸                                                                                  |
| "Alexa open the Extr                                                                                                 | aflame assistant"                                                                               |
| "Alexa, ask the Extra<br>device list"                                                                                | aflame assistant for the                                                                        |
| "Alexa ask the Extra<br>device status"                                                                               | flame assistant for                                                                             |
|                                                                                                    | • • -                                                                                           |

Saisissez les identifiants utilisés pour l'APP TOTAL CONTROL 3.0

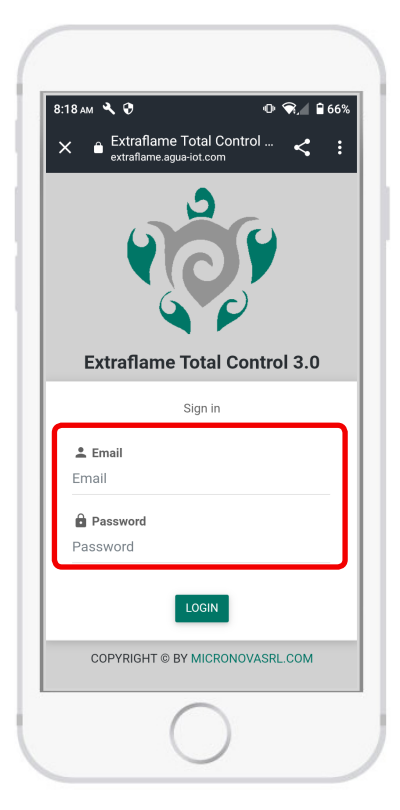

Après la connexion, cliquez sur > ENABLE

Vous revenez automatiquement sur l'app Amazon Alexa, et maintenant le dispositif Amazon est connecté avec le serveur Extraflame

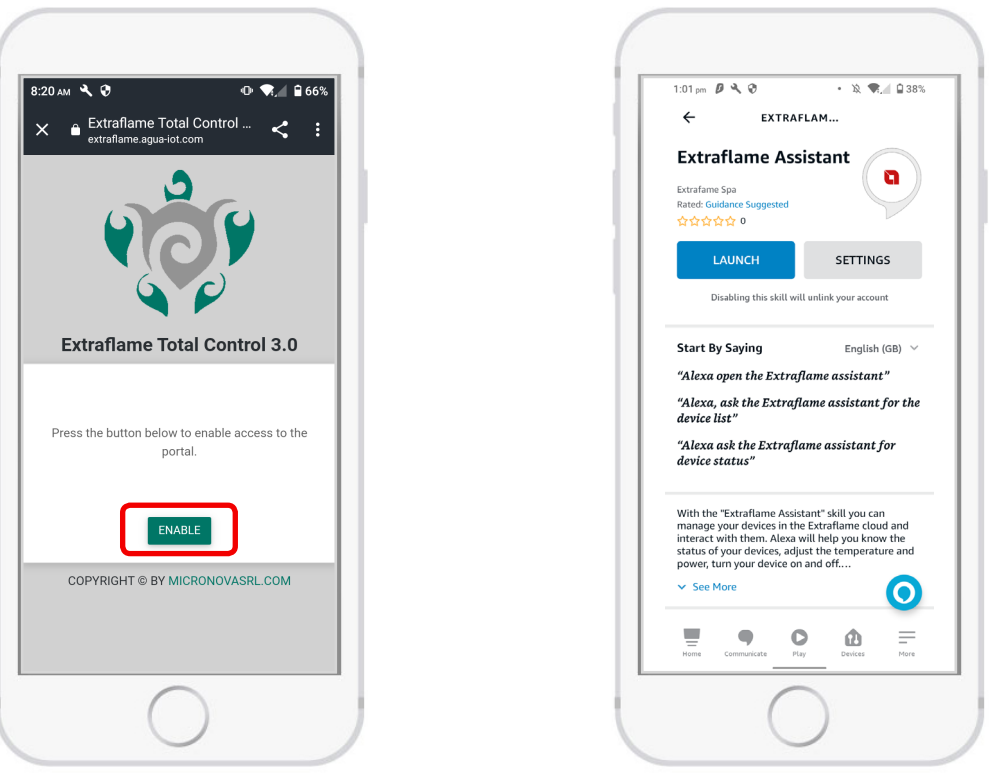

Une fois installé correctement, la SKILL EXTRAFLAME vous permettra de gérer plusieurs fonctionnalités :

Les commandes vocales disponibles sont :

- Liste des dispositifs
- État du dispositif
- Allumer dispositif
- Éteindre dispositif
- Réglez la température à « X » (prononcez les degrés souhaités, par ex. « 20 degrés »)
- Réglez la puissance à « X » (prononcez la valeur souhaitée, par ex. « 3 »)

Lorsque la skill est activée, l'assistant vocal décrit verbalement les options disponibles indiquées ci-dessus. En cas de commandes invalides, le module Alexa répètera la liste des fonctions actives.

# **CExtraflame**®

### GÉREZ VOTRE POÊLE

La présence et la position des panneaux est dynamique en fonction du modèle de poêle. Toutes les logiques et fonctionnalités sont consultables dans les modes d'emploi du/des poêles à pellet enregistrés.

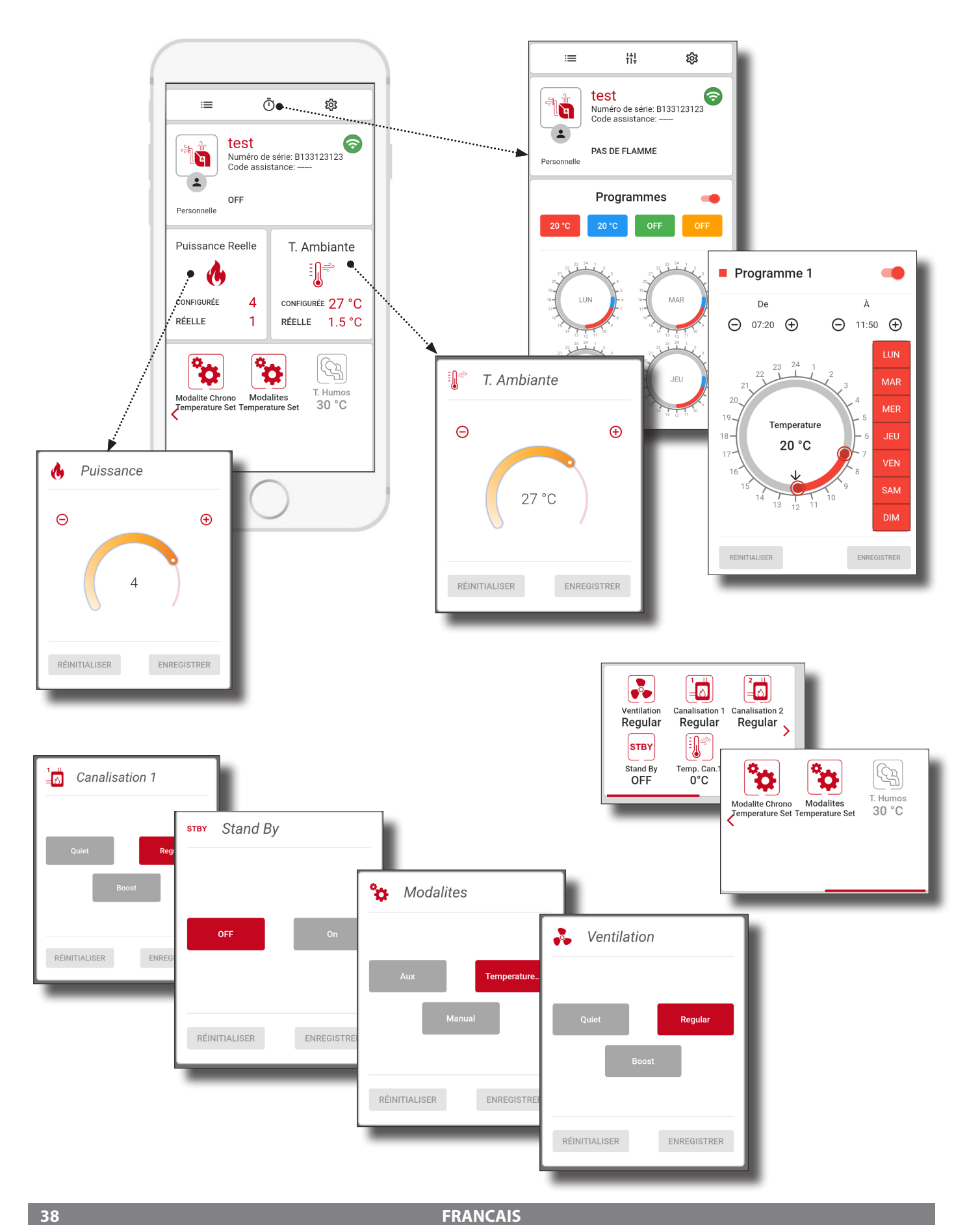

### **EXEMPLE DE RÉGLAGE DU PROGRAMMATEUR**

Il y a quatre programmateurs, chacun avec des créneaux horaires, une température (la température disparaît dans certains cas) et une puissance.

. Cliquez sur la température pour entrer dans le créneau chrono de 1 à 4

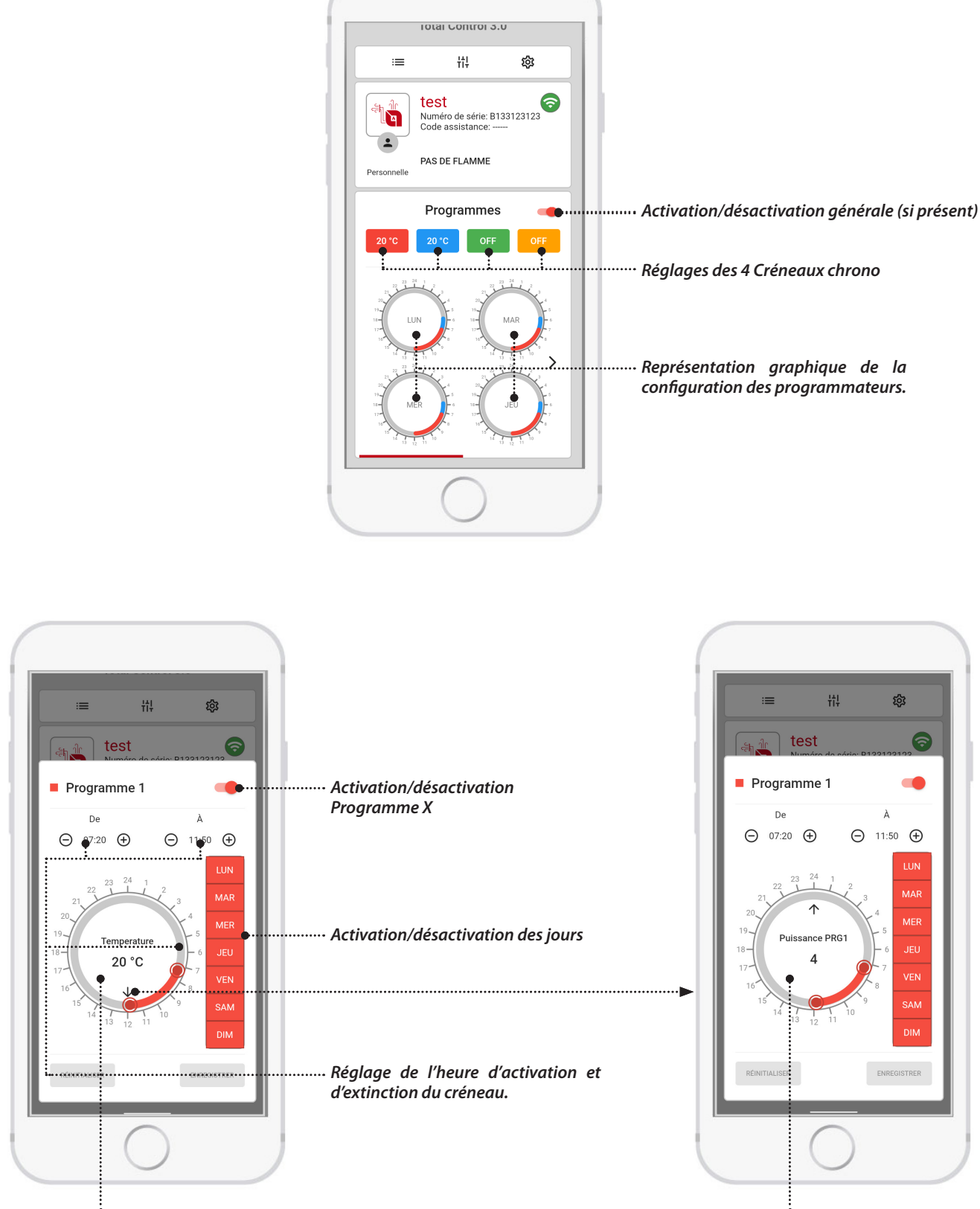

Réglage de la puissance du programme x

TOTAL CONTROL 3.0 ist eine App für Smartphone und Tablet, die es erlaubt, in Echtzeit die Pelletprodukte von La Nordica-Extraflame zu überwachen und zu verwalten, auch wenn Sie nicht zu Hause sind oder direkt über Bluetooth.

Für die Verwendung der App ist immer eine Internetverbindung erforderlich.

Sie können die mit Ihrem Produkt kompatible Version der Anwendung kostenlos aus dem Online-Shop herunterladen und Ihr mobiles Gerät in eine innovative Plattform zur Steuerung und Verwaltung der Heizung in Ihrem Haus verwandeln.

Auf einfache und intuitive Weise können Sie viele Funktionen Ihres Pelletofens aus der Ferne steuern, wie z. B.:

- Kontrolle des Produktstatus
- Zündung und Abschaltung
- Regelung von Heizleistung und -temperatur
- Einstellung des Wochen-Zeitthermostats
- Empfang von Hinweisen und Benachrichtigungen (z. B. Ofen in Alarmzustand, Mindestfüllstand an Pellets im Behälter\* usw.)
- Je nach Modell bestehen verschiedene Möglichkeiten, den Ofen anzuschließen:

\* Dafür vorgesehene Modelle

#### **INSTALLATION DER APP CONTROL 3.0**

Die App TOTAL CONTROL 3.0 kann auf ein Smartphone oder Tablet heruntergeladen werden, indem im Play Store oder im App Store nach TOTAL CONTROL 3.0" gesucht wird.

- Die TOTAL CONTROL 3.0 App unterstützt das Betriebssystem Android 7.0 und deren spätere Versionen.
- Die App unterstützt iPhone iOS 10.0 oder deren spätere Versionen.
- Die Benutzeroberfläche der App TOTAL CONTROL 3.0 kann ohne vorherige Ankündigung geändert werden, um ihre Eigenschaften und Leistungen zu verbessern.

1. Auf Smartphone oder Tablet den Play Store von Google >> oder den App Store von Apple 🙏 unter den vorinstallierten APPs durchsuchen.

Oder Sie klicken auf die Links:

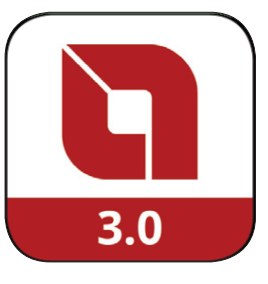

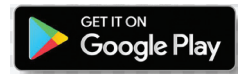

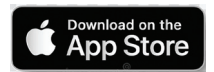

oder durch Scannen der entsprechenden Qrcodes

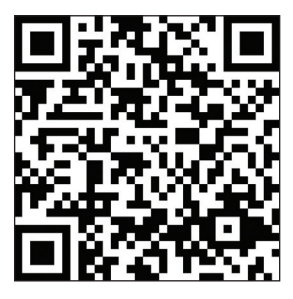

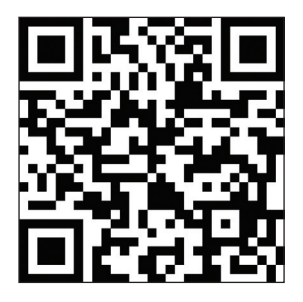

2. Im Suchfeld "TOTAL CONTROL 3.0" eingeben und auf Installieren drücken.

- 3. Diese suchen und wählen. IoS fragt nach einer weiteren Bestätigung per Face ID, Touch ID oder PWD.
- 4. Auf "Installieren" klicken und warten, bis sie automatisch auf dem Smartphone/Tablet geladen wird.
- 5. Es wird die Ikone der TOTAL CONTROL 3.0 erstellt, über die Sie die App starten können.

#### REGISTRIERUNG

Folgen Sie nach dem Öffnen der App den Anweisungen zur Registrierung:

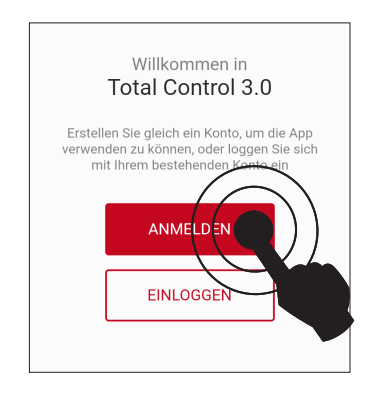

WENN SIE KEIN KONTO HABEN, DRÜCKEN SIE AUF REGISTRIEREN

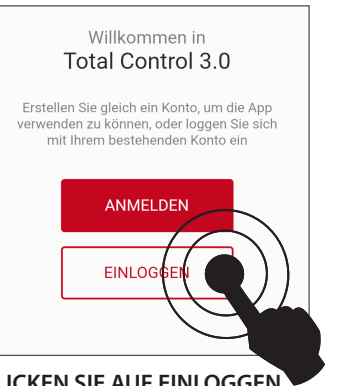

KLICKEN SIE AUF EINLOGGEN NUR, WENN SIE BEREITS EIN KONTO REGISTRIERT HABEN!

#### PASSWORD VERGESSEN?

Sollten Sie Ihr Passwort nicht mehr kennen, ist es möglich, es zurückzusetzen, indem Sie unter den Anmeldefeldern auf "Password vergessen" klicken und die angegebenen Schritte befolgen.

|                                          | Tatel Outer                                        | 12.0            |
|------------------------------------------|----------------------------------------------------|-----------------|
| Total Control 3.0<br>Ein Konto erstellen | Ein Konto ei                                       | rstellen        |
|                                          |                                                    | ~               |
| Anmeldedaten                             | Datenschu                                          | ıtz             |
| Deutsch                                  | Siehe die allgemeinen Geschäft<br>Dienstleistung.  | sbedingungen de |
| E-Mail                                   | Bestätigung des Lesens der<br>Datenschutzerklärung | ~               |
| Passwort 🗞                               | Newsletter                                         | ×               |
| Passwort bestätigen 🔌                    |                                                    |                 |
| WEITER                                   | ZURÜCK                                             | WEITE           |
| $\bigcirc$                               |                                                    |                 |

Fahren Sie mit der Registrierung fort, indem Sie Folgendes wählen/eintragen:

- *Die Sprache*, die von der App verwendet wird (kann auch später geändert werden).
- *Email*, Achtung: um das Verfahren abzuschließen, muss sie gültig und aktiv sein.
- **Password** wobei die Mindestsicherheitskriterien zu beachten sind. Das Passwort muss mindestens 12 Zeichen lang sein, einen Groß- und Kleinbuchstaben, eine Zahl und ein Sonderzeichen enthalten: @#\$%!

• *Lesebestätigung,* Häkchen zur Annahme der im verlinkten Text ausgedrückten Bedingungen (obligatorisch)

• *Newsletter*, wenn Sie Informationen und Neuigkeiten per E-Mail erhalten möchten (optional).

• Tippen Sie auf WEITER, um fortzufahren.

| NACHDEM SIE DIE FELDER  | AUSGEFÜLLT HABEN, | ERHALTEN SIE | AN DIE VON IHNEN | ANGEGEBENE |
|-------------------------|-------------------|--------------|------------------|------------|
| ADRESSE EINE E-MAIL MIT | EINEM CODE.       |              |                  |            |

Geben Sie den per E-Mail erhaltenen Code ein, um das Konto zu aktivieren.

#### Anmerkung:

Es kann sein, dass Sie etwa zehn Minuten warten müssen, bis die E-Mail ankommt. Wenn keine E-Mail angekommen ist, überprüfen Sie, ob sie sich im Spam-Ordner befindet oder ob der Absender auf der Blockierliste steht.

Ihr Konto ist noch nicht aktiv, senden Sie den Code, den Sie erhalten haben, an Ihre Mailbox: Code

Code erneut senden

Erwärme das Leben

Kontoaktivierung

οк

### LOG-IN

Kehren Sie zur APP zurück und führen Sie das LOG-IN aus, indem Sie USERNAME und PASSWORD korrekt eingeben und mit dem Druck von EINLOGGEN fortfahren.

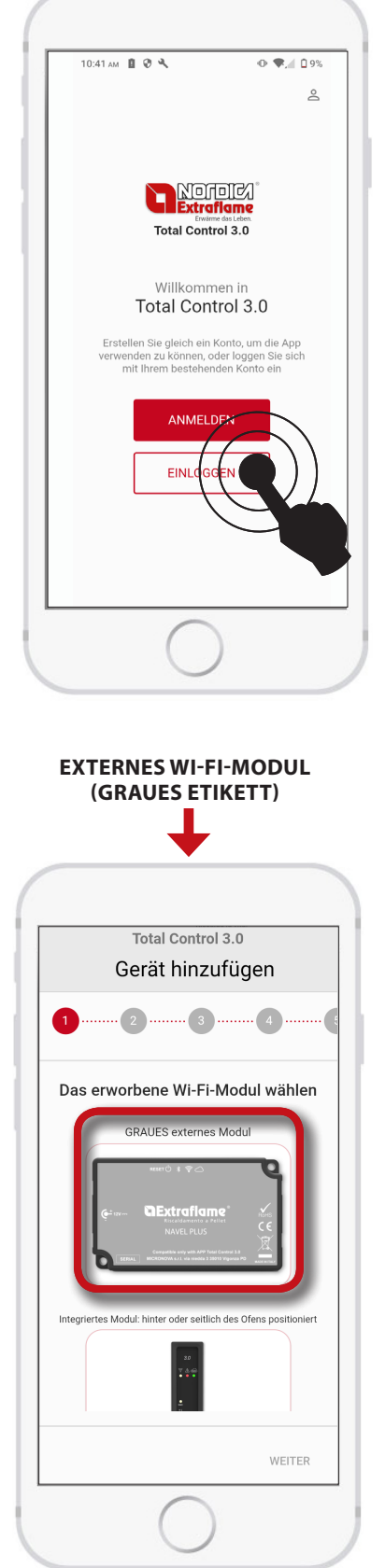

WENN SIE DAS GRAUE MODUL ALS ZUBEHÖR HABEN, DRÜCKEN SIE AUF DAS EXTERNE GRAUE MODUL UND BEFOLGEN SIE DAS AUF DER NÄCHSTEN SEITE BESCHRIEBENE VERFAHREN.

### **GERÄT HINZUFÜGEN**

Um den Vorgang des Hinzufügens von Produkten zu starten, drücken Sie auf GERÄT HINZUFÜGEN.

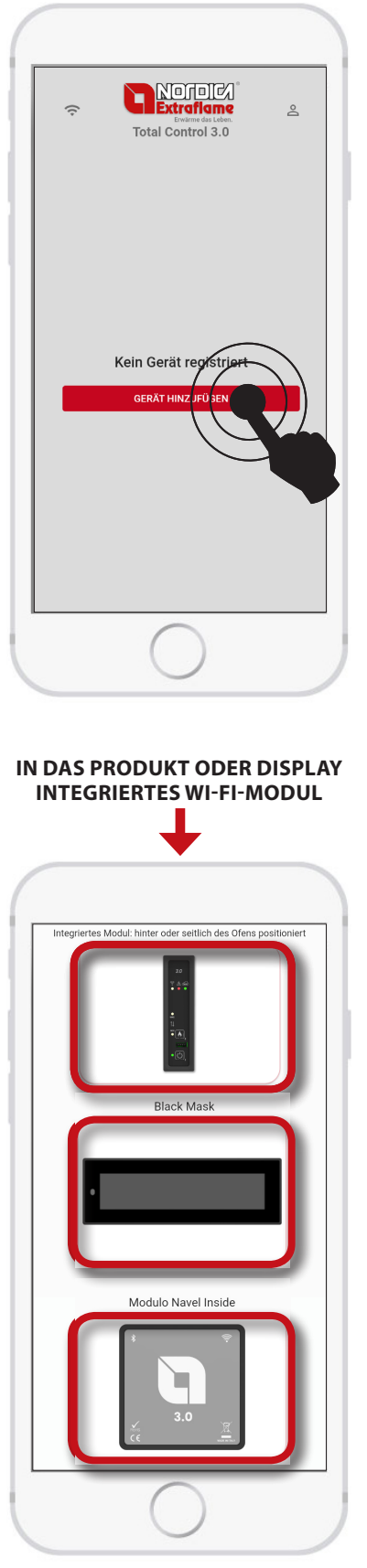

WENN SIE DAS IM OFEN INTEGRIERTE MODUL HABEN, BEFOLGEN SIE DAS IN KAPITEL "INTEGRIERTES MODUL" BESCHRIEBENE VERFAHREN

### HINZUFÜGEN DES GERÄTS

#### SAMMELN VON INFORMATIONEN ÜBER DAS EXTERNE WI-FI-MODUL (GRAUES MODUL)

Nach der Auswahl der Konfiguration für das Graue Modul folgen Sie den Anweisungen auf den verschiedenen Bildschirmseiten.

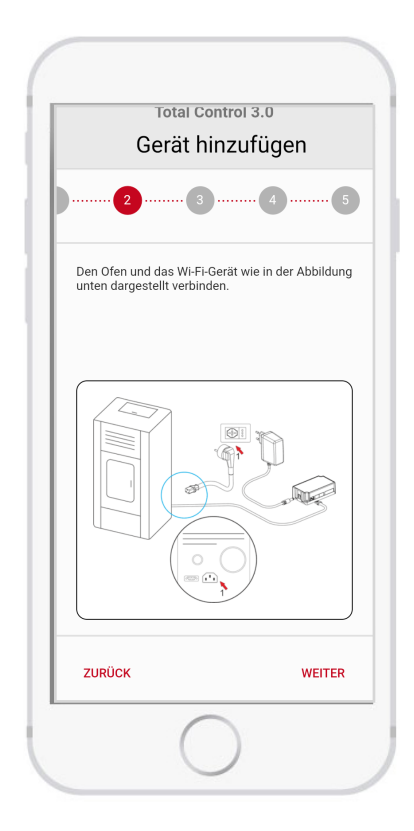

Wie seitlich abgebildet anschließen:

- 1. Das Versorgungskabel des Ofens.
- 2. Das serielle Kabel zwischen Ofen und GRAUEM MODUL.
- 3. Das Versorgungskabel des GRAUEN MODULS.

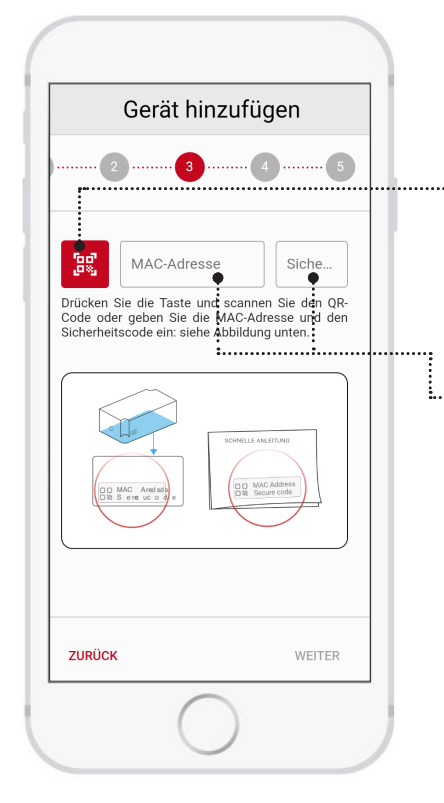

Befolgen Sie die Anleitungen der Bildschirmseite für die Eingabe von MAC Adress und SECURE CODE, die sich auf der Rückseite des GRAUEN MODULS oder im Inneren der Verpackung befinden

Sie können die Codes über das Scannen des QR-Codes oder manuell eingeben.

Scannen des QR-CODES

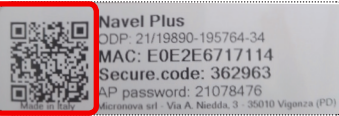

BEISPIEL VON ETIKETT

Geben Sie manuell MAC Adress (1) und SECURE CODE (2) ein, die sich auf der Rückseite des GRAUEN MODULS oder in der mit dem MODUL mitgelieferten Anleitung befinden.

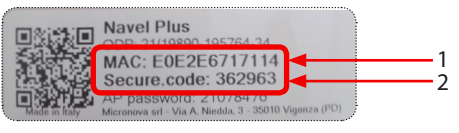

BEISPIEL VON ETIKETT

#### SAMMELN VON INFORMATIONEN ÜBER DAS INTEGRIERTE WI-FI-MODUL

Nach der Auswahl der Konfiguration für das integrierte Modul folgen Sie den Anweisungen auf den verschiedenen Bildschirmseiten.

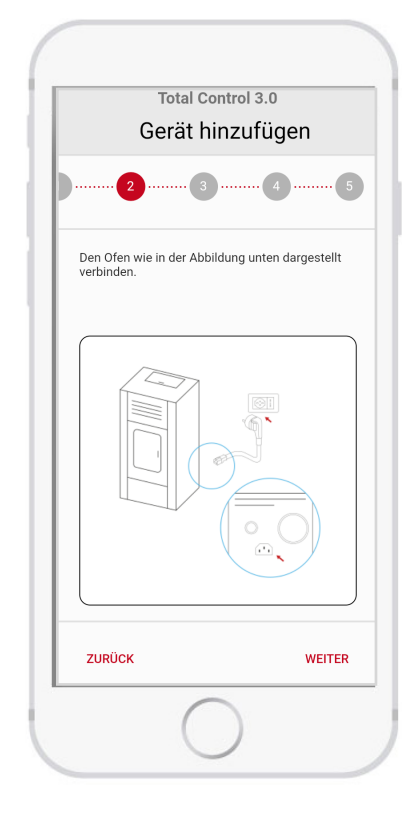

Wie seitlich abgebildet anschließen:

- 1. Das Versorgungskabel des Ofens.
- 2. Kontrollieren Sie, dass der Netzschalter auf "I" (ON) steht

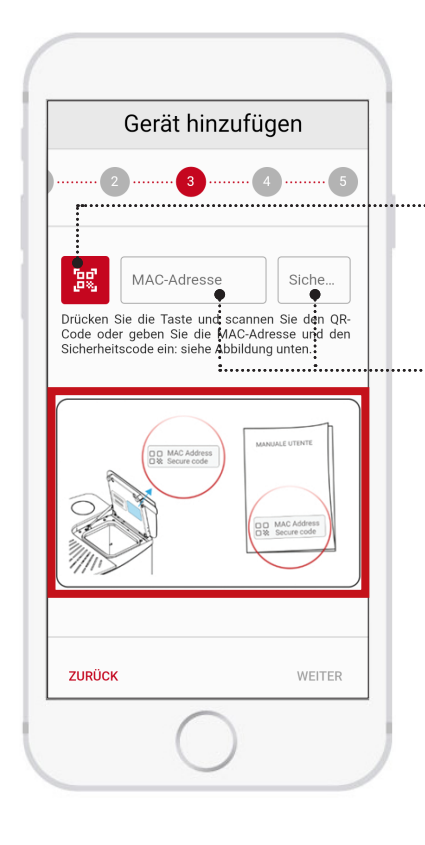

Befolgen Sie die Anleitungen auf der Bildschirmseite zur Eingabe von MAC Adress und SECURE CODE, die sich auf der Rückseite des Deckels des Pelletbehälters am Ofen oder im Benutzerhandbuch des Ofens befinden.

Sie können die Codes über das Scannen des QR-Codes oder manuell eingeben.

Scannen des QR-CODES

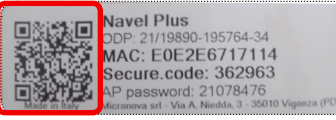

BEISPIEL VON ETIKETT

• Geben Sie manuell MAC Adress (1) und SECURE CODE (2) ein, die sich auf der Rückseite des GRAUEN MODULS oder in der mit dem MODUL mitgelieferten Anleitung befinden.

|               | Navel Plus                                                          |              |
|---------------|---------------------------------------------------------------------|--------------|
|               | MAC: E0E2E6717114<br>Secure.code: 362963                            |              |
| Made in Italy | AP password: 21078470<br>Micronova srl - Via A. Niedda, 3 - 35010 V | /igonza (PD) |

BEISPIEL VON ETIKETT

### SAMMELN VON INFORMATIONEN ÜBER DEN OFEN

In Abschnitt registrieren wir unsere Geräte (Modelle Pelletofen).

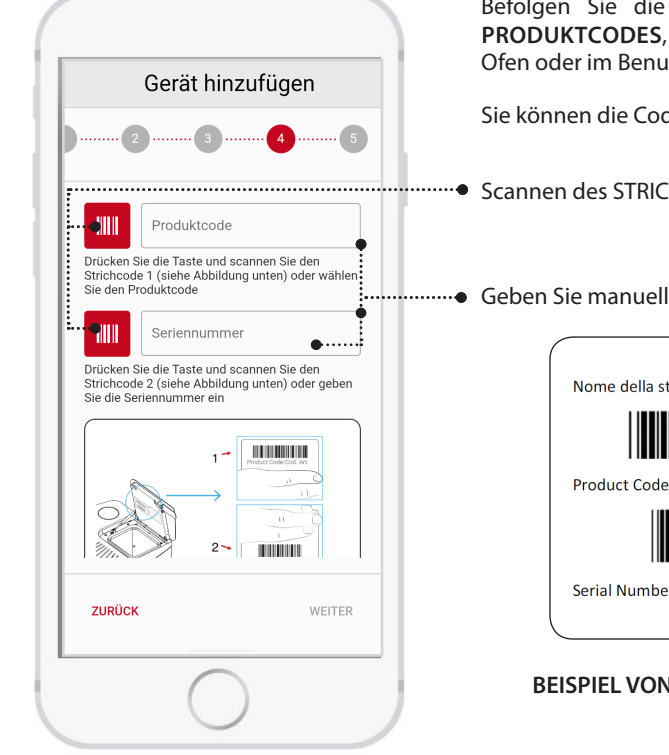

Befolgen Sie die Anleitungen auf der Bildschirmseite zur Eingabe des PRODUKTCODES, der sich auf der Rückseite des Deckels des Pelletbehälters am Ofen oder im Benutzerhandbuch des Ofens befindet.

Sie können die Codes über das Scannen des QR-Codes oder manuell eingeben.

......• Scannen des STRICHCODES

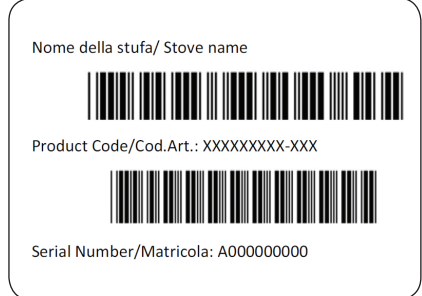

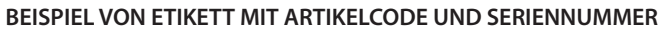

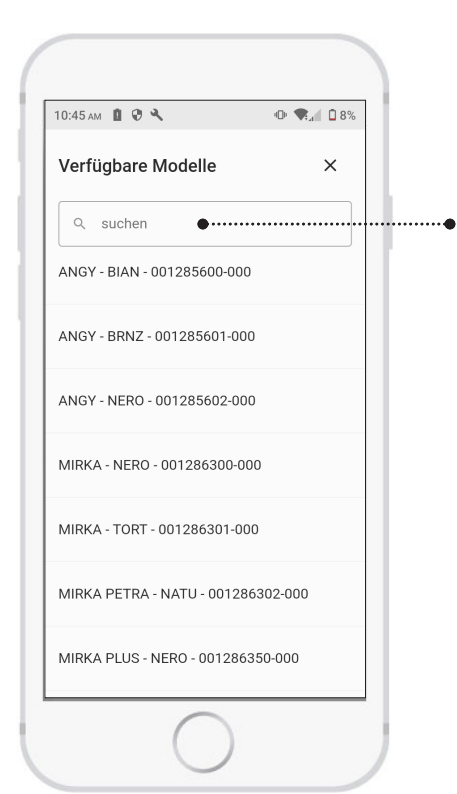

Manuelle Eingabe

 Möglichkeit der Eingabe des Produktnamens oder Produktcodes und der Wahl über Drop-down-Menü.

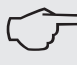

WENN IHR PRODUKT NICHT IN DER LISTE AUFGEFÜHRT IST ODER DER CODE NICHT DURCH SCANNEN DES STRICHCODES GELESEN WERDEN KANN, ÜBERPRÜFEN SIE DIE KOMPATIBILITÄT DES ZUBEHÖRS AUF DER WEBSITE ODER WENDEN SIE SICH AN EIN TECHNISCHES KUNDENDIENSTZENTRUM.

#### **ABSCHLUSS DES HINZUFÜGENS DES GERÄTS**

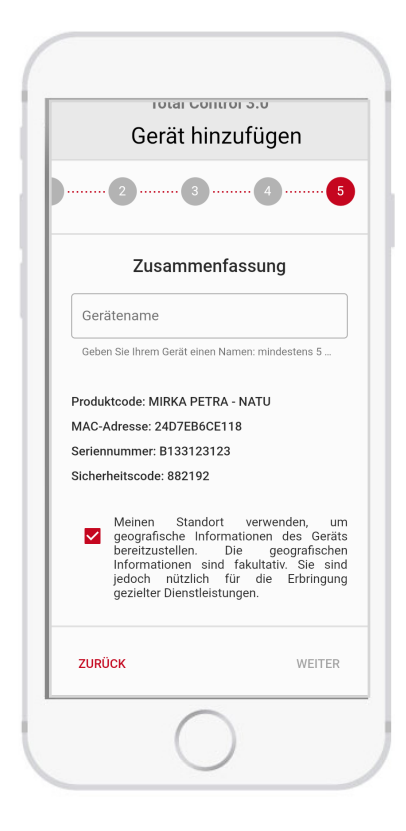

Geben Sie den Namen ein, unter dem Sie das Gerät anzeigen möchten (z. B: Hausofen, Ofen in den Bergen usw.)

#### LOKALER BLUETOOTH-BETRIEB

Für die Verwendung von Bluetooth:

- Das Modul muss sich in Reichweite befinden (maximal 10 m).
- Die App muss zumindest für die Registrierung über einen Internetzugang verfügen.

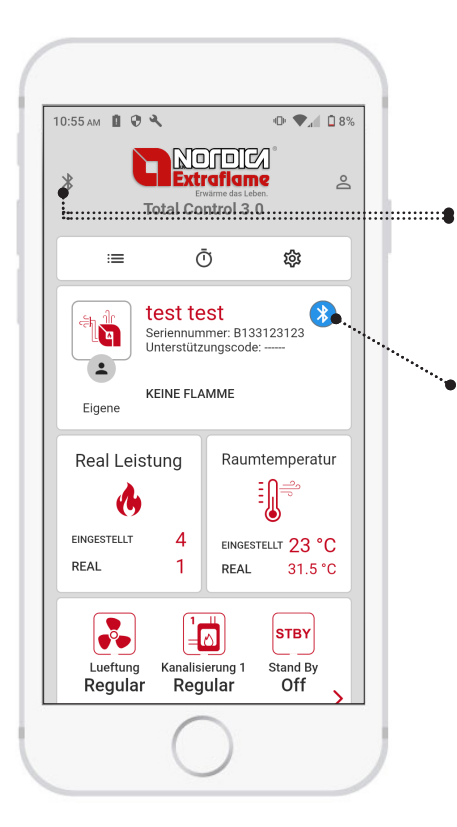

- Fernbetrieb (WI-FI 🗢 ) oder Lokaler Betrieb (Bluetooth 👀) Durch anhaltendes Drücken des Symbols ist es möglich, zwischen lokalem Modus (Bluetooth) und Fernsteuerung (WI-FI) zu wechseln
- Der Ofen kann über Bluetooth erreicht werden, wenn das Symbol grau ist, muss man sich dem Ofen nähern.

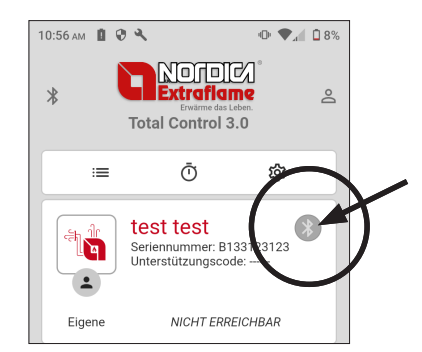

### FERNBETRIEB ÜBER INTERNET

Um den Ofen aus der Ferne steuern zu können:

- Das Modul muss mit dem Heimnetzwerk verbunden sein
- Die App muss über einen Internetzugang verfügen

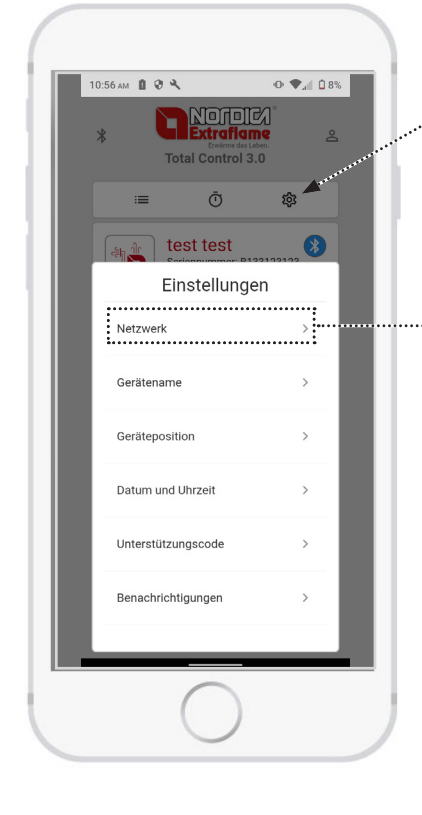

Öffnen Sie das Menü Einstellungen des Ofens

Verbinden Sie das Produkt mit dem WI-FI-Netzwerk, das in der Liste angezeigt wird. Auf diese Weise verbinden Sie Ihr Produkt mit dem lokalen Netzwerk.

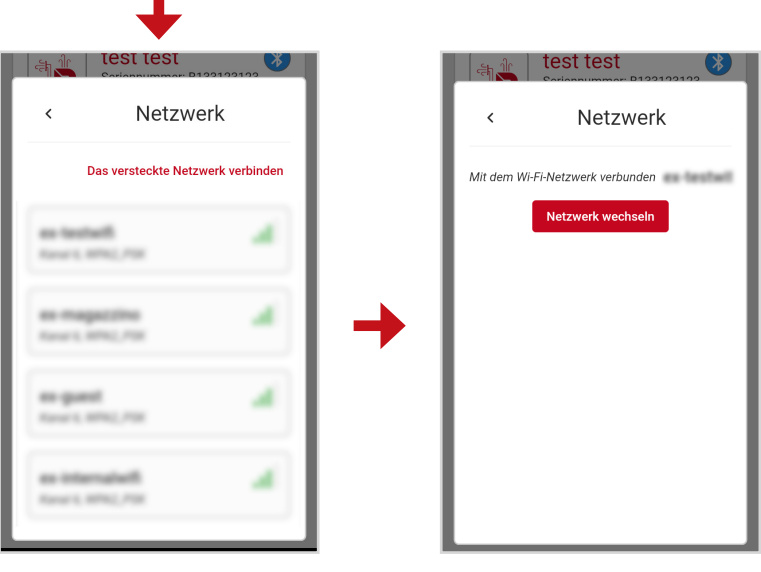

#### **EINSTELLUNG**

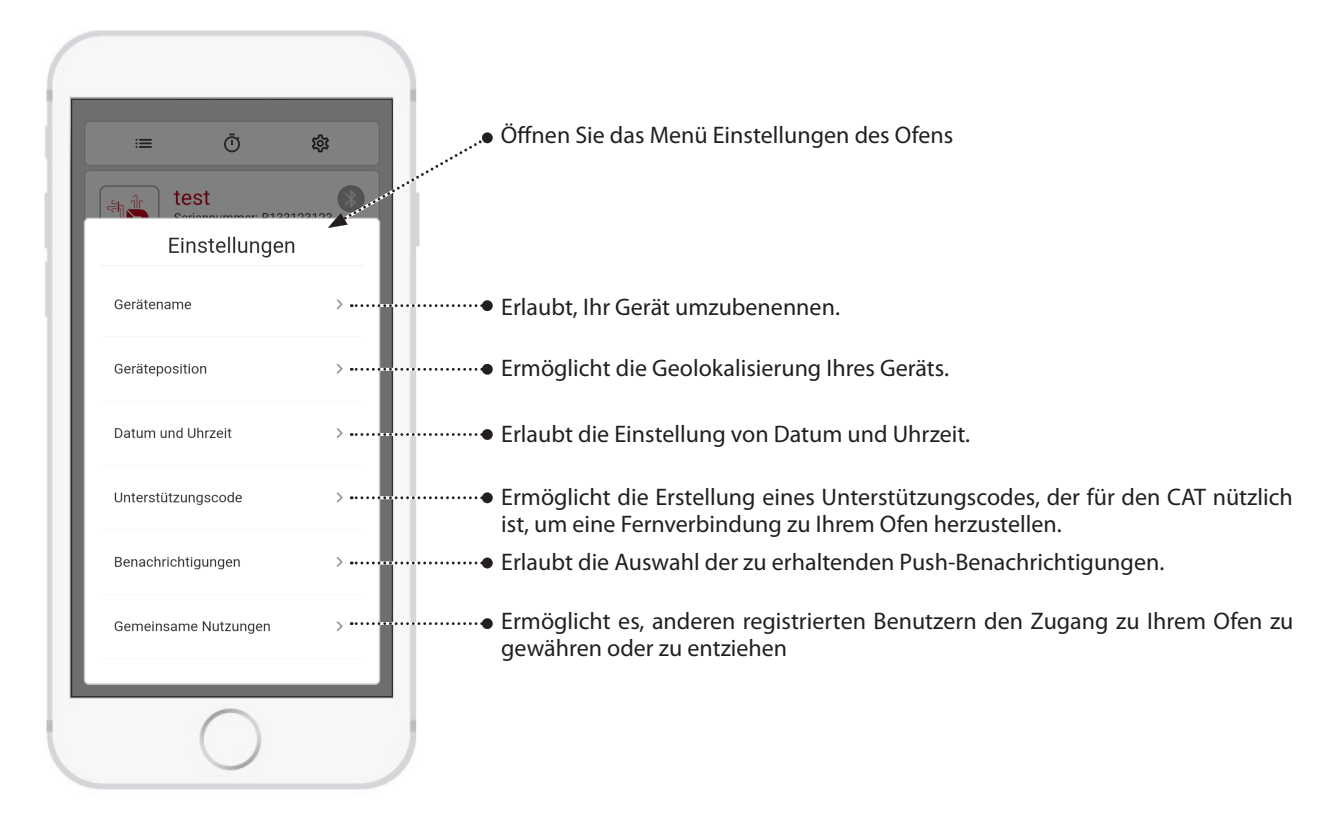

#### ALEXA

Um den Ofen über Amazon Alexa eigenen zu können, ist es erforderlich, das eigene Amazon-Konto mit dem eigenen Konto Total Control 3.0 zu verknüpfen. Um diesen Vorgang auszuführen:

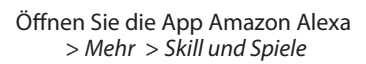

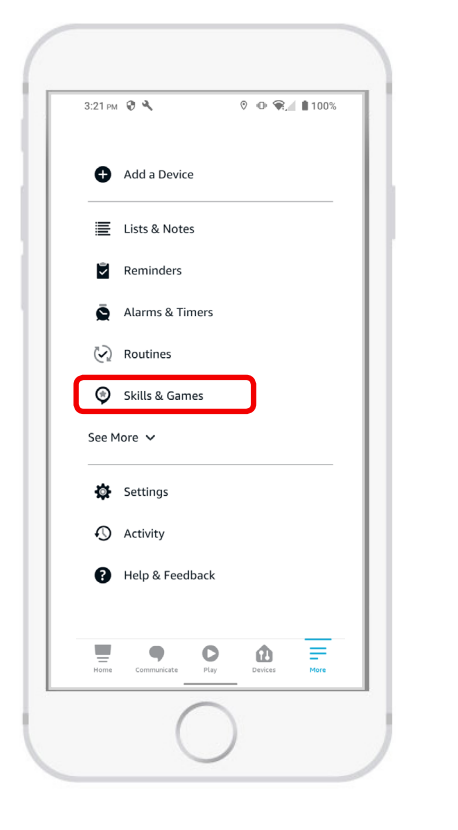

| 12:59 pm  | 0 2 8                |                           | • 12      | € 🖬 :    |
|-----------|----------------------|---------------------------|-----------|----------|
| ÷         |                      | SEARCI                    | 4         |          |
| Searc     | h                    |                           |           |          |
| extraflar | ne                   |                           |           |          |
| 1 Result  |                      |                           | Sort: Re  | levance  |
|           | Extraflan            | ne Assistant              |           |          |
| 9         | "Alexa o<br>for devi | ask the Ext<br>ce status" | raflame a | ssistant |
|           | Smart Ho             | ome                       |           |          |
|           |                      | n n -                     |           |          |
|           |                      |                           |           |          |
|           |                      |                           |           |          |
|           |                      |                           |           |          |
|           |                      |                           |           |          |
|           |                      |                           |           |          |
|           |                      |                           |           | C        |
| Home      |                      | O                         | Û         |          |
| Home      | Communicate          | e Play                    | Devices   | Mo       |

Suche Sie die App Assistent Extraflame

und öffnen Sie sie

Klicken Sie auf Starten, der Login-Browser startet automatisch.

| ÷                                                                                                    | EXTRAFLAM                                                                                                  |                                                                   |
|----------------------------------------------------------------------------------------------------|----------------------------------------------------------------------------------------------------|-------------------------------------------------------------------|
| Extraflam                                                                                                    | e Assistar                                                                                                 | nt 📃                                                              |
| Extrafame Spa                                                                                                    | masted                                                                                                    | 9                                                                 |
| 습습습습습 0                                                                                                    | gested                                                                                                    | $\sim$                                                            |
|                                                                                                    | LAUNCH                                                                                                    |                                                                   |
| Ac                                                                                                    | count linking requi                                                                                        | ed                                                                |
| With the "Extrafla<br>manage your dev<br>interact with ther<br>status of your dev<br>power, turn your<br>See More | ime Assistant" sk<br>ices in the Extrafi<br>n. Alexa will help<br>vices, adjust the t<br>device on and off | ll you can<br>ame cloud and<br>you know the<br>emperature and<br> |
| Start By Saying                                                                                                   | )                                                                                                    | English (GB) 🗸                                                    |
| "Alexa open th                                                                                                    | e Extraflame a                                                                                             | ssistant"                                                         |
| "Alexa, ask the<br>device list"                                                                                   | Extraflame as                                                                                              | sistant for the                                                   |
| "Alexa ask the<br>device status"                                                                                  | Extraflame as                                                                                              | sistant for                                                       |
| -                                                                                                    | 0                                                                                                    | φ =                                                               |

Geben Sie die für die APP TOTAL CONTROL 3.0 verwendeten Anmeldedaten ein

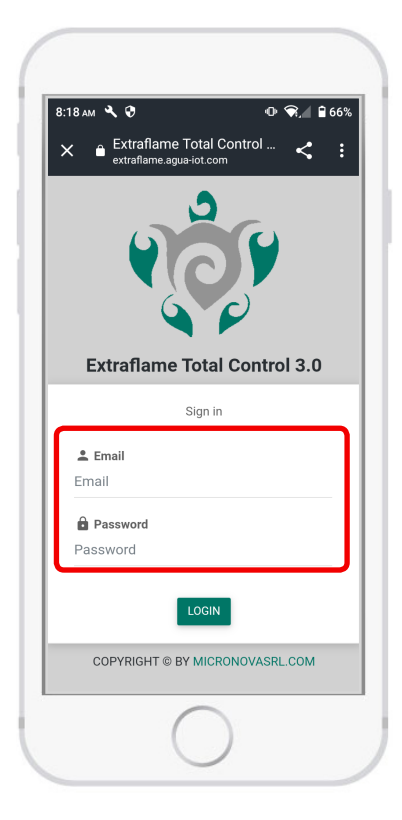

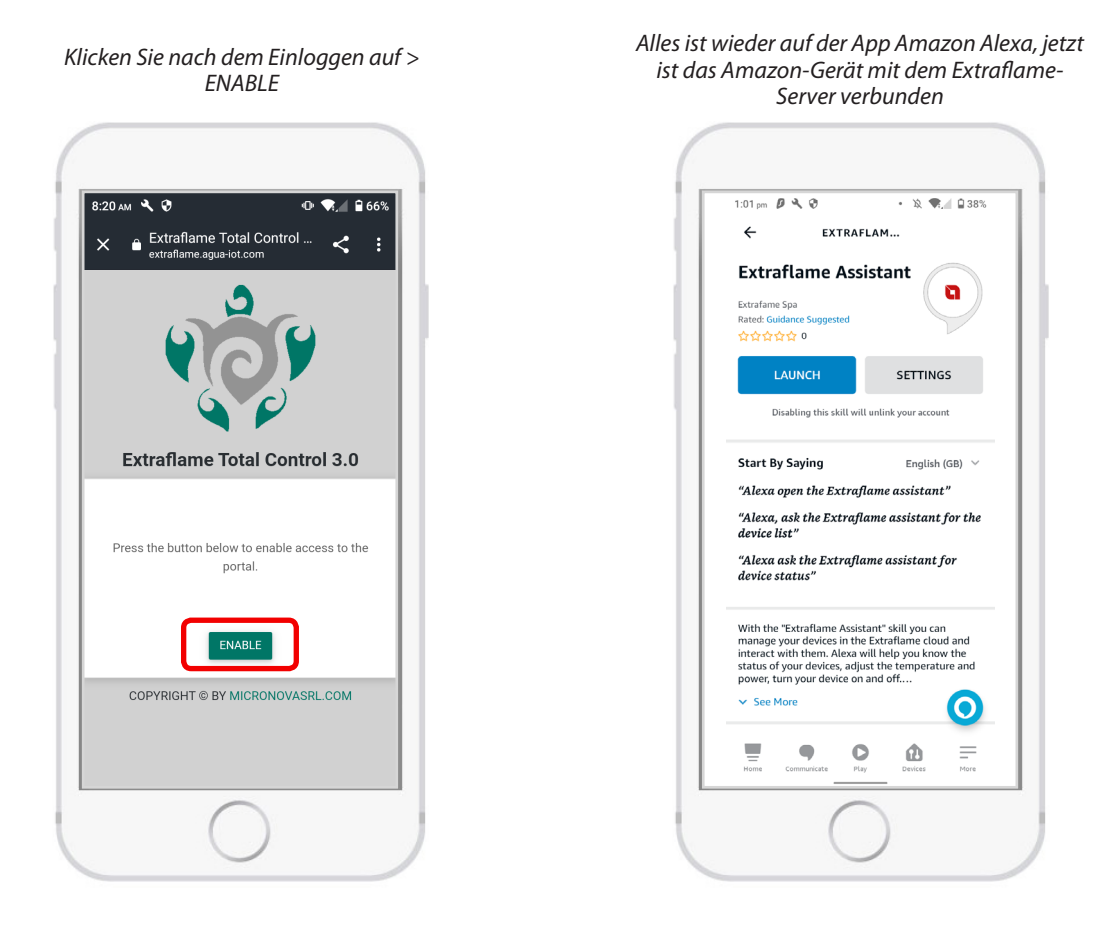

Nach der korrekten Installation können Sie verschiedene Funktionalitäten mit der SKILL EXTRAFLAME verwalten:

Die verfügbaren Sprachbefehle sind:

- Liste der Geräte
- Status des Geräts
- Schalte das Gerät ein
- Schalte das Gerät aus
- Stelle die Temperatur auf "X" ein (die gewünschte Gradzahl aussprechen, z. B. "20 Grad")
- Stelle die Leistung auf "X" ein (den gewünschten Leistungswert aussprechen, z. B. "3")

Bei der Aktivierung der Skill beschreibt der Sprachassistent verbal die oben verfügbaren Optionen. Bei ungültigen Befehlen wird das Alexa-Modul die Liste der aktiven Funktionen wiederholen.

### **VERWALTEN SIE IHREN OFEN**

Das Vorhandensein und die Position der Bedienfelder ist je nach Ofenmodell dynamisch. Alle Logiken und Funktionalitäten sind in den jeweiligen Benutzerhandbüchern des/r registrierten Pelletofens/Pelletöfen zu finden.

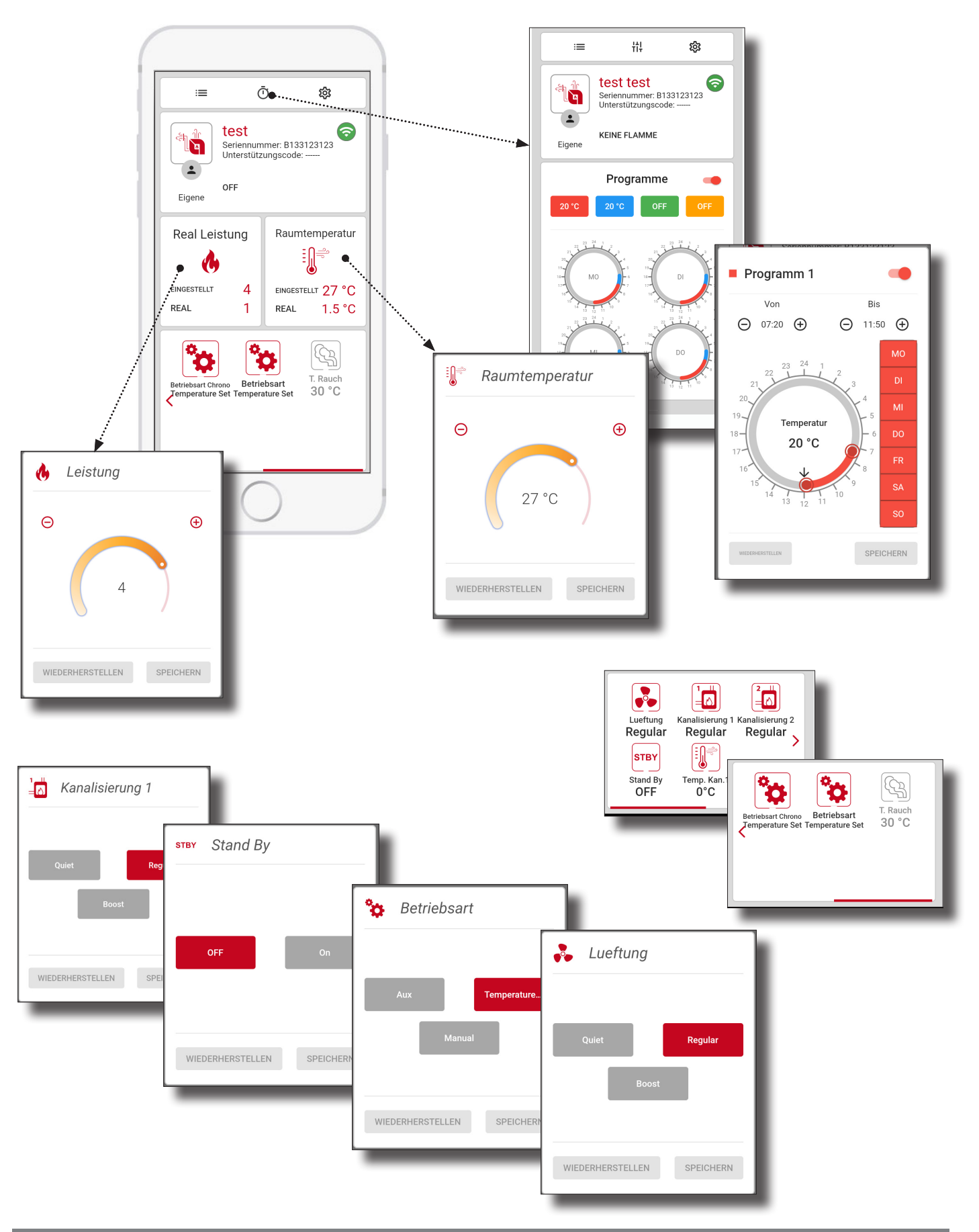

DEUTSCH

#### **BEISPIEL FÜR DIE EINSTELLUNG DES ZEITTHERMOSTATS**

Es gibt vier Zeitthermostate, die jeweils Zeitspannen, eine Temperatur (in einigen Fällen verschwindet die Temperatur) und eine Leistung angeben.

Klicken Sie auf die Temperatur zum Zugriff auf die Zeitspanne Chrono von 1 bis 4

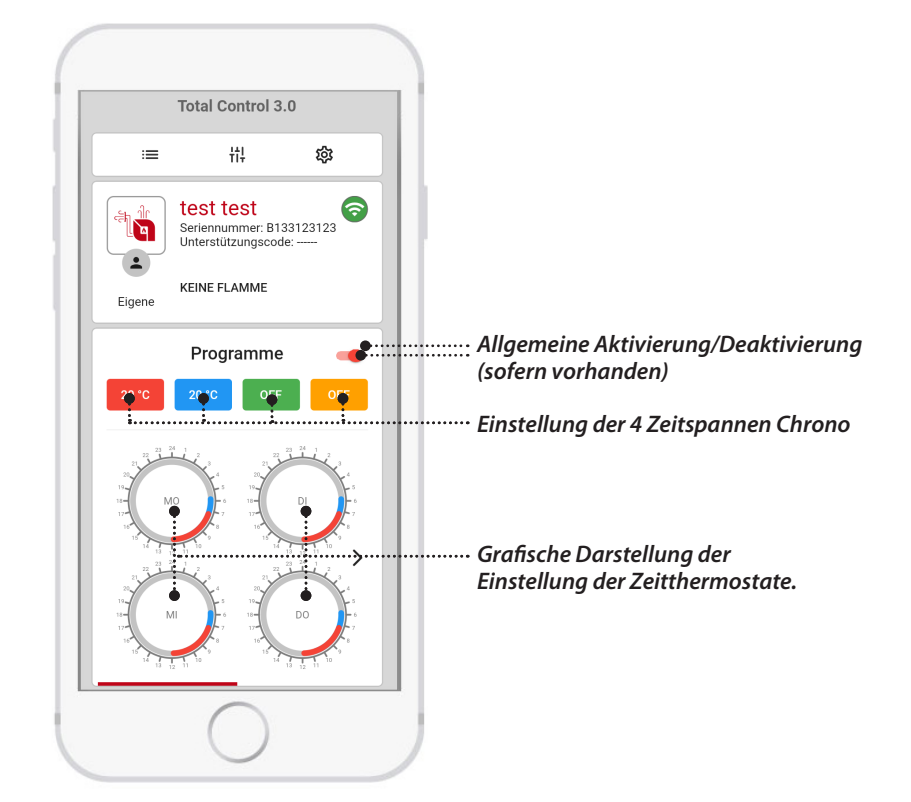

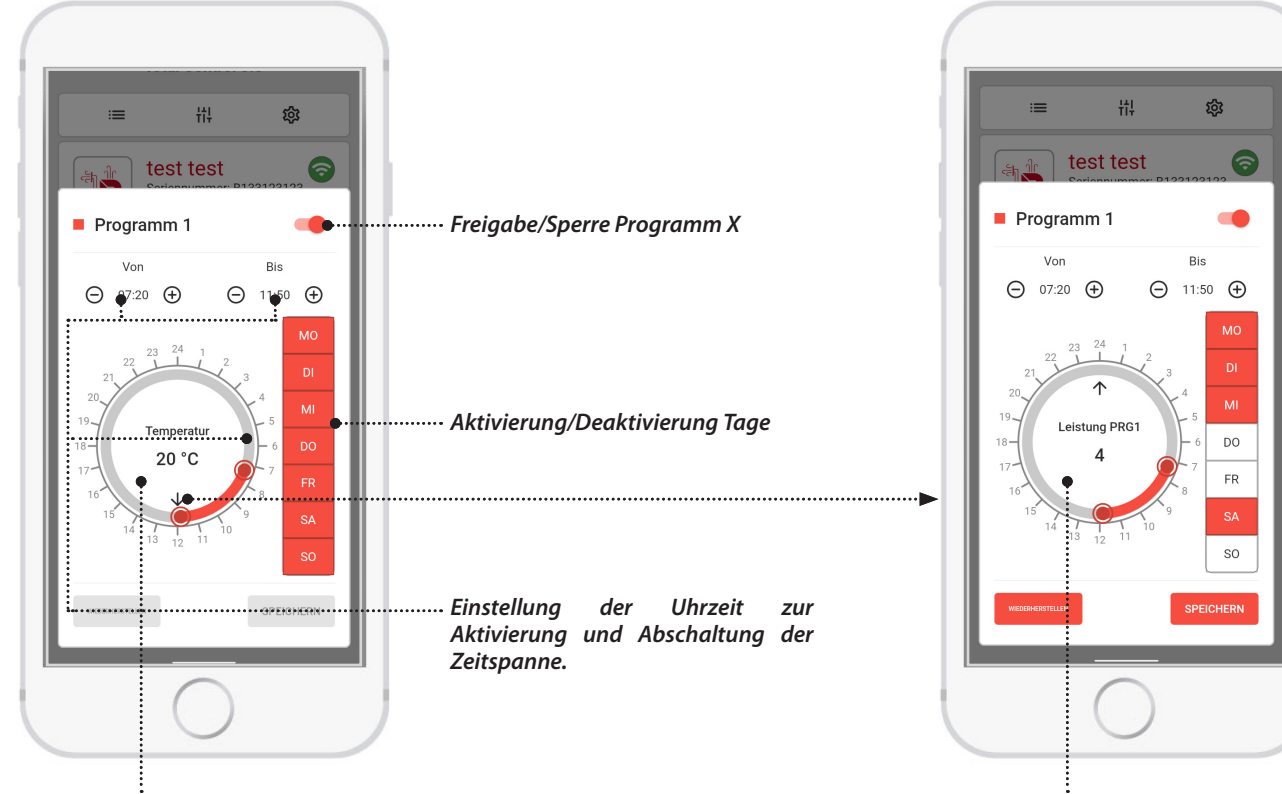

Einstellung der Temperatur Programm x

Einstellung der Leistung Programm x

TOTAL CONTROL 3.0 es una aplicación para smartphones y tabletas que permite supervisar y gestionar los productos de pellets de La Nordica-Extraflame en tiempo real incluso cuando se está fuera de casa o directamente a través de Bluetooth.

Para que la aplicación funcione, siempre es necesaria una conexión a Internet.

Puede descargar la versión de la aplicación compatible con su producto de forma gratuita desde la tienda en línea y convertirá su dispositivo móvil en una innovadora plataforma para controlar y gestionar la calefacción de su hogar.

De forma sencilla e intuitiva, puede controlar a distancia muchas funciones de su estufa de pellets, como por ejemplo:

- Comprobación del estado del producto
- Encendido y apagado
- Ajuste de la potencia y la temperatura de la calefacción
- Configuración del cronotermostato semanal
- Recepción de alertas y notificaciones (por ejemplo, estufa en alarma, nivel mínimo de pellet en el tanque\*, etc.)
- Dependiendo del modelo, hay diferentes modos de conectarse a la estufa:

\* Modelos preparados

#### **INSTALACIÓN DE LA APLICACIÓN CONTROL 3.0**

La aplicación TOTAL CONTROL 3.0 puede descargarse en un smartphone o una tableta buscando "TOTAL CONTROL 3.0" en Play Store o App Store.

- La aplicación TOTAL CONTROL 3.0 es compatible con el sistema operativo Android 7.0 y sus versiones posteriores.
- La aplicación es compatible con iPhone iOS 10.0 o versiones posteriores.
- La interfaz de usuario de la aplicación TOTAL CONTROL 3.0 está sujeta a cambios sin previo aviso con el fin de mejorar sus características y rendimiento.

1. En su smartphone o tableta, busque en la Play Store de Google >>> o en Apple App Store , entre las aplicaciones preinstaladas. O haga clic en el enlace:

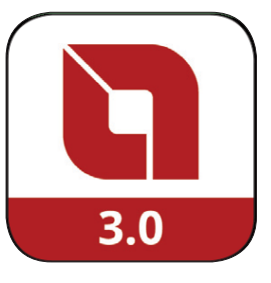

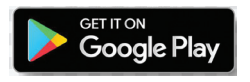

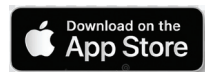

o escaneando los códigos Qr correspondientes

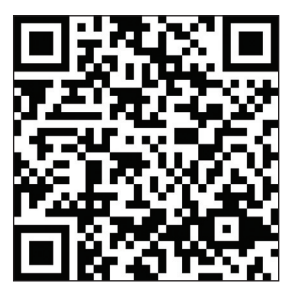

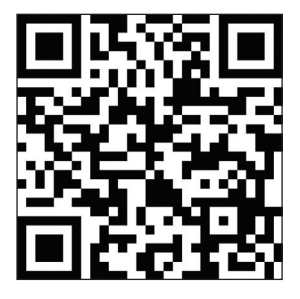

- 2. Escriba en el campo de búsqueda «TOTAL CONTROL 3.0» y pulse «Instalar».
- 3. Búsquela y selecciónela. loS solicitará confirmación adicional a través de Face ID, Touch ID o PWD.
- 4. Haga clic en "Instalar" y espere a que se cargue automáticamente en el smartphone/tableta.
- 5. Se creará el icono de TOTAL CONTROL 3.0 desde el que podrá iniciar la aplicación.

### REGISTRO

Tras abrir la aplicación, siga las instrucciones para registrarse:

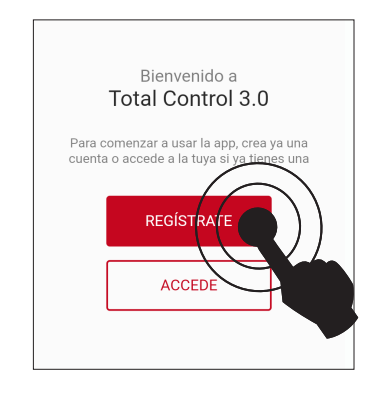

SI NO TIENE UNA CUENTA, HAGA CLIC EN REGISTRARSE

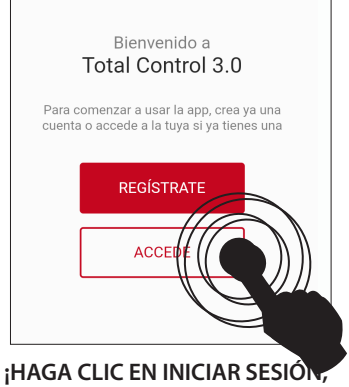

SOLO SI YA HA REGISTRADO UNA CUENTA!

#### ¿OLVIDÓ SU CONTRASEÑA?

Si ha perdido su contraseña, puede restablecerla haciendo clic en «¿Ha olvidado su contraseña?» debajo de los campos de acceso, y seguir los pasos sugeridos.

| Crea una cuen        | ta       | Total C<br>Crea u                      | ontrol 3.0<br>na cuenta  |
|----------------------|----------|----------------------------------------|--------------------------|
| <b>2</b>             | ~        |                                        | <u>()</u>                |
| Credenciales         |          | Priv                                   | acidad                   |
| Español              | •        | Ver los términos y las co<br>servicio. | ondiciones generales del |
| Correo electrónico   |          | Confirmación de lectur<br>privacidad   | a política de 🗸          |
| Contraseña           | Q        | Newsletter                             | × ~                      |
| Confirmar contraseña | Ø        |                                        |                          |
| с                    | ONTINUAR | ATRÁS                                  | CONTINUA                 |
| $\bigcirc$           |          | (                                      | $\overline{)}$           |

Proceda con el registro seleccionando/introduciendo:

- *El idioma* utilizado por la aplicación (también puede cambiarse posteriormente).
- *Correo electrónico*, atención: debe ser válido y estar activo para completar el procedimiento.
- Contraseña respetando los criterios mínimos de seguridad. La contraseña debe ser de por lo menos 12 caracteres, debe contener una letra mayúscula y minúscula, un número y un carácter especial entre estos: @ #\$%!
- *Confirmación de lectura*, marque para aceptar los términos y condiciones expresados en el texto vinculado (obligatorio)
- *Boletín informativo*, si desea recibir información y noticias por correo electrónico (opcional).
- Toque CONTINUAR para continuar.

#### UNA VEZ QUE HAYA RELLENADO LOS CAMPOS, RECIBIRÁ, EN LA DIRECCIÓN QUE HAYA INDICADO, UN CORREO ELECTRÓNICO CON UN CÓDIGO.

Introduzca el código recibido por correo electrónico para activar su cuenta.

#### Nota:

Podría ser necesario esperar unos diez minutos para la llegada del correo electrónico. Si no ha llegado ningún correo electrónico, controle que no esté en la carpeta "spam" o que el remitente no esté en la lista de los bloqueados.

Tu cuenta todavía no está activa, debes enviar el código que has recibido en tu casilla de

Activación cuenta

| correo electrónico: |         |
|---------------------|---------|
| Código              |         |
|                     |         |
| reenviar código     | ACEPTAR |

### INICIAR SESIÓN

Regrese a la aplicación e inicie la sesión introduciendo correctamente el NOMBRE DEL USUARIO y la CONTRASEÑA y continúe pulsando ENTRAR.

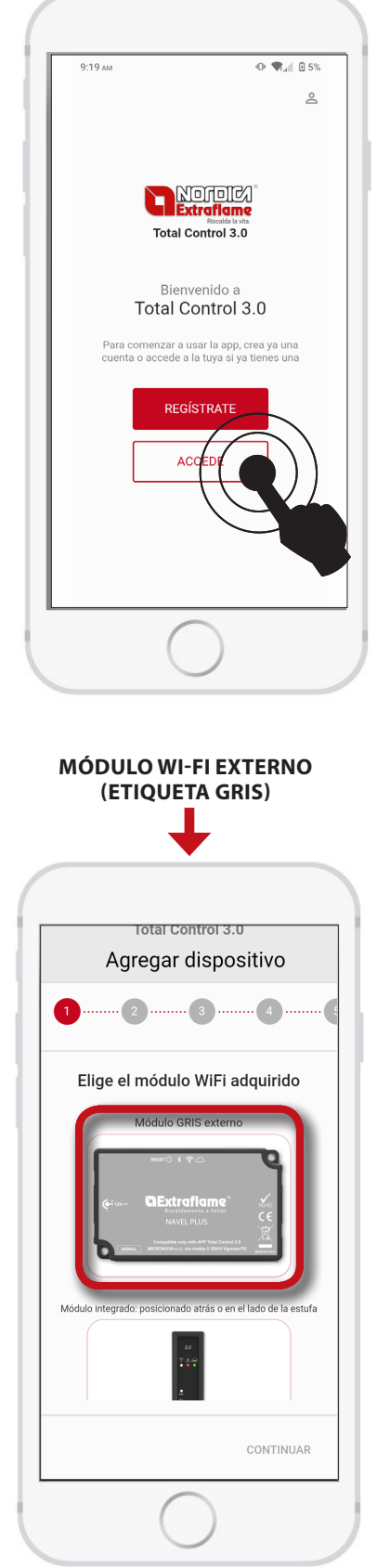

SI TIENE EL ACCESORIO MÓULO GRIS, PULSE SOBRE EL MÓDULO GRIS EXTERNO Y SIGA EL PROCEDIMIENTO DESCRITO EN LA PÁGINA SIGUIENTE.

### **AÑADIR DISPOSITIVO**

Para iniciar el procedimiento de adición de productos pulse AÑADIR DISPOSITIVO.

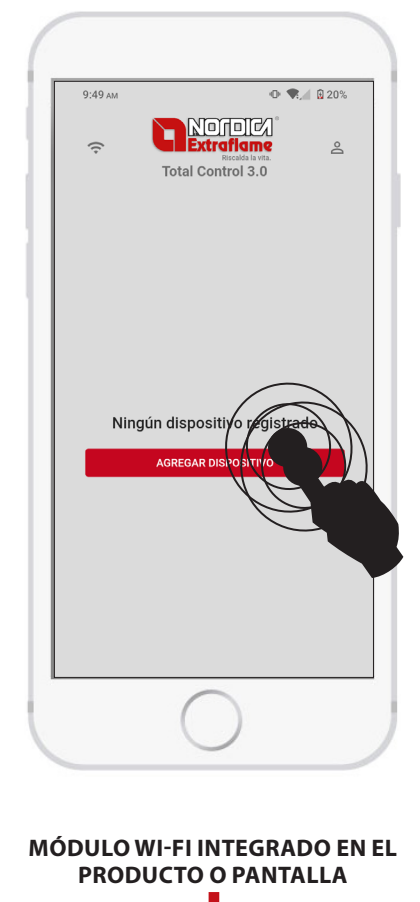

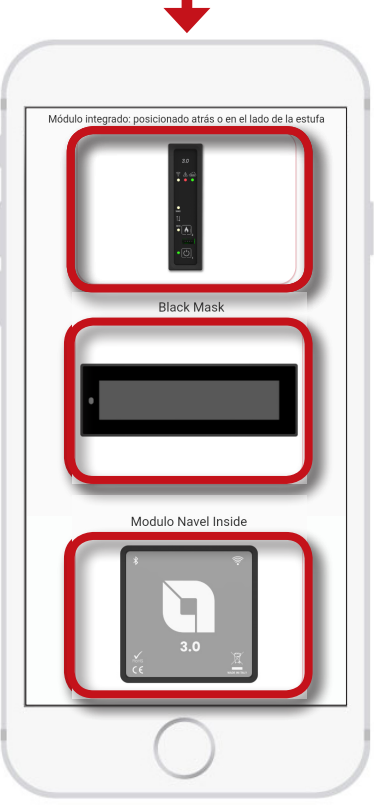

SI TIENE EL MÓDULO INTEGRADO EN LA ESTUFA SIGA EL PROCEDIMIENTO DESCRITO EN EL CAPÍTULO «MÓDULO INTEGRADO»

### **AÑADIR EL DISPOSITIVO**

#### RECOPILACIÓN DE INFORMACIÓN SOBRE EL MÓDULO WI-FI EXTERNO (MÓDULO GRIS)

Una vez seleccionada la configuración del Módulo Gris, siga las instrucciones de las distintas pantallas.

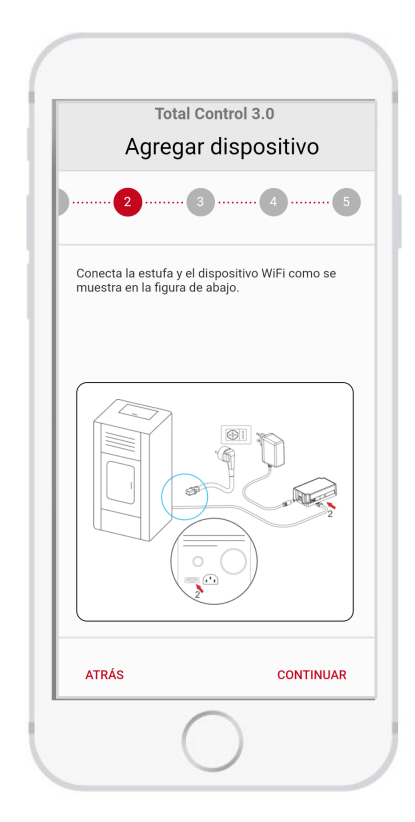

Conecte como se ilustra aquí al lado:

- 1. El cable de alimentación de la estufa.
- 2. El cable serie entre la estufa y el MÓDULO GRIS.
- 3. El cable de alimentación del MÓDULO GRIS.

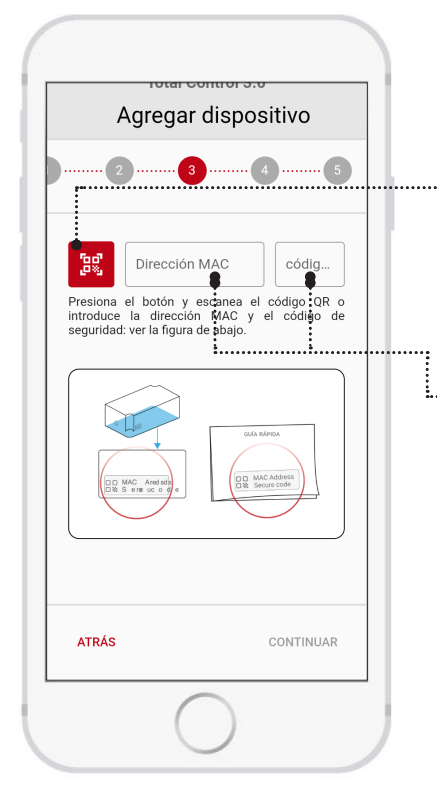

Siga las instrucciones de la pantalla para introducir la dirección MAC y el CÓDIGO DE SEGURIDAD en la parte posterior del MÓDULO GRIS o en el interior del paquete

Puede introducir los códigos escaneando el QR CODE o manualmente.

...... Escanear el código QR

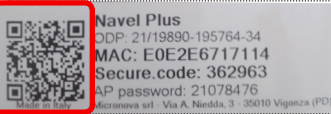

EJEMPLO DE ETIQUETA

Escriba manualmente la dirección MAC (1) y el CÓDIGO DE SEGURIDAD (2). presente en la parte posterior del MÓDULO GRIS o en la guía suministrada con el MÓDULO.

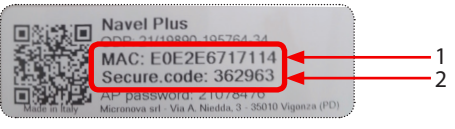

EJEMPLO DE ETIQUETA

#### RECOPILACIÓN DE INFORMACIÓN SOBRE EL MÓDULO WI-FI INTEGRADO

Una vez seleccionada la configuración del Módulo integrado, siga las instrucciones de las distintas pantallas.

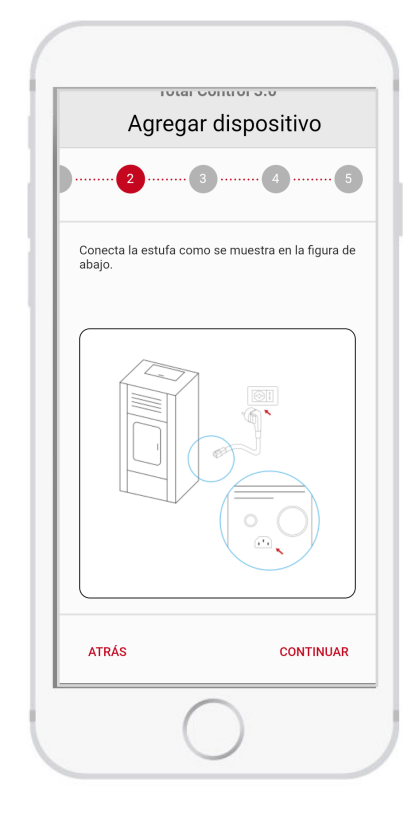

Conecte como se ilustra aquí al lado:

- 1. El cable de alimentación de la estufa.
- 2. Compruebe que el botón de encendido está en «I» (ON)

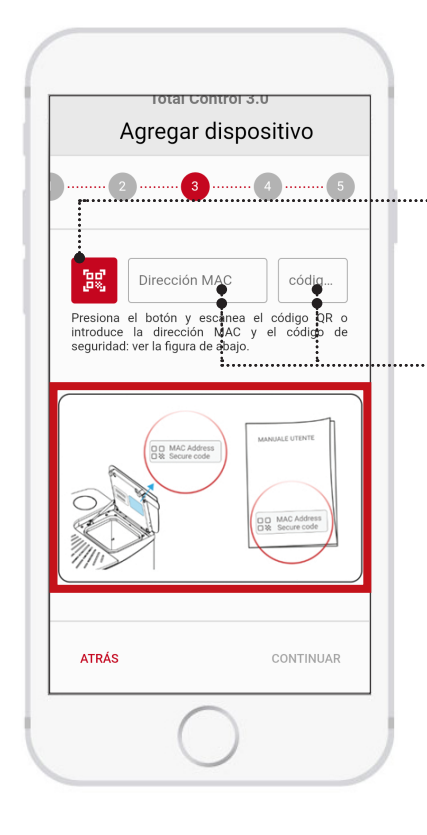

Siga las instrucciones que aparecen en la pantalla para introducir la dirección MAC y el CÓDIGO DE SEGURIDAD en la parte posterior de la tapa del tanque pellet de la estufa o en el manual del usuario de la estufa.

Puede introducir los códigos escaneando el QR CODE o manualmente.

• Escanear el código QR

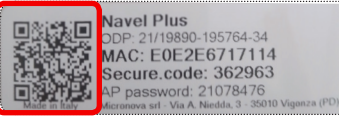

EJEMPLO DE ETIQUETA

 Escriba manualmente la dirección MAC (1) y el CÓDIGO DE SEGURIDAD (2). presente en la parte posterior del MÓDULO GRIS o en la guía suministrada con el MÓDULO.

|               | Navel Plus                                                          |              |
|---------------|---------------------------------------------------------------------|--------------|
|               | MAC: E0E2E6717114<br>Secure.code: 362963                            |              |
| Made in Italy | AP password: 21078470<br>Micronova srl - Via A. Niedda, 3 - 35010 V | vigonza (PD) |

EJEMPLO DE ETIQUETA

### **RECOGIDA DE INFORMACIÓN SOBRE LA ESTUFA**

En esta sección registramos nuestros dispositivos (modelos de estufa de pellets).

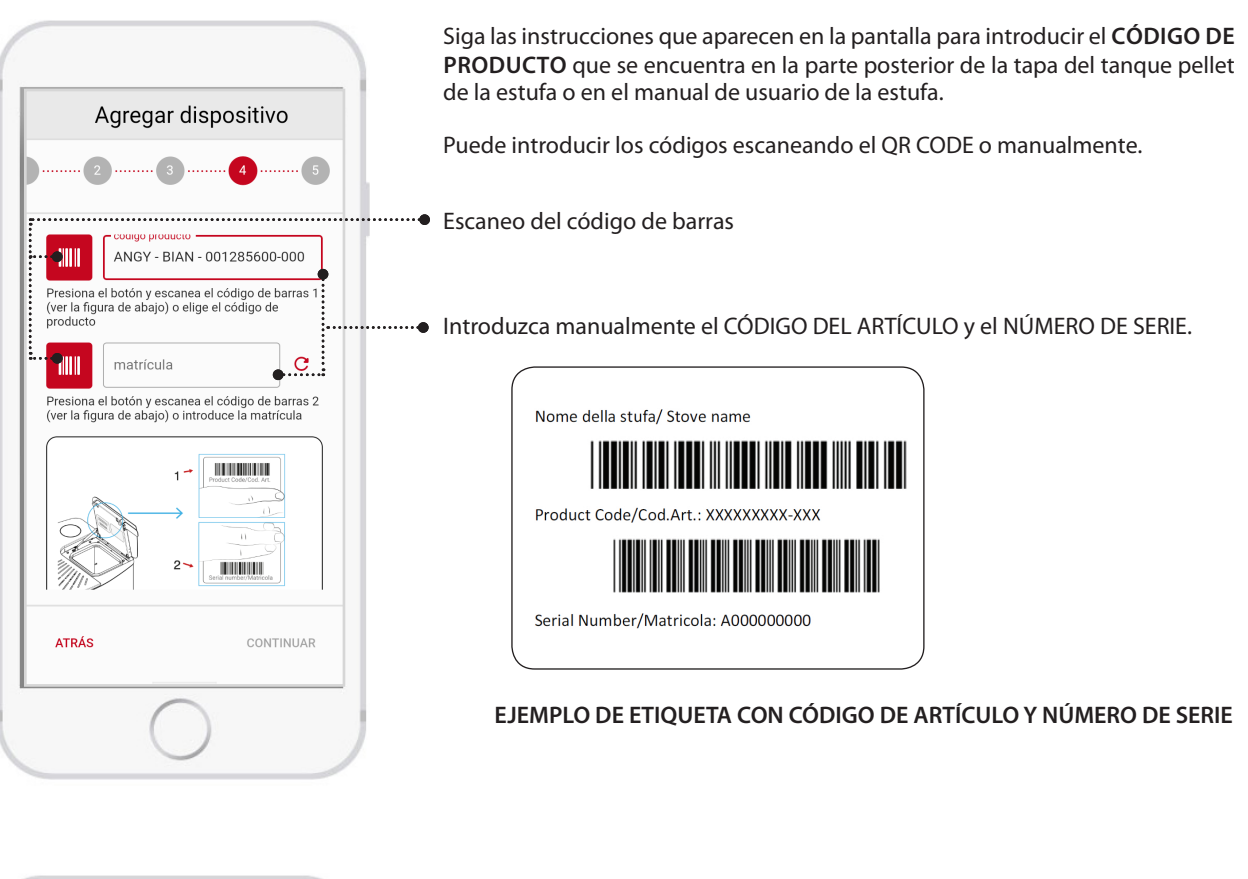

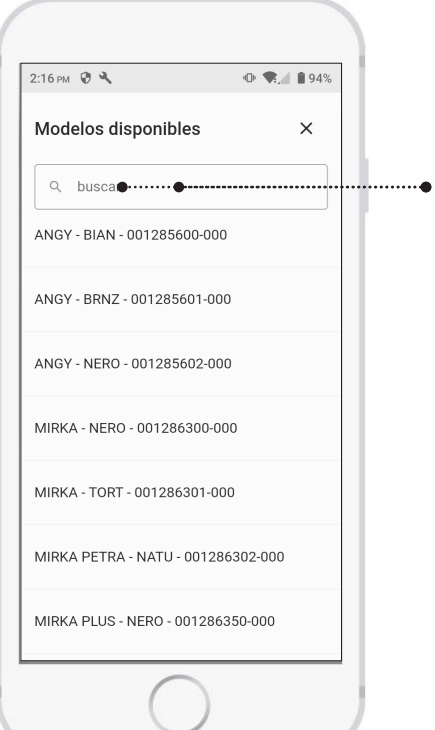

Entrada manual

• Introduzca el nombre o el código del producto y selecciónelo en la lista desplegable.

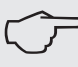

SI SU PRODUCTO NO APARECE EN LA LISTA, O EL CÓDIGO NO PUEDE LEERSE AL ESCANEAR EL CÓDIGO DE BARRAS, COMPRUEBE LA COMPATIBILIDAD DEL ACCESORIO EN EL SITIO O PÓNGASE EN CONTACTO CON UN CENTRO DE ASISTENCIA TÉCNICA.

# **CExtraflame**®

#### FINALIZACIÓN DE LA INCORPORACIÓN DEL DISPOSITIVO

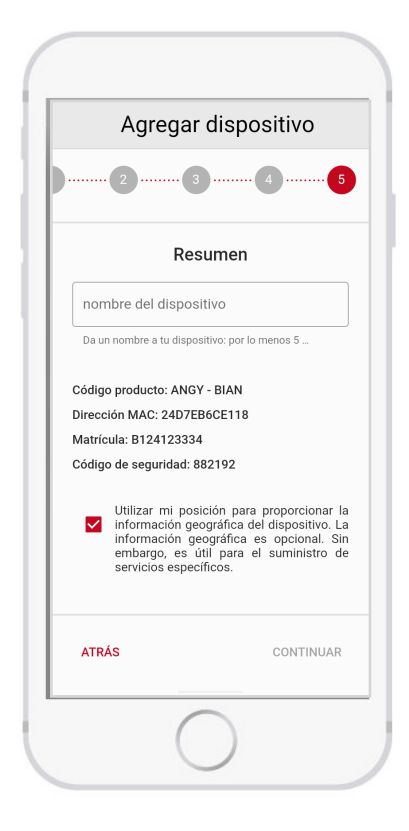

Introduzca el nombre con el que desea que se muestre el dispositivo (por ejemplo: Estufa de casa, estufa de montaña, etc.)

#### FUNCIONAMIENTO LOCAL DEL BLUETOOTH

Para el funcionamiento Bluetooth:

- El módulo debe estar al alcance (máximo 10 m).
- La aplicación debe tener acceso a Internet al menos durante el registro.

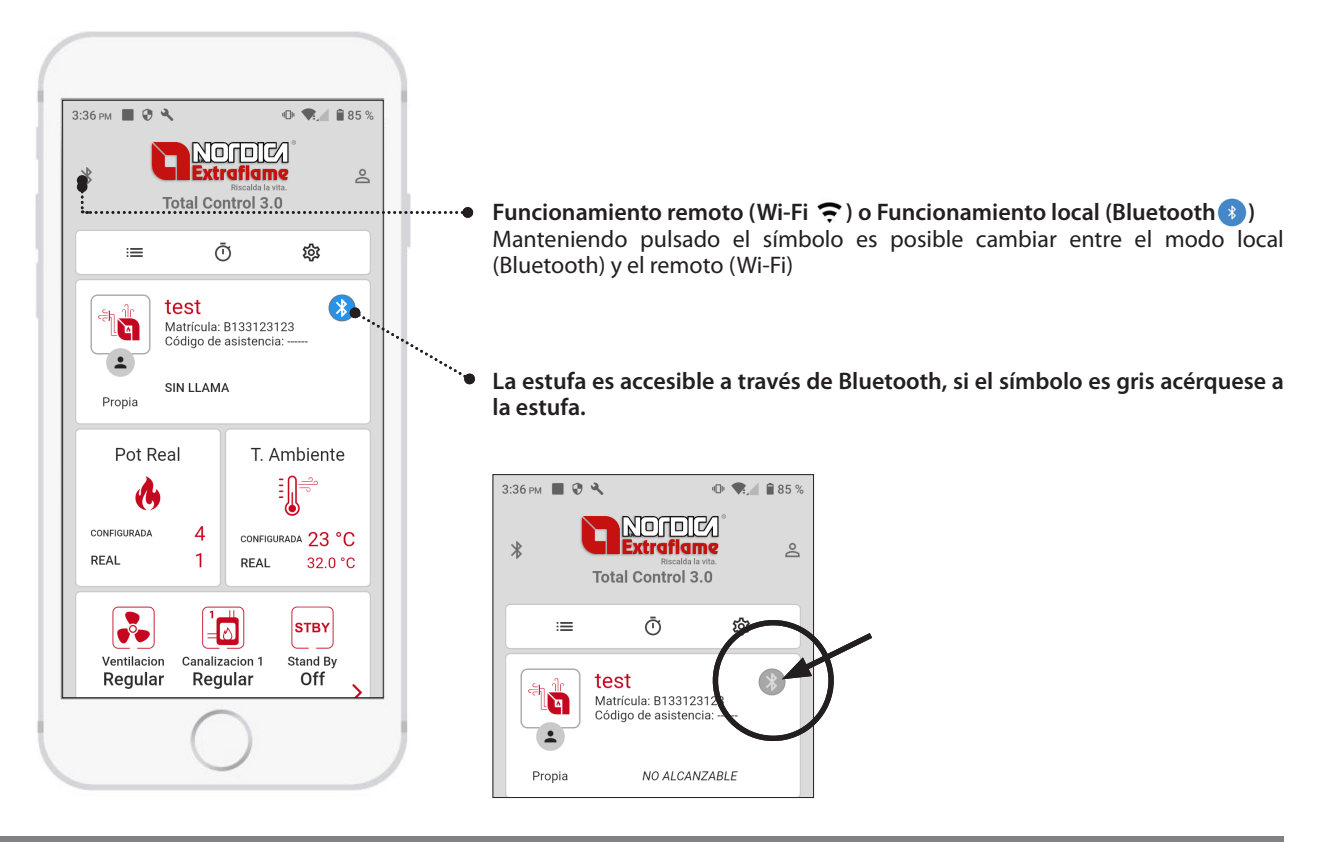

### FUNCIONAMIENTO A DISTANCIA A TRAVÉS DE INTERNET

Puede manejar la estufa a distancia:

- El módulo debe estar conectado a la red doméstica
- La aplicación debe tener acceso a Internet

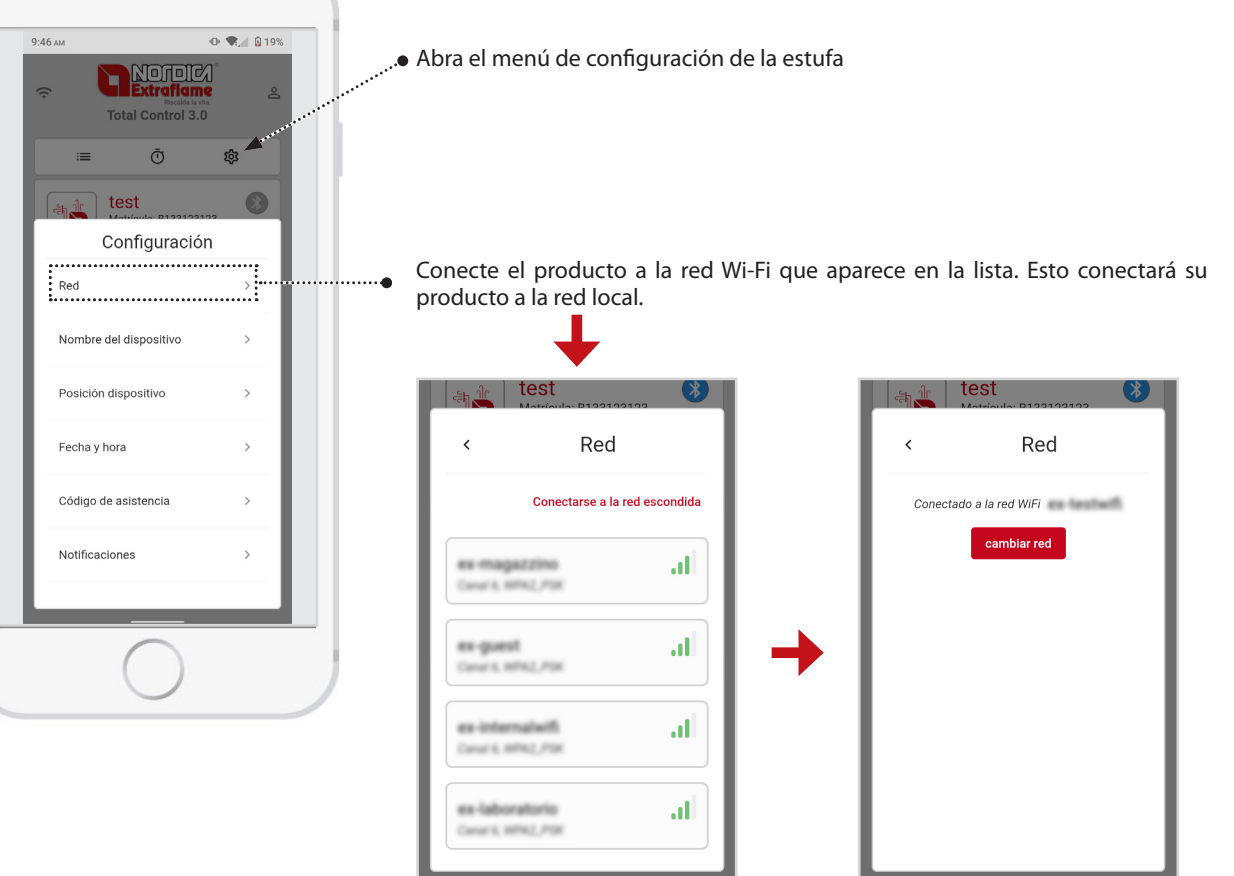

#### **CONFIGURACIÓN**

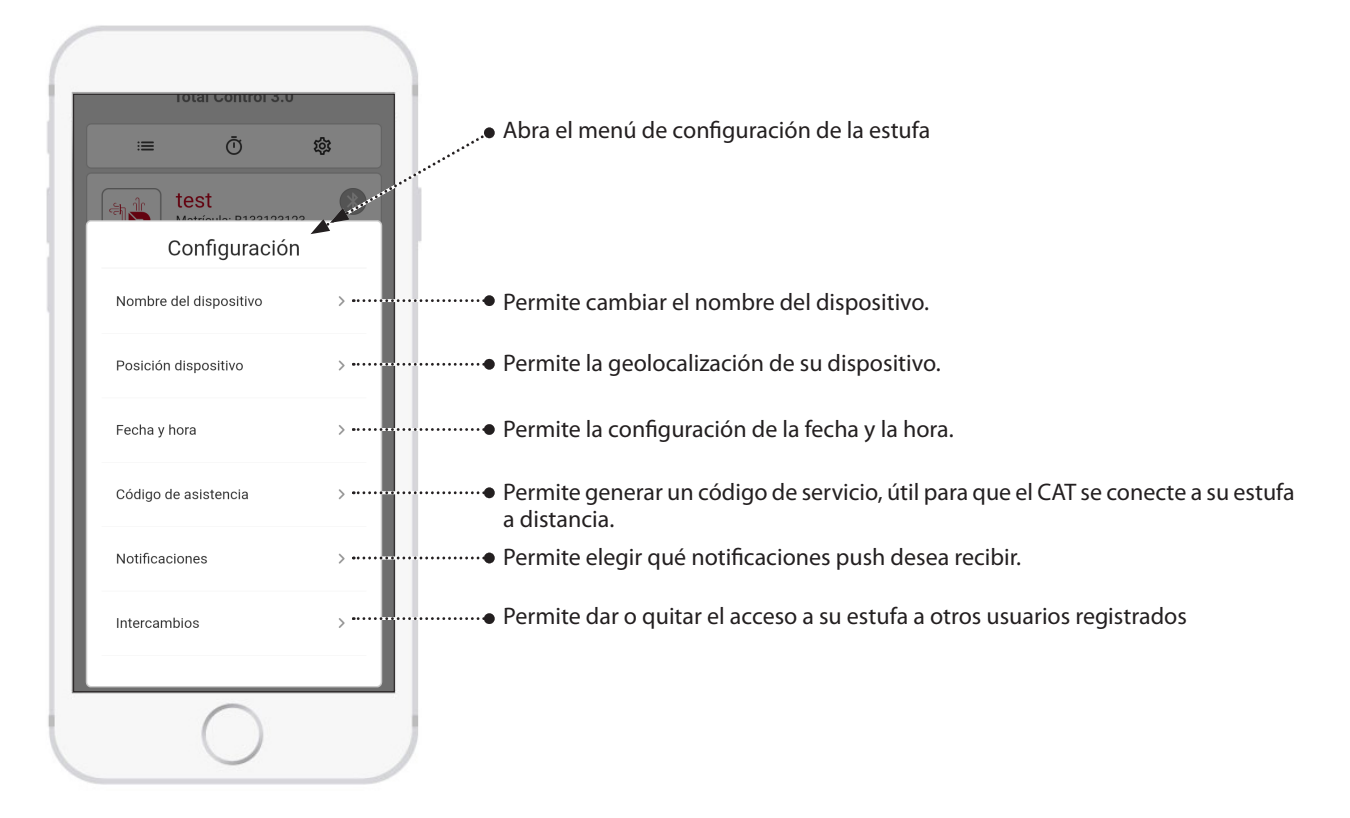

#### ALEXA

Para poder controlar la estufa a través de Amazon Alexa, especial Para realizar esta operación:

es necesario vincular su cuenta de Amazon con su cuenta de Total Control 3.0.

Abra la aplicación Amazon Alexa > Más > Habilidades y juegos

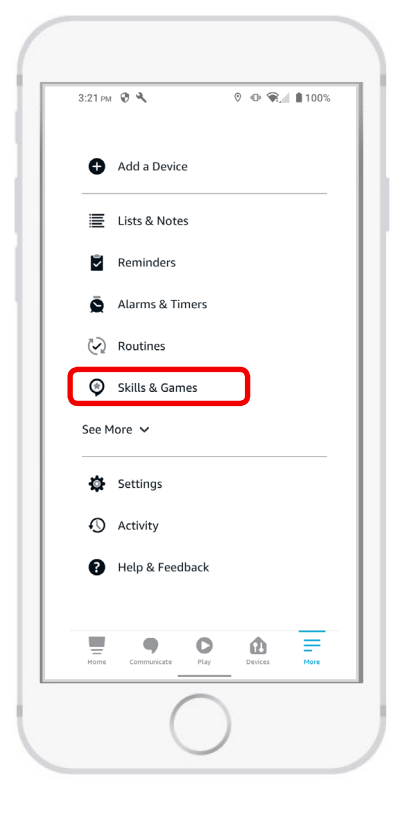

| 12.50 -  | <b>A &amp; A</b> . X <b>=</b> 4 0 ano                                                           |
|----------|-------------------------------------------------------------------------------------------------|
| ←        | ▶ • • • • • • • • • • • • • • • • • • •                                                         |
| Sear     | ch                                                                                              |
| extrafla | me                                                                                              |
| 1 Result | Sort: Relevance 🗸                                                                               |
| ٩        | Extraflame Assistant<br>"Alexa ask the Extraflame assistant<br>for device status"<br>Smart Home |
|          | <u> </u>                                                                                        |
|          |                                                                                                 |
|          |                                                                                                 |
|          |                                                                                                 |
|          |                                                                                                 |
|          | O                                                                                               |

Busque la aplicación Asistente Extraflame

Haga clic en Launch, el navegador de inicio de sesión se inicia automáticamente.

| raflame Assistant are Spa codence Suggested code of the Extraflame assistant to the Extraflame assistant to the Ex                                                                                                    |                                                            | LAM                                |
|----------------------------------------------------------------------------------------------------|------------------------------------------------------------|------------------------------------|
| ame Spa<br>Caddance Suggested<br>Caddance Suggested<br>Caddance Suggeste | Extraflame Ass                                             | istant                             |
| Caiddance Suggested                                                                                                    | Extrafame Spa                                              |                                    |
| LAUNCH Account linking required the "Extraflame Assistant" skill you can ge your devices in the Extraflame cloud and ge your device on and off se More t By Saying English (GB) ~ xx an eask the Extraflame assistant for the ce list" xx ask the Extraflame assistant for ce status"                                                                                                    | Rated: Guidance Suggested<br>かかかかか 0                       |                                    |
| LAUNCH Account linking required the "Extraflame Assistant" skill you can ge your devices in the Extraflame cloud and text with them. Account linking out on the so i your devices, edjust the temperature and i, um your device on and off te More t By Saying English (GB) ~ xxa, ask the Extraflame assistant for the ce list" xxa ask the Extraflame assistant for ce status"                                                                                                    |                                                            |                                    |
| Account linking required<br>the "Extraflame Assistant" skill you can<br>ge your devices in the Extraflame cloud and<br>start with them. Acta will help you know the<br>so I your devices, adjust the temperature and<br>r, turn your device on and off<br>es More<br>t By Saying English (GB) ~<br>xx a goen the Extraflame assistant"<br>xx a, ask the Extraflame assistant for the<br>ce list"                                                                                                    | LAUN                                                       | існ                                |
| the "Extraflame Assistant" skill you can<br>gey your devices in the Extraflame cloud and<br>so fyour devices, adjust the temperature and<br>r, turn your devices, adjust the temperature and<br>r, turn your devices on and off<br>es More<br>t By Saying English (GB) ~<br>xx ay copen the Extraflame assistant"<br>xx a, ask the Extraflame assistant for the<br>ce list"                                                                                                    | Account linki                                              | ng required                        |
| the "Extraflame Assistant" skill you can<br>gey your devices in the Extraflame cloud and<br>so dry our devices, adjust the temperature and<br>r, turn your device, adjust the temperature and<br>r, turn your device on and off<br>es More<br>t By Saying English (GB) ~<br>xx agoen the Extraflame assistant"<br>xx a, ask the Extraflame assistant for the<br>te list"<br>xx ask the Extraflame assistant for<br>ce status"                                                                                                    |                                                            |                                    |
| ge your devices in the Extraname cloud and<br>so fyour devices and in the your how the<br>so fyour devices, adjust the temperature and<br>r, turn your device on and off<br>te Bore<br>t By Saying English (GB) ~<br>t By Saying English (GB) ~<br>xx agoen the Extraflame assistant "<br>xx ask the Extraflame assistant for the<br>ce list"<br>xa ask the Extraflame assistant for<br>ce status"                                                                                                    | With the "Extraflame Assist                                | ant" skill you can                 |
| s of your devices, adjust the temperature and<br>r, turn your device on and off<br>te More<br>t By Saying English (GB) ~<br>xa open the Extraflame assistant"<br>xa, ask the Extraflame assistant for the<br>ce ists"                                                                                                    | interact with them. Alexa v                                | ill help you know the              |
| te By Saying English (GB)<br>xa open the Extraflame assistant"<br>xa, ask the Extraflame assistant for the<br>c list"<br>xa ask the Extraflame assistant for<br>ce status"                                                                                                    | status of your devices, adju<br>power, turn your device on | ist the temperature and<br>and off |
| t By Saying English (GB) ~<br>ka open the Extraflame assistant"<br>xa, ask the Extraflame assistant for the<br>c its"<br>xa ask the Extraflame assistant for<br>ce status"                                                                                                    | ✓ See More                                                 |                                    |
| xa open the Extraflame assistant"<br>xa, ask the Extraflame assistant for the<br>ce list"<br>xa ask the Extraflame assistant for<br>ce status"                                                                                                    | Start By Saying                                            | English (GB) 🗸                     |
| xa, ask the Extraflame assistant for the<br>ce list"<br>xa ask the Extraflame assistant for<br>ce status"                                                                                                    | "Alexa open the Extraf                                     | lame assistant"                    |
| xa ask the Extraflame assistant for<br>ce status"                                                                                                    | "Alexa ask the Extraf                                      | ame assistant for the              |
| xa ask the Extraflame assistant for<br>ce status"                                                                                                    | device list"                                               |                                    |
| ce status"                                                                                                    |                                                            | me assistant for                   |
|                                                                                                    | "Alexa ask the Extrafla                                    |                                    |
|                                                                                                    | "Alexa ask the Extraflo<br>device status"                  |                                    |
| • • • =                                                                                                    | "Alexa ask the Extrafic<br>device status"                  | 0                                  |

Introduzca las credenciales de acceso utilizadas para la APP TOTAL CONTROL 3.0

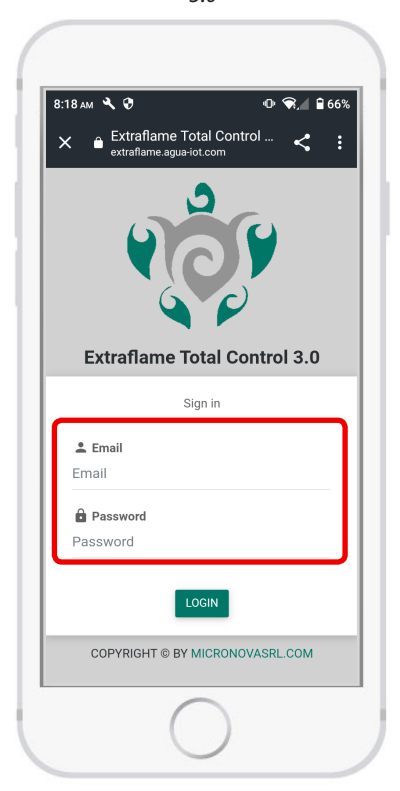

Después de iniciar sesión, haga clic en > Habilitar Todo va a la aplicación Amazon Alexa, ahora el dispositivo de Amazon está conectado con el servidor Extraflame

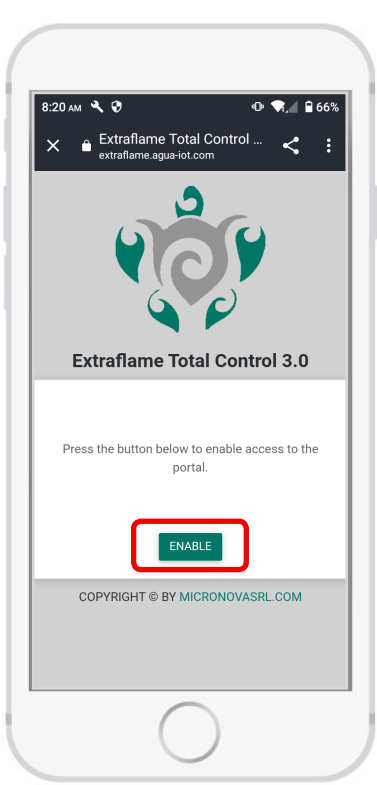

| 1.01pm pr 🔍 V                                                                                                    | • 🕱 📢 🔒 38                                                                                                    |
|----------------------------------------------------------------------------------------------------|----------------------------------------------------------------------------------------------------|
| ← EX                                                                                                    | TRAFLAM                                                                                                    |
| Extraflame<br>Extrafame Spa<br>Rated: Guidance Sugges<br>☆☆☆☆☆ 0                                                                                                    | Assistant<br>ted                                                                                                    |
| LAUNCH                                                                                                    | SETTINGS                                                                                                    |
| Disabling this s                                                                                                    | kill will unlink your account                                                                                                    |
| Start By Saying                                                                                                    | English (GB) 🗸                                                                                                    |
|                                                                                                    |                                                                                                    |
| "Alexa open the E                                                                                                    | xtraflame assistant"                                                                                                    |
| "Alexa open the E.<br>"Alexa, ask the Ex<br>device list"<br>"Alexa ask the Ex<br>device status"                                                                                                    | xtraflame assistant"<br>traflame assistant for the<br>traflame assistant for                                                                                                    |
| "Alexa open the E<br>"Alexa, ask the Ex<br>device list"<br>"Alexa ask the Ex<br>device status"<br>With the "Extraflame<br>manage your devices<br>interact with them. J<br>status of your device<br>power, turn your device<br>power, turn your device | xtraflame assistant"<br>traflame assistant for the<br>traflame assistant for<br>Assistant" skill you can<br>in the Extraflame cloud and<br>leaa will help you know the<br>s, adjust the temperature and<br>ice on and off |

Una vez instalada correctamente, con la HABILIDAD EXTRAFLAME podrá manejar varias funciones:

Los comandos de voz disponibles son:

- Lista de dispositivos
- Estado del dispositivo
- Encender el dispositivo
- Apagar el dispositivo
- Ajuste la temperatura a «X» (diga los grados requeridos, por ejemplo, «20 grados»)
- Ajuste la potencia a «X» (diga el valor de potencia requerido, por ejemplo, «3»)

Al activar la habilidad, el asistente de voz describe verbalmente las opciones disponibles anteriormente. Si se dan comandos no válidos, el módulo Alexa repetirá la lista de funciones activas.

# **AExtraflame**®

### **GESTIONE SU ESTUFA**

La presencia y posición de los paneles es dinámica según el modelo de estufa. Toda la lógica y las funciones se pueden encontrar en los manuales de usuario correspondientes de la(s) estufa(s) de pellets registrada(s).

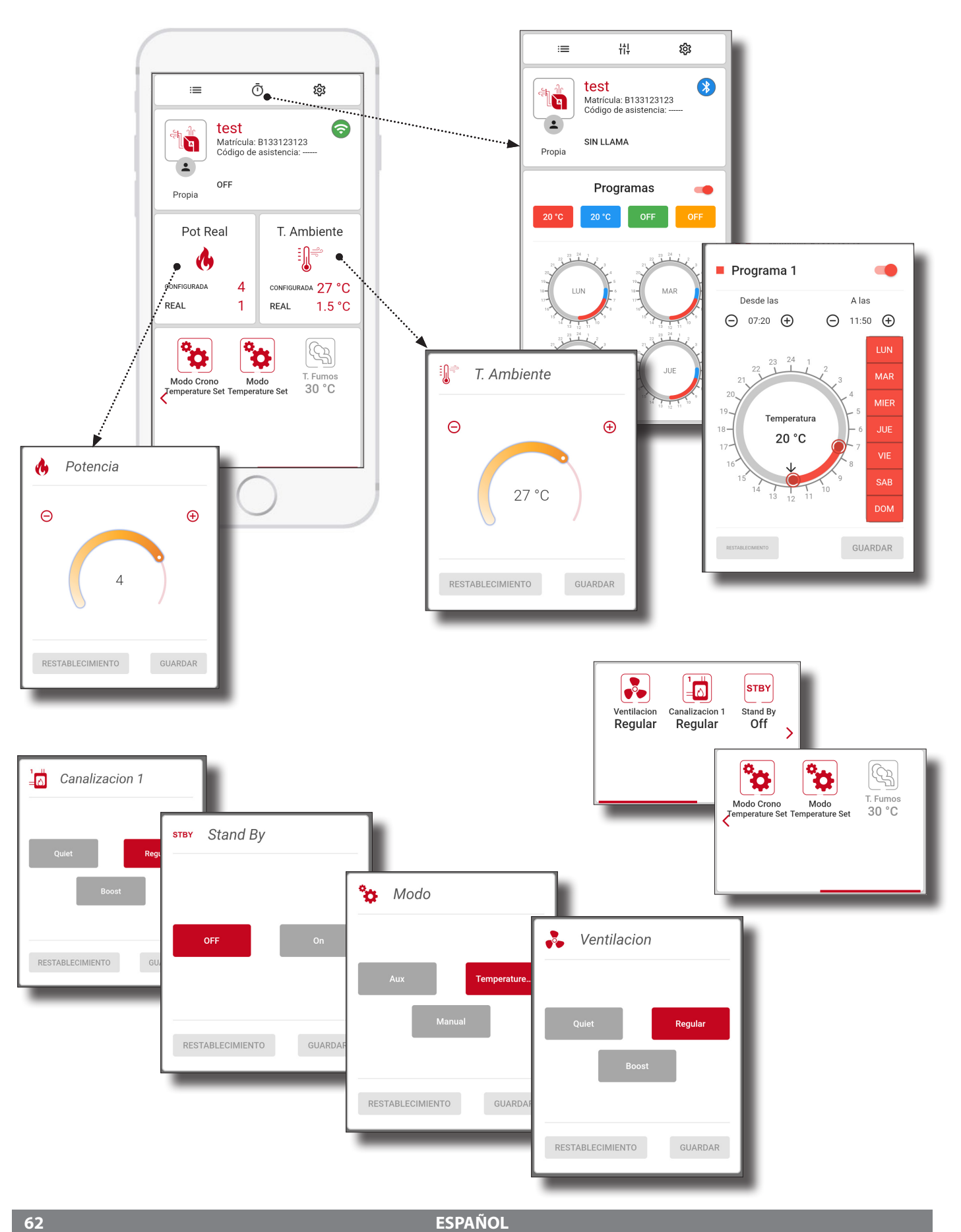

#### EJEMPLO DE AJUSTE DEL CRONOTERMOSTATO

Hay cuatro cronotermostatos, cada uno con bandas de tiempo, una temperatura (la temperatura en algunos casos desaparece) y una potencia. Haga clic en la temperatura para entrar en la banda crono de 1 a 4

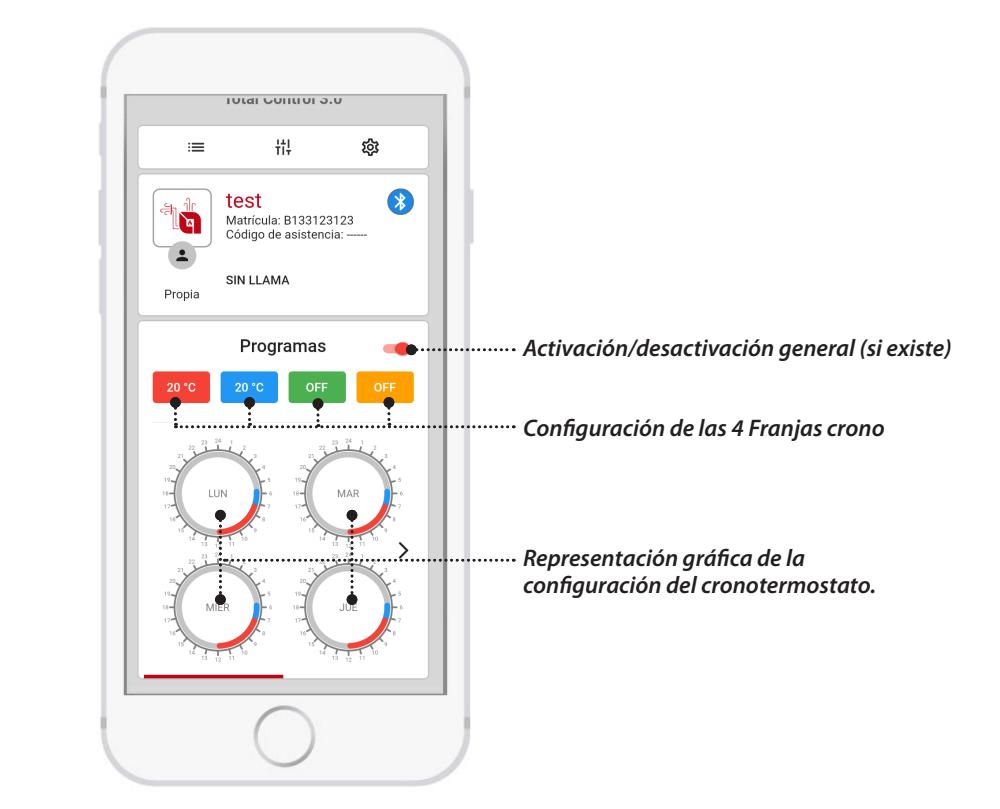

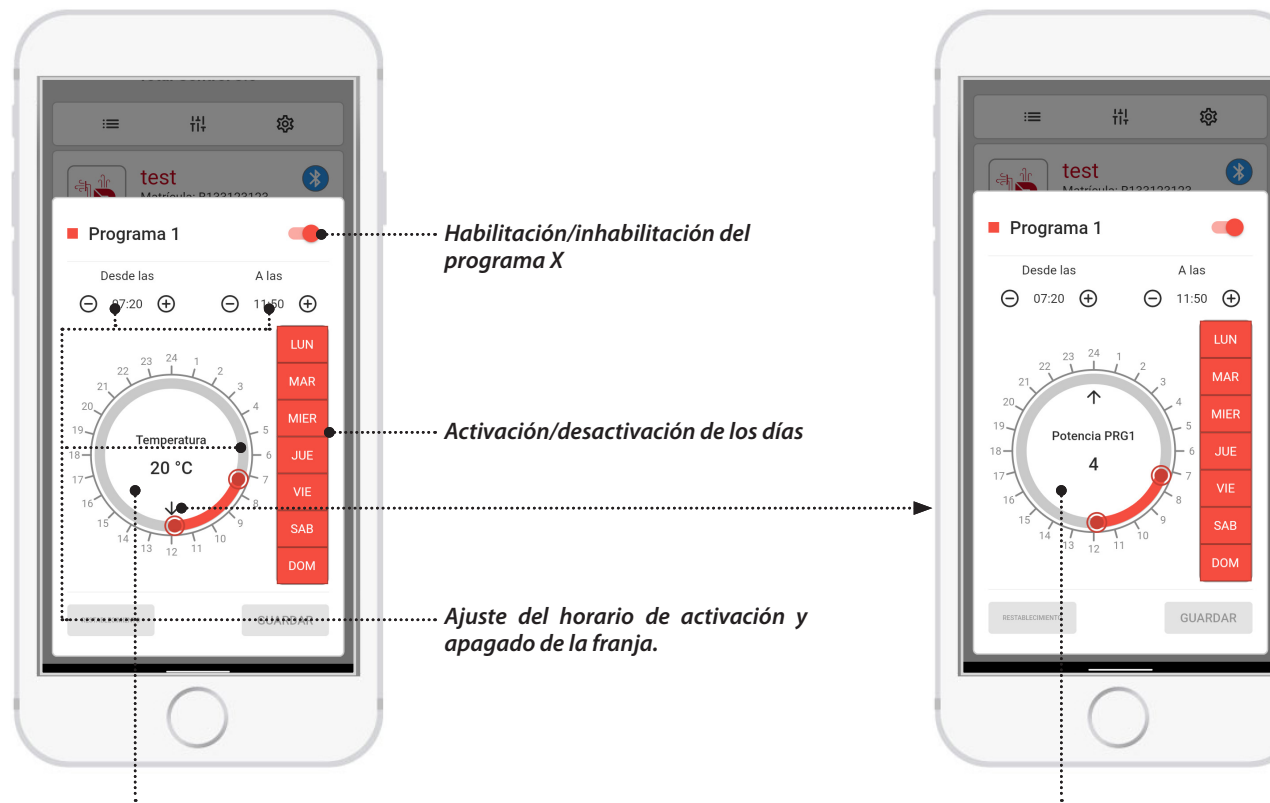

Ajuste de la temperatura del programa x

Ajuste de la potencia del programa x

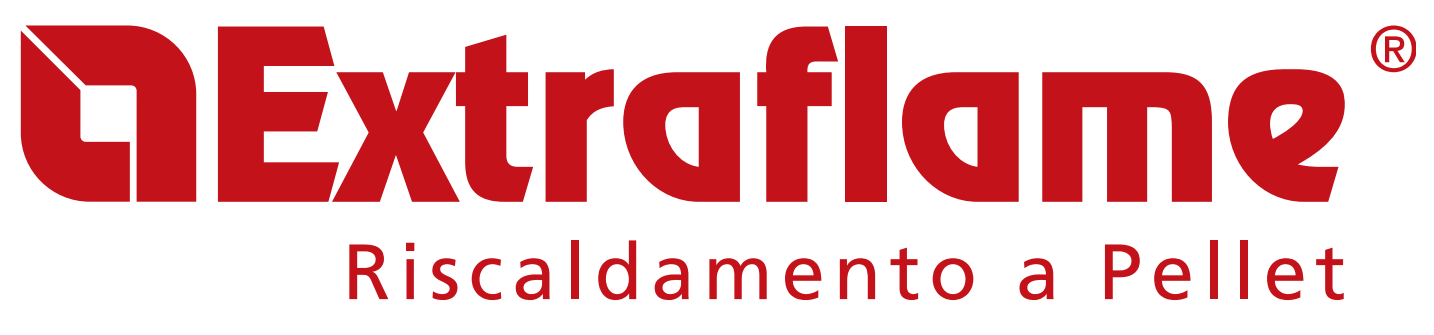

EXTRAFLAME S.p.A. Via Dell'Artigianato, 12 36030 - MONTECCHIO PRECALCINO (VI) - ITALY 🕾 +39.0445.865911 - 📇 +39.0445.865912 - 🖂 info@extraflame.it - 💻 www.lanordica-extraflame.com

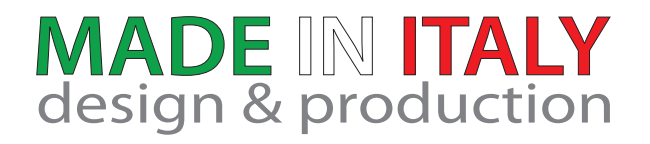

PER CONOSCERE IL CENTRO ASSISTENZA PIÙ VICINO CONTATTARE IL PROPRIO RIVENDITORE O CONSULTARE IL SITO WWW.LANORDICA-EXTRAFLAME.COM

> TO FIND THE SERVICE CENTRE NEAREST TO YOU CONTACT YOUR DEALER OR CONSULT THE SITE WWW.LANORDICA-EXTRAFLAME.COM

POUR CONNAÎTRE LE CENTRE D'ASSISTANCE LE PLUS PROCHE CONTACTER VOTRE REVENDEUR OU CONSULTER LE SITE WWW.LANORDICA-EXTRAFLAME.COM

NEHMEN SIE, UM IHR NÄCHSTLIEGENDES KUNDENDIENSTZENTRUM ZU KENNEN, KONTAKT MIT IHREM HÄNDLER AUF ODER KONSULTIEREN SIE DIE WEBSEITE WWW.LANORDICA-EXTRAFLAME.COM

PARA CONOCER EL CENTRO DE ASISTENCIA MÁS CERCANO CONTACTAR A SU REVENDEDOR O CONSULTAR EL SITIO WWW.LANORDICA-EXTRAFLAME.COM

IL FABBRICANTE SI RISERVA DI VARIARE LE CARATTERISTICHE E I DATI RIPORTATE NEL PRESENTE FASCICOLO IN QUALUNQUE MOMENTO E SENZA PREAVVISO, AL FINE DI MIGLIORARE I PROPRI PRODOTTI.

THE MANUFACTURER RESERVES THE RIGHT TO VARY THE CHARACTERISTICS AND THE DATA REPORTED IN THIS PAMPHLET AT ANY MOMENT AND WITHOUT NOTICE, IN ORDER TO IMPROVE ITS PRODUCTS.

LE FABRICANT SE RÉSERVE LE DROIT DE MODIFIER LES CARACTÉRISTIQUES ET LES DONNÉES REPORTÉES DANS CE MANUEL À TOUT MOMENT ET SANS PRÉAVIS, DANS LE BUT D'AMÉLIORER SES PRODUITS.

DER HERSTELLER BEHÄLT SICH VOR, DIE IN DEN VORLIEGENDEN UNTERLAGEN WIEDERGEGEBENEN EIGENSCHAFTEN UND DATEN ZU JEDEM BELIEBIGEN ZEITPUNKT UND OHNE VORANKÜNDIGUNG ZU ÄNDERN, UM SEINE PRODUKTE ZU VERBESSERN.

EL FABRICANTE SE RESERVA EL DERECHO A MODIFICAR LAS CARACTERÍSTICAS Y LOS DATOS CONTENIDOS EN EL PRESENTE MANUAL Y SIN PREVIO AVISO, CON EL OBJETIVO DE MEJORAR SUS PRODUCTOS.